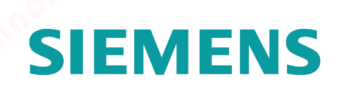

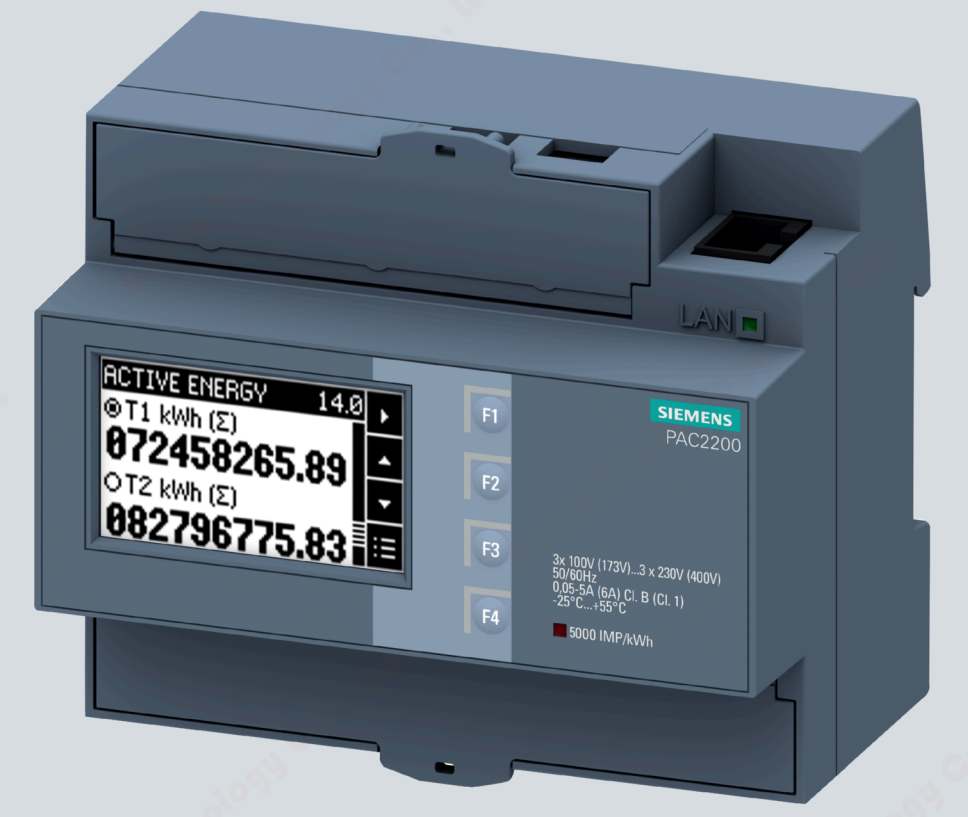

Product Manual

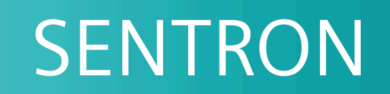

7KM Power Monitoring Device

PAC2200

09/2021

siemens.com/lowvoltage

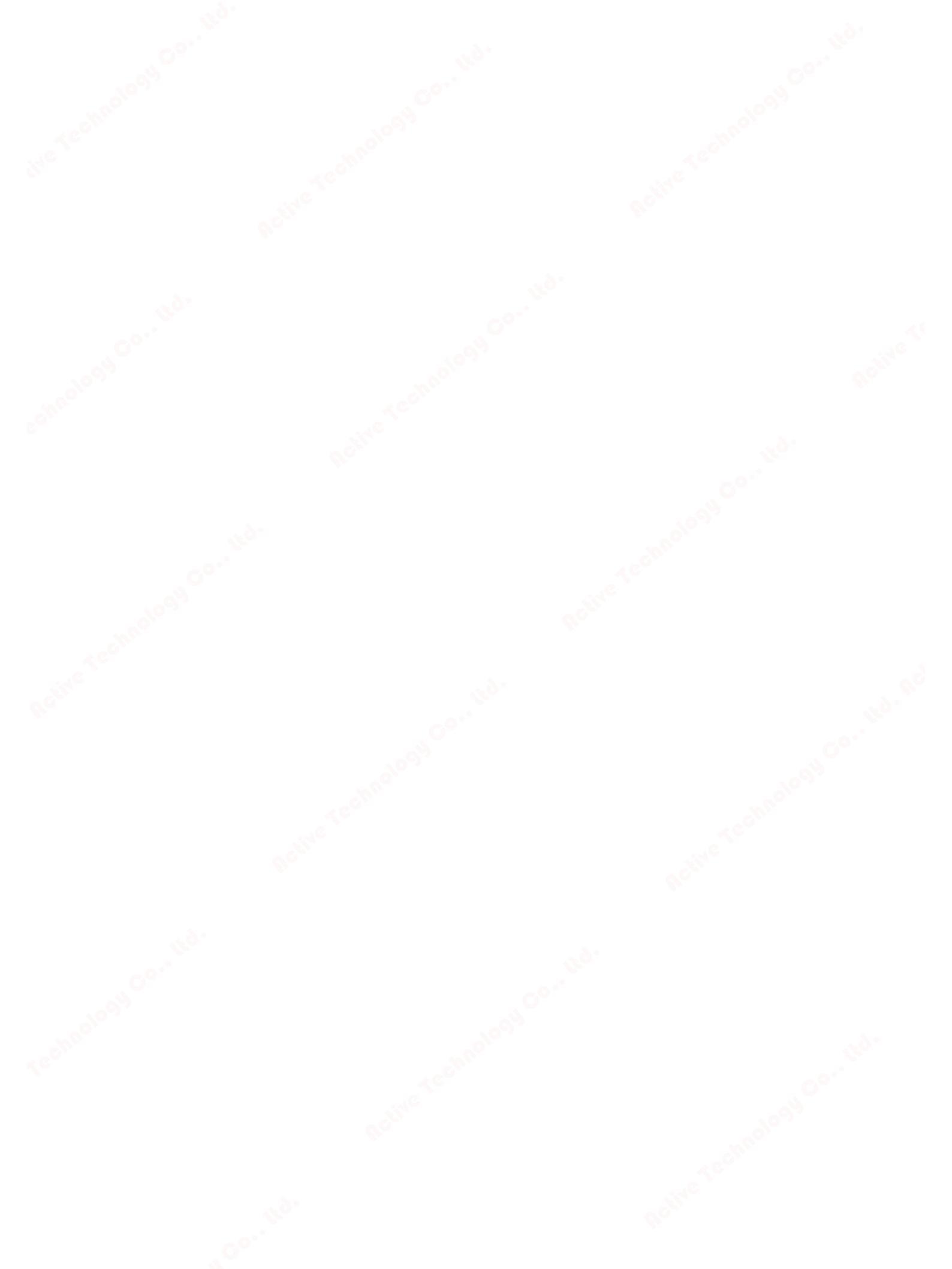

# SIEMENS

# SENTRON

# 7KM Power Monitoring Device PAC2200

**Equipment Manual** 

| Introduction             | 1 |
|--------------------------|---|
| e chno                   | C |
| Description              | Ζ |
|                          | 2 |
| Installation             | 5 |
| Connection               | 4 |
| Operation                | 5 |
| Commissioning            | 6 |
| Service and maintenance  | 7 |
| Technical specifications | 8 |
| Dimensional drawings     | 9 |
| Appendix                 | Α |

**09/2021** L1V30415167B-04

### Legal information

### Warning notice system

This manual contains notices you have to observe in order to ensure your personal safety, as well as to prevent damage to property. The notices referring to your personal safety are highlighted in the manual by a safety alert symbol, notices referring only to property damage have no safety alert symbol. These notices shown below are graded according to the degree of danger.

### **DANGER**

indicates that death or severe personal injury will result if proper precautions are not taken.

### WARNING

indicates that death or severe personal injury **may** result if proper precautions are not taken.

### 

indicates that minor personal injury can result if proper precautions are not taken.

#### NOTICE

indicates that property damage can result if proper precautions are not taken.

If more than one degree of danger is present, the warning notice representing the highest degree of danger will be used. A notice warning of injury to persons with a safety alert symbol may also include a warning relating to property damage.

#### **Qualified Personnel**

The product/system described in this documentation may be operated only by **personnel qualified** for the specific task in accordance with the relevant documentation, in particular its warning notices and safety instructions. Qualified personnel are those who, based on their training and experience, are capable of identifying risks and avoiding potential hazards when working with these products/systems.

### Proper use of Siemens products

Note the following:

#### WARNING

Siemens products may only be used for the applications described in the catalog and in the relevant technical documentation. If products and components from other manufacturers are used, these must be recommended or approved by Siemens. Proper transport, storage, installation, assembly, commissioning, operation and maintenance are required to ensure that the products operate safely and without any problems. The permissible ambient conditions must be complied with. The information in the relevant documentation must be observed.

### Trademarks

All names identified by <sup>®</sup> are registered trademarks of Siemens AG. The remaining trademarks in this publication may be trademarks whose use by third parties for their own purposes could violate the rights of the owner.

#### **Disclaimer of Liability**

We have reviewed the contents of this publication to ensure consistency with the hardware and software described. Since variance cannot be precluded entirely, we cannot guarantee full consistency. However, the information in this publication is reviewed regularly and any necessary corrections are included in subsequent editions.

Siemens AG Digital Industries Postfach 48 48 90026 NÜRNBERG GERMANY

P 09/2021 Subject to change

Copyright © Siemens AG 2017. All rights reserved

# Table of contents

| 1      | Introductio     | n                                  | 7        |
|--------|-----------------|------------------------------------|----------|
|        | 1.1             | Components of the product          | 7        |
|        | 1.2             | Latest information                 | 8        |
|        | 1.3             | Security information               | 9        |
|        | 1.4             | Open Source Software               | 10       |
|        | 1.5             | Advanced training courses          | 11       |
|        | 1.6             | Risk of manipulation               | 11       |
| 1      | Description     |                                    | 13       |
|        | 2.1             | Performance features               | 13       |
|        | 2.2             | Measuring inputs                   | 17       |
|        | 2.3             | Averaging measured values          | 21       |
|        | 2.3.1           | Acquisition of power demand        | 21       |
|        | 2.3.2           | Energy counters                    | 22       |
|        | 2.3.4           | Configurable universal counter     |          |
|        | 2.4             | Digital inputs and outputs         | 24       |
|        | 2.4.1           | Digital input.                     |          |
|        | 2.4.2           | Digital output                     | 25       |
|        | 2.5             | Communication                      | 27       |
|        | 2.5.1           | Ethernet                           | 27       |
|        | 2.5.2           | R\$485                             | 28       |
|        | 2.5.5           | M-BUS                              | 28<br>29 |
|        | 2.5.3.2         | 1-phase connection (1P2W)          | 35       |
| 1      | Installation    |                                    | 39       |
|        | 3.1             | Introduction                       | 39       |
|        | 3.2             | Installation steps                 | 40       |
|        | 3.3             | Removal                            | 40       |
| 1      | Connection      | ۱                                  | 41       |
|        | 4.1             | Safety notes                       | 41       |
|        | 4.2             | Connections                        | 43       |
|        | 4.3             | Connection examples                | 45       |
|        | 4.4             | Connecting the communication cable | 48       |
|        | 4.4.1           | Ethernet communication cable       | 48       |
|        | 4.4.2           | RS485 communication cable          | 48       |
|        | 4.4.3           | м-вых communication caple          | 50       |
|        |                 |                                    |          |
| PAC22  | 00              |                                    | r        |
| Equipr | nent Manual, 09 | /2021, L1V3041310/B-04             | 5        |
|        |                 |                                    |          |

| l'able of conten | ts |
|------------------|----|
|------------------|----|

|   | 4.4.4        | Grounding of the Ethernet/RS485 cable   |            |
|---|--------------|-----------------------------------------|------------|
|   | 4.5          | Gateway (slave)                         |            |
| 1 | Operation.   |                                         |            |
|   | 5 1          | Device interface                        | 53         |
|   | 5.1.1        | Displays and operator controls          | 53         |
|   | 512          | SW button                               | 54         |
|   | 5.1.3        | Control kevs                            |            |
|   | 5.2          | Menu-based navigation                   | 55         |
|   | 5.2          | Measured value level                    | 55         |
|   | 5 2 2        | Main menu level                         | 55         |
|   | 5.2.3        | Setting level                           |            |
|   | 5.2.4        | Editing level                           |            |
|   | 53           | Supporting software                     | 57         |
|   | 531          | Introduction                            | 57         |
|   | 5.3.2        | powermanager                            |            |
|   | 5.3.3        | SENTRON powerconfig                     |            |
|   | 5.3.4        | Web server                              |            |
|   | 5.4          | Protection against manipulation         |            |
|   | 5.4.1        | Introduction                            |            |
|   | 5.4.2        | Password protection                     | <b>5</b> 9 |
|   | 5.4.3        | Hardware write protection               |            |
|   | 5.4.4        | IP filter (subnet firewall protection)  |            |
|   | 5.4.5        | Modbus TCP port, configurable           |            |
|   | 5.4.6        | Housing seal and sealing                |            |
| 1 | Commissio    | ning                                    |            |
|   | 6.1          | Overview                                |            |
|   | 6.2          | Applying the measuring voltage          |            |
|   | 6.3          | Parameterizing the device               |            |
|   | 6.3.1        | Parameterizing with SENTRON powerconfig |            |
|   | 6.3.2        | Parameterization via the device menu    |            |
| 1 | Service and  | I maintenance                           |            |
|   | 7.1          | Cleaning.                               |            |
|   | 7.2          | Calibration                             |            |
|   | 7.3          | Firmware updates                        |            |
|   | 7.4          | Troubleshooting guide                   |            |
|   | 7.5          | Warranty                                | 81         |
| 1 | Technical s  | necifications                           | ۶۹<br>۲۹   |
|   | 8 1          |                                         | co         |
|   | ט.י<br>ס ר   |                                         |            |
|   | 0.2          | Labelling                               |            |
|   | <b>-</b> • • |                                         |            |

|          |                                                                                         | contents |
|----------|-----------------------------------------------------------------------------------------|----------|
|          |                                                                                         |          |
|          |                                                                                         |          |
| Appendix |                                                                                         | 97       |
| A.1      | Modbus                                                                                  | 97       |
| A.1.1    | Function codes                                                                          | 97       |
| A.1.2    | Modbus exception codes                                                                  | 98       |
| A.1.3    | Modbus measured variables with the function codes 0x03 and 0x04                         | 99       |
| A.1.4    | Modbus-measured variables with function code "0x14"                                     | 104      |
| A.1.5    | Active energy history with Modbus function code 0x14                                    | 110      |
| A.1.6    | User-defined Modbus function code 0x64                                                  | 117      |
| A.1.7    | Structure - Digital input status and digital output status with the function codes 0x03 |          |
|          | and 0x04                                                                                | 120      |
| A.1.8    | Structure - Device diagnostics and device status with the function codes 0x03 and       |          |
|          | 0x04                                                                                    | 121      |
| A.1.9    | Modbus status parameters with the function code 0x02                                    | 122      |
| A.1.10   | Modbus settings with the function codes 0x03, 0x04 and 0x10                             | 122      |
| A.1.11   | Modbus communication parameters with the function codes 0x03, 0x04 and 0x10             | 125      |
| A.1.12   | Modbus device information with the function codes 0x03, 0x04 and 0x10                   | 128      |
| A.1.13   | Modbus command parameters                                                               | 129      |
| A.1.14   | Modbus standard device identification with the function code 0x2B                       | 130      |
| Index    | A.                                                                                      | 131      |
|          |                                                                                         |          |

Α

60

# Introduction

1.1

### Components of the product

The package includes:

- PAC2200 measuring device
- PAC2200 operating instructions:
- CE Declaration of Conformity (only for MID devices)

### Available accessories

- SENTRON powerconfig software (<u>https://support.industry.siemens.com/cs/document/63452759/update-version-powerconfig-v3-7?dti=0&lc=en-WW</u>)
- powermanager software

   (<u>https://support.industry.siemens.com/cs/document/64850998/powermanager-v3-3-incl-hf1?dti=0&lc=en-WW</u>)

#### Introduction

1.2 Latest information

### 1.2 Latest information

### **Up-to-the-minute information**

You can find further assistance:

on the Internet:

Website (https://support.industry.siemens.com/my/ww/en/requests)

### **General safety notes**

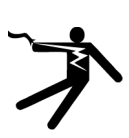

### **DANGER**

Hazardous voltage. Will cause death, serious personal injury, or equipment damage.

Turn off and lock out all power supplying this equipment before working on this device.

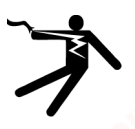

### WARNING

Impairment of protection will result from improper use. Can cause death, serious personal injury, or equipment damage.

The device may be used only for the applications described in the catalog and the associated technical documentation.

#### Note

These operating instructions do not purport to cover all details or variations in equipment, or to provide for every possible contingency in connection with installation, operation, or maintenance. Should additional information be desired, or should particular problems arise that are not discussed in enough detail in the operating instructions, please contact Technical Support (<u>https://www.siemens.com/lowvoltage/technical-support</u>) for the information you require.

### Safety-related symbols on the device

|     | Symbol | Meaning                                                             |
|-----|--------|---------------------------------------------------------------------|
| (1) |        | Risk of electric shock                                              |
| (2) |        | Safety alert symbol                                                 |
| (3) |        | Electrical installation and maintenance by qualified personnel only |

### 1.3 Security information

Siemens provides products and solutions with industrial security functions that support the secure operation of plants, systems, machines and networks.

In order to protect plants, systems, machines and networks against cyber threats, it is necessary to implement – and continuously maintain – a holistic, state-of-the-art industrial security concept. Siemens' products and solutions constitute one element of such a concept.

Customers are responsible for preventing unauthorized access to their plants, systems, machines and networks. Such systems, machines and components should only be connected to an enterprise network or the Internet if and to the extent such a connection is necessary and only when appropriate security measures (e.g. firewalls and/or network segmentation) are in place.

For additional information on industrial security measures that may be implemented, please visit (https://www.siemens.com/industrialsecurity).

Siemens' products and solutions undergo continuous development to make them more secure. Siemens strongly recommends that product updates are applied as soon as they are available and that the latest product versions are used. Use of product versions that are no longer supported, and failure to apply the latest updates may increase customer's exposure to cyber threats.

To keep up to date with all the latest product updates, subscribe to the Siemens Industrial Security RSS Feed at (<u>https://www.siemens.com/industrialsecurity</u>).

#### Introduction

1.4 Open Source Software

1.4

### Open Source Software

This product, solution or service ("Product") contains third-party software components. These components are Open Source Software licensed under a license approved by the Open Source Initiative or similar licenses as determined by SIEMENS ("OSS") and/or commercial or freeware software components. With respect to the OSS components, the applicable OSS license conditions prevail over any other terms and conditions covering the Product. The OSS portions of this Product are provided royalty-free and can be used at no charge.

If SIEMENS has combined or linked certain components of the Product with/to OSS components licensed under the GNU LGPL version 2 or later as per the definition of the applicable license, and if use of the corresponding object file is not unrestricted ("LGPL Licensed Module", whereas the LGPL Licensed Module and the components that the LGPL Licensed Module is combined with or linked to is the "Combined Product"), the following additional rights apply, if the relevant LGPL license criteria are met: (i) you are entitled to modify the Combined Product for your own use, including but not limited to the right to modify the Combined Product to relink modified versions of the LGPL Licensed Module, and (ii) you may reverse-engineer the Combined Product, but only to debug your modifications. The modification right does not include the right to distribute such modifications and you shall maintain in confidence any information resulting from such reverse-engineering of a Combined Product.

Certain OSS licenses require SIEMENS to make source code available, for example, the GNU General Public License, the GNU Lesser General Public License and the Mozilla Public License. If such licenses are applicable and this Product is not shipped with the required source code, a copy of this source code can be obtained by anyone in receipt of this information during the period required by the applicable OSS licenses by contacting the following address:

Siemens AG Smart Infrastructure Electrical Products Technical Support Postfach 10 09 53 93009 Regensburg Germany

You will find Technical Support under.

Keyword: Open Source Request (please specify Product name and version, if applicable)

SIEMENS may charge a handling fee of up to 5 EUR to fulfil the request.

#### Warranty regarding further use of the Open Source Software

SIEMENS' warranty obligations are set forth in your agreement with SIEMENS. SIEMENS does not provide any warranty or technical support for this Product or any OSS components contained in it if they are modified or used in any manner not specified by SIEMENS. The license conditions may contain disclaimers that apply between you and the respective licensor. For the avoidance of doubt, SIEMENS does not make any warranty commitment on behalf of or binding upon any third-party licensor. The Open Source Software used in the product and the license agreements concerning this software can be found in the Readme\_OSS.

### See also

Industry Online Support (<u>https://support.industry.siemens.com/cs/us/en/ps</u>) www.opensource.org (<u>http://www.opensource.org</u>)

### 1.5 Advanced training courses

Find out about training courses on offer on the following link. Training for Industry (<u>https://www.siemens.com/sitrain-lowvoltage</u>) Here you can choose from:

- Web-based training courses (online, informative, free)
- Classroom training courses (course attendance, comprehensive, subject to fee)

You also have the possibility of compiling your own training portfolio via Learning paths.

### 1.6 Risk of manipulation

#### Note

### **Risk of manipulation**

Several protective mechanisms can be activated in the device.

In order to reduce the risk of manipulation occurring on the device, it is recommended that the protective mechanisms available in the device are activated:

- Password protection to protect the device against unintentional adjustment of parameters.
- Hardware write protection, to effectively prevent changes to the device parameters without physical access to the device.
   If you want to use the device for billing purposes, please refer to the notes at the end of the chapter Parameterizing via the device menu.

See also

Parameterization via the device menu (Page 68)

### Introduction

1.6 Risk of manipulation

0<sup>0</sup>

### 2.1 Performance features

The PAC2200 is a measuring device for measuring the basic electrical variables in low-voltage power distribution. All measured variables are shown on the display of the PAC2200. The device is capable of single-phase, two-phase or three-phase measurement and can be used in TN, TT and IT systems.

The PAC2200 measuring device is available in several versions:

• 5 A device:

X / 1 A and x / 5 A current transformers can be used for current measuring.

• 65 A device:

No current transformers are required for current measuring. The device is connected directly to the low-voltage network. Current of up to 65 A can be measured directly.

Depending on the device version, the PAC2200 measuring device has an integrated Ethernet, RS485 or M-BUS interface.

Thanks to its large measuring voltage range, the PAC2200 measuring device can be connected directly in any low-voltage system up to a voltage UL-L 480 V.

The power monitoring devices have a range of useful monitoring, diagnostics and service functions, a two-tariff active energy and reactive energy counter, and universal counter,

### Measurement

- · Measurement of all relevant electrical variables in an AC system
- Averaging of all measured values directly on the device in two stages, which are independent of each other and freely configurable (aggregation)
- Automatic line frequency detection for 50 Hz und 60 Hz networks (MID approval only for 50 Hz networks)

### Counters and average power demand values

- A number of energy counters capture active energy, reactive energy, apparent energy for off-peak and on-peak, import and export.
- Calculation and storage of the average value for active power and reactive power from the last demand period to allow simple generation of load profiles using software. Programmable demand period from 1 to 60 mins.
- Daily energy counter for active energy for each day of the preceding two months.

2.1 Performance features

- Monthly energy counter for active energy for each month of the preceding 2 years.
- Configurable universal counter for counting limit violations and status changes at the digital input or output, or for indicating the active energy or reactive energy of a connected pulse encoder.

### Display and operator control

- LC display
- Four control keys with variable function assignment
- LED for Ethernet communication, active energy pulse indicator
- SENTRON powerconfig
- powermanager
- Web server (HTTP) (optional)

### Interfaces

- Ethernet (optional)
- RS485 interface (optional)
- M-BUS (optional)
- Digital input
- Digital output

### Memory

Adjusted device parameters are permanently stored in the device memory.

### Time synchronization for Ethernet devices

When the SNTP server is set and activated, time synchronization takes place automatically immediately after a device reboot.

### Security

- Hardware write protection (If you want to use the device for billing purposes, please refer to the notes at the end of this chapter.)
- Password protection
- Access protection IP filter
- Modbus TCP port, configurable
- HTTP port, configurable
- Dynamic host configuration protocol (DHCP) included
- Simple Network Time protocol (SNTP) included

- Attachment of lead seals possible
- Sealed enclosure

Using "Password protection" and "Hardware write protection", you can protect against write access to the device settings of the PAC2200.

The protection intervenes in case of the following actions:

- Modify parameters in device
- Reset device to factory settings
- Reset password
- Update firmware on device (function is only available on Non-MID devices)

The data can be read without any restrictions.

#### Note

#### Activate hardware write protection

When connecting the measuring device to a network, it is recommended that the hardware write protection is activated.

### Tariffs

PAC2200 supports 2 tariffs for the integrated energy counter (high and low tariff). These tariffs are for information only and are not intended for billing purposes.

Control of tariff switching

Tariff switching can be controlled via the digital input or the communications interfaces. Time-related switching is only possible using a higher-level system.

Switching between tariffs to the start of the next demand period

Tariff switching only becomes effective after the end of the period. The synchronization frame contains the length of the demand period in minutes. The synchronization command is ignored if the period length sent to the device with the synchronization frame is different to the length parameterized in the device.

### **MID-approved**

MID-approved devices are included in the portfolio. These devices are suitable for billing the active energy.

The following actions cannot be carried out on MID-approved devices:

- FW update
- Resetting the energy values

2.1 Performance features

- Parameterization of the voltage input
- Inversion of the direction of current flow

The current transformer ratios set have no effect on the secondary total energy value. The energy counters may already display a counter value upon delivery as a result of factory device testing.

See also

Energy counters (Page 22)

### 2.2 Measuring inputs

### **Current measurement**

| NOTICE                                               |
|------------------------------------------------------|
| AC current measurement only                          |
| The device is not suitable for measuring DC current. |

The 5 A device is designed for:

• Measuring current of 5 A for connecting standard current transformers. Each current measuring input can take a continuous load of 10 A. A momentary overcurrent of up to 100 A and a duration of 1 s is possible.

The current direction can be changed for each phase individually. It is not necessary to change the terminal connections of the current transformers in the event of connection errors (function not available for MID device).

The 65 A device is designed for:

• Direct connection to the low-voltage network.

### Voltage measurement

| NOTICE                                               |  |
|------------------------------------------------------|--|
| AC voltage measurement only                          |  |
| The device is not suitable for measuring DC voltage. |  |

PAC2200 is designed for:

- Direct measurement on the network.
- Networks with line voltages up to 230 V / 400 V. The device is designed for connection to low-voltage networks with nominal line voltages of 400 / 230V (UL-L/UL-N).Volts In other words, it can be used for measuring voltages up to 277 V line conductor to neutral conductor and 480 V line conductor to line conductor.

### **Connection types**

Two connection types have been provided. The device can be used in TN, TT and IT networks.

| Table 2- 1 | Available | connection | types |
|------------|-----------|------------|-------|
|------------|-----------|------------|-------|

| Short code             | Connection type                         |  |  |
|------------------------|-----------------------------------------|--|--|
| 3P4W (factory setting) | 3 phases, 4 conductors, unbalanced load |  |  |
| 1P2W                   | 1 phase, 2 conductors, unbalanced load  |  |  |

2.2 Measuring inputs

The input circuit of the device must correspond to one of the connection types listed. Select the suitable connection type for the purpose.

Connection examples can be found in chapter Connection (Page 41)

### NOTICE

#### The wrong system connection can damage the device.

Before connecting the PAC2200, you must ensure that the local power supply conditions align with the specifications on the rating plate.

The short code of the connection type must be entered in the device settings at startup. You can find the instructions for parameterizing the connection type in chapter Commissioning (Page 63).

### Display of the measured variables depending on the connection type

The table below shows which measured values can be represented depending on the connection type.

The availability of the measured variables depends on the type of readout.

Depending on the device version, several different readout types are available:

- Device display
- Modbus TCP
- Modbus RTU
- M-Bus
- Web server

| 1 CO                          | Connection type                         | 3P4W                  | 1P2W     | Web server |
|-------------------------------|-----------------------------------------|-----------------------|----------|------------|
| Measured variable             |                                         |                       |          |            |
| Voltage L1-N                  |                                         | ✓                     | <u> </u> | 1          |
| Voltage L <sub>2-N</sub>      |                                         | ✓                     | - N      | 1          |
| Voltage L <sub>3-N</sub>      |                                         | 1                     | _        | 1          |
| Voltage L1-2                  |                                         | 1                     | _        | 1          |
| Voltage L2-3                  |                                         | <ul> <li>✓</li> </ul> | _        | 1          |
| Voltage L <sub>3-1</sub>      | 8                                       | 1                     | _        | 1          |
| Current L1                    | <b>~</b> 0''                            | 1                     | 1        | 1          |
| Current L <sub>2</sub>        |                                         | 1                     | _        | 1          |
| Current L <sub>3</sub>        | 10 <sup>0</sup>                         | 1                     | _        | 1          |
| Apparent power L1             | ~ ~ ~ ~ ~ ~ ~ ~ ~ ~ ~ ~ ~ ~ ~ ~ ~ ~ ~ ~ | 1                     | 1        | 1 🔍        |
| Apparent power L <sub>2</sub> | 4 C C                                   | 1                     | _        | 1          |
| Apparent power L <sub>3</sub> | C                                       | 1                     | _        | <b>~</b>   |
| Current In (calculated)       |                                         | 1                     | _        | <b></b> _  |

Table 2- 2Displaying the measured variables on the device display depending on the connection ty-<br/>pe

2.2 Measuring inputs

| Connection type                       | 3P4W 🧹   | 0 1P2W   | Web serve |
|---------------------------------------|----------|----------|-----------|
| Measured variable                     | 2        |          |           |
| Active power L1                       | 1        | ✓        | 1         |
| Active power L <sub>2</sub>           | 1        | —        | 1         |
| Active power L <sub>3</sub>           | ✓        | _        | 1         |
| Reactive power L1                     | ✓        | ✓        | 1         |
| Reactive power L <sub>2</sub>         | ✓        | _        | 1         |
| Reactive power L <sub>3</sub>         | ✓        | —        | 1         |
| Total apparent power                  | 1        | 1        | 1         |
| Total active power                    | 1        | 1        | 1         |
| Total reactive power                  | 1        | 1        | ✓         |
| Power factor L <sub>1</sub>           | ✓        | 1        | 1         |
| Power factor L <sub>2</sub>           | 1        |          | 1         |
| Power factor L <sub>3</sub>           | 1        | _        | ✓         |
| Total power factor                    | 1        | ✓ 💎      | ✓         |
| Frequency                             | 1        | 1        | 1         |
| Average voltage L - N                 | 1        |          | _         |
| Average voltage L - L                 | 1        |          |           |
| Average current                       | 1        |          |           |
| Binary outputs                        | 1        | 1        |           |
| Binary inputs                         | 1        | 1        |           |
| Tariff                                | 1        |          |           |
| Counter (configurable)                |          | 1        |           |
| Active power import (load profile)    | 1        |          |           |
| Active power export (load profile)    |          | 1        |           |
| Reactive power import (load profile)  |          | 1        |           |
| Reactive power export (load profile)  |          | 1        | _         |
| Max_active power (load profile)       |          | 1        |           |
| Min. active power (load profile)      |          |          | <u> </u>  |
| Max_reactive power (load profile)     | 1        | 1        |           |
| Min_reactive power (load profile)     |          |          | _         |
| Total active energy import tariff 1   |          |          |           |
| Total active energy import tariff 2   | •<br>./  |          |           |
| Total active energy export tariff 1   |          |          |           |
| Total active energy export tariff 2   | •        |          |           |
| Total reactive energy import tariff 1 | •        | •        | •         |
| Total reactive energy import tariff 2 | •        | •        | •         |
| Total reactive energy import tariff 1 | •        | •        | •         |
| Total reactive energy export tariff 2 | •        | •        | •         |
| Total apparent energy tariff 1        | <b>v</b> | ✓<br>✓   |           |
| Total apparent energy tariff 2        | •        | •        |           |
| Current In (noremeterizable)          | •        | •        |           |
|                                       | •        | •        | -         |
| L1 active energy import tariff 1      |          |          |           |
| Li active energy import tariff 1      | <b>v</b> | <b>√</b> |           |
| L1 active energy export tariff 1      | <b>√</b> | ✓        | · ·       |
| LT active energy export tariff 2      | <b>v</b> | -        | <b>v</b>  |
|                                       |          |          |           |
|                                       |          |          |           |

2.2 Measuring inputs

| Connection type                                        | 3P4W | 1P2W | Web server |
|--------------------------------------------------------|------|------|------------|
| Measured variable                                      |      | 6    |            |
| L1 reactive energy import tariff 1                     | 1    | 1    | ✓          |
| L1 reactive energy import tariff 2                     | 1    | 1    | 1          |
| L1 reactive energy export tariff 1                     | ✓    | 1    | 1          |
| L1 reactive energy export tariff 2                     | 1    | 1    | 1          |
| L1 apparent energy tariff 1                            | 1    | 1    | 1          |
| L1 apparent energy tariff 2                            | 1    | 1    | 1          |
| L2 active energy import tariff 1                       | 1    |      | 1          |
| L2 active energy import tariff 2                       | 1    | _    | 1          |
| L2 active energy export tariff 1                       | ✓    |      |            |
| L2 active energy export tariff 2                       | 1    |      | 1          |
| L2 reactive energy import tariff 1                     | 1    |      | 1          |
| L2 reactive energy import tariff 2                     | 1    |      |            |
| L2 reactive energy export tariff 1                     | 1    | _    |            |
| L2 reactive energy export tariff 2                     | 1    |      | · ·        |
| L2 apparent energy tariff 1                            | 1    | Į    | 1          |
| L2 apparent energy tariff 2                            | ✓    |      | 1          |
| L3 active energy import tariff 1                       | 1    | _    | 1          |
| L3 active energy import tariff 2                       | 1    | _    | 1          |
| L3 active energy export tariff 1                       |      |      | 1          |
| L3 active energy export tariff 2                       | se 1 | _    | 1          |
| L3 reactive energy import tariff 1                     | 1    |      | 1          |
| L3 reactive energy import tariff 2                     | ✓    | —    | 1          |
| L3 reactive energy export tariff 1                     | ✓    |      | 1          |
| L3 reactive energy export tariff 2                     | ✓    | —    | 1          |
| L3 apparent energy tariff 1                            | ✓    |      | ✓          |
| L3 apparent energy tariff 2                            | ✓    |      | 1          |
| Secondary total active energy import (MID register) *) | ✓    | —    |            |
| Secondary total active energy export (MID register)    | ~    |      | · · · · ·  |

\*) cannot be read out via M-Bus

### Description 2.3 Averaging measured values

### 2.3 Averaging measured values

Instantaneous values are averaged over defined time periods in order to generate measured value profiles. The average values can be read out and stored for this purpose. This reduces the communication load and the storage requirements on downstream servers.

The PAC2200 device has two average value generators, which can be parameterized independently.

The aggregation of the measured values reduces the bus load without risk of loosing information. Average values are calculated contiguously, based on the underlying values.

After expiry of the set time period, the values are updated each time.

- The default setting for average value 1 is a period of 10 seconds.
- The default setting for average value 2 is a period of 15 minutes.

The period length can be set to anything between 3 seconds and 1 year.

This function is only available if communication interfaces via Modbus TCP/RTU are used.

The list of available measured values can be found in chapter Modbus-measured variables with function code "0x14" (Page 104).

### 2.3.1 Acquisition of power demand

### Values that can be read out

The PAC2200 measuring device supplies the power demand of the last completed measuring period:

- · Mean values for active and reactive power, separately for import and export.
- Minimum and maximum active power and reactive power within the last measuring period.
- Length of the measuring period in seconds. The period may be shorter for reasons of external synchronization.
- Time in seconds since the last synchronization or since completion of the last period.

**Example**: Period length and length of the measuring period:

Period length: 15 minutes; time of day: 13:03; time in seconds: 180 s.

The following can be calculated from this: The last measuring period ended at 13:00. The active measuring period will end at 13:15 or in 12 minutes.

2.3 Averaging measured values

In addition to this data, the entry includes the following further information (see Modbus map register 545ff):

- Time stamp at the end of the last completed demand period (UTC)
- Unique ID
- Active energy and reactive energy for import and export of the last period
- Real length of period (measurement duration)
- Total amount of active energy for import and export, separated according to tariff T1 and T2
- Total amount of reactive energy for import and export, separated according to tariff T1 and T2
- Total import of amount of active energy for tariff T1 and T2
- Total import of amount of reactive energy for tariff T1 and T2
- Status information about the values from this demand period

#### Note

The power demand of the last measuring period can only be retrieved during the current measuring period.

The power demand can only be read out via the interface (it is not shown on the display).

### Adjustable parameters

- Period length in minutes: Can be set for 1 to 60 minutes (1 / 2 / 3 / 4 / 5 / 6 / 10 / 12 / 15 / 20 / 30 / 60 minutes), default value 15 minutes.
- Synchronization via bus, digital input or internal time

### 2.3.2 Energy counters

Available energy counters of the PAC2200 measuring device:

|                   |        |                 | Tariff 1 | Tariff 2 | Total<br>(T1 + T2) |
|-------------------|--------|-----------------|----------|----------|--------------------|
| Active energy kWh | Import | Total           | X        | Х        | Х                  |
|                   |        | L1              | X        | Х        |                    |
|                   |        | L2              | Х        | Х        |                    |
|                   |        | L3              | Х        | Х        |                    |
|                   |        | Secondary value |          |          | X (MID)            |
|                   | Export | Total           | Х        | Х        | X                  |
|                   |        | L1              | Х        | Х        |                    |
|                   | e.     | L2              | Х        | Х        |                    |
|                   |        | L3              | Х        | х        |                    |
|                   | 0.     | Secondary value |          |          | X (MID)            |

2.3 Averaging measured values

| Reactive energy kvarh | Import | Total           | Х | X | Х |
|-----------------------|--------|-----------------|---|---|---|
| a c <sup>ont</sup>    |        | L1              | Х | X |   |
| e e                   |        | L2              | X | Х |   |
|                       |        | L3              | X | Х |   |
| 8-                    |        | Secondary value |   |   | Х |
|                       | Export | Total           | X | Х | Х |
|                       |        | L1              | Х | Х |   |
|                       |        | L2              | Х | Х |   |
|                       |        | L3 6°           | X | Х |   |
|                       |        | Secondary value |   |   | Х |
| Apparent energy kVAh  |        | Total           | Х | Х | X |
| ve Techne             |        | L1              | Х | Х |   |
|                       |        | L2              | Х | Х |   |
|                       |        | L3              | X | X |   |
|                       |        | Secondary value |   |   | X |

**Secondary values**: Non-resettable energy counters. Transformer ratio is not taken into account in the calculation.

**MID**: MID registers are marked in the menu with MID mark. Marked registers are suitable for billing purposes.

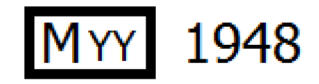

YY Indicates the year the MID marking was affixed

### 2.3.3 History of active energy consumption

Based on selected recordings of energy consumption over time, users can perform a targeted analysis of their energy consumption for the purpose of optimizing their energy usage. The power monitoring devices have a daily energy counter and a monthly energy counter.

- The daily energy counter records the active energy in a ring buffer with a depth of 221 days.
- The monthly energy counter records the active energy in a ring buffer with a depth of 25 months.
- The annual energy counter records the active energy in a ring buffer with a depth of 7 years.

This function is available only in conjunction with communication interfaces. You can find the list of available measuring values in chapters Active energy history with Modbus function code 0x14 (Page 110) and User-defined Modbus function code 0x64 (Page 117).

2.4 Digital inputs and outputs

### 2.3.4 Configurable universal counter

The devices provide one configurable counter. The following values can be counted:

- Pulse counting via the digital input for kWh/kvarh
- Status changes at the digital input (rising edge only)
- Status changes at the digital output (rising edge only)

### 2.4 Digital inputs and outputs

The PAC2200 has the following inputs/outputs:

- 1 digital input
- 1 digital output

### 2.4.1 Digital input

The following functions can be assigned to the digital input:

- Status monitoring: Capturing statuses of connected signal encoders
- Tariff switch for two-tariff counters.
- Synchronization of the measuring period by means of the synchronization pulse of a system control center or other device.
- Input for energy pulses (S0 interface)
- Control of display backlighting

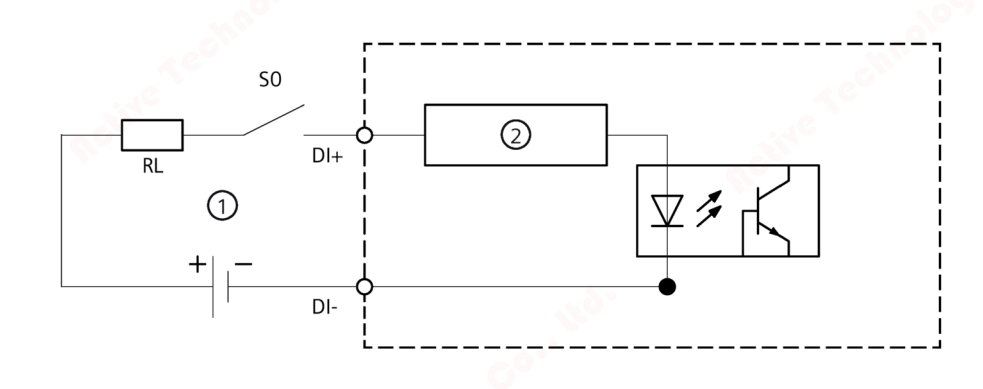

- (1) External power supply, max. 30 VDC, typically 24 VDC
- (2) Input electronics
- Figure 2-1 Block diagram: Digital inputs

### Description 2.4 Digital inputs and outputs

### 2.4.2 Digital output

The following functions can be assigned to the digital output:

- Not used Digital output is deactivated.
- Device is ready for operation. The digital output is ON.
- Remote control

The digital input is remotely controlled via Modbus. Remote control via M-BUS is not supported.

• Direction of rotation

The digital output is switched on by a counter-clockwise rotating electrical field and remains active while the direction of rotation of the field remains unchanged.

• Energy pulse

The digital output outputs the parameterized number of pulses per energy unit (e.g. kWh). The specified energy counter is evaluated here.

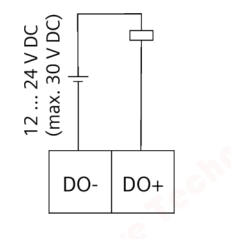

Figure 2-2 Block diagram: Digital outputs

### Note

The digital output can be connected as P or N switching.

2.4 Digital inputs and outputs

### Wiring

The digital output is passive and implemented exclusively as a switch.

Implementation of the pulse function corresponds to the IEC 62053-31 standard.

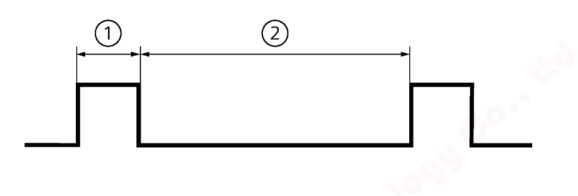

- (1) Pulse length
- (2) Turn-off time

Figure 2-3 Pulse length and turn-off time

• Pulse length:

Time for which the signal at the digital output is "high". The minimum pulse length is 30 ms and the maximum 500 ms.

• Turn-off time:

Time for which the signal at the digital output is "low". The turn-off time depends on the measured energy, for example, and can be days or months.

• Minimum turn-off time: The minimum turn-off time corresponds to the programmed pulse length. 30 ms is the absolute minimum.

### Description 2.5 Communication

### 2.5 Communication

Depending on the device version, the devices may be fitted with the following communications interfaces:

- Ethernet
- RS 485
- M-BUS

The selection of the measured variables available for selection can vary according to the communication mode selected.

### 2.5.1 Ethernet

Permits communication via the following protocols:

Modbus TCP

The device can be configured via Modbus TCP

Web server (HTTP)

Protocol can be used to read out the measured values via web browser.

SNTP

The SNTP (Simple Network Time Protocol) is used to automatically synchronize the internal clock with a time server within the network.

Three function modes are available:

- No synchronization.
- Date/time synchronization via device request

The IP address of an NTP server must be configured. With this, the PAC2200 automatically requests the current time from the server and resets its internal clock, if necessary.

- Date/time synchronization via SNTP server broadcast

The PAC2200 receives broadcast time frames, which are sent from an NTP server. This is practical if the internal clocks of several devices in the same network need to remain synchronized. If the IP address of the NTP server has been configured, the PAC2200 only responds to these telegrams. Furthermore, it can send a request to the server, if necessary.

• DHCP

Stands for "Dynamic Host Configuration Protocol". Protocol for obtaining network settings from a DHCP server. Network settings are assigned automatically.

PAC2200 Equipment Manual, 09/2021, L1V30415167B-04 2.5 Communication

### 2.5.2 RS485

Enables communication via MODBUS RTU protocol. This interface features simple topology and high immunity against EMC interference.

The data is transmitted differentially via two wires A and B. The third wire "COM" serves as the common ground potential.

#### Grounding of the cable shield:

The serial Modbus data cable should be shielded. The shield should be connected to protective ground at one end of the cable at least.

#### Grounding of the COM line:

Many masters do not have a common terminal. If this is the case, then RS485 common should reference the same functional ground as the master (at a single point). If the master has a common terminal, then the common is connected to it, and it is not connected to functional ground.

#### Note

RS485 termination is recommended.

In order to avoid reflection on the bus cable, we recommend fitting a 120 ohm terminating resistor at the beginning and end of the bus cable.

### 2.5.3 M-BUS

M-BUS is the abbreviation for Meter-Bus according to EN13757. The M-BUS is used as a fieldbus for the acquisition of consumption data. The data is serially transmitted over a reverse-polarity protected two-wire line.

PAC2200 data can be read out with an M-BUS master. The PAC2200 is then implemented as an M-BUS slave.

To read out measurement data stored on the device, the slave address must be known.

The user can give a primary address to the device manually, or use the secondary address of the device. The secondary address is automatically created from the serial number of the device and must therefore not be set explicitly. Furthermore, the interface of the PAC2200 must be set to the baud rate used in your M-BUS system. Additionally the user can choose between two different DIF / VIF codes ("mapping"). In "Mapping 1" the measured values are coded in more detail with DIF / VIF with the result that all the data records have different coding.

Different measurement data is available, depending on the connection type, 3P4W or 1P2W.

The connection type and the parameter setting in the M-BUS communications menu on the device display define the data record structure or contents of the RSP\_UD2 long datagram.

At the M-BUS interface the setting can be determined by means of the version number in the header of the RSP\_UD2 response datagram of an REQ\_UD2 request (see M-BUS specification)

| Header     | Structure of RSP_UD2 datagram |                            |           |  |  |  |  |  |
|------------|-------------------------------|----------------------------|-----------|--|--|--|--|--|
| Version 30 | 3-phase connection 3P4W       | 69 data records on 3 pages | Mapping 0 |  |  |  |  |  |
| Version 31 | 1-phase connection 1P2W       | 19 data records on 1 page  | Mapping 0 |  |  |  |  |  |
| Version 32 | 3-phase connection 3P4W       | 69 data records on 3 pages | Mapping 1 |  |  |  |  |  |
| Version 33 | 1-phase connection 1P2W       | 19 data records on 1 page  | Mapping 1 |  |  |  |  |  |

The factory setting when delivered is connection type "3P4W" with "Mapping 1".

If this setting is not changed the device addresses the M-BUS interface with version 32. The device then supplies 69 data records on 4 pages (in 4 datagrams).

### 2.5.3.1 Three-phase connection (3P4W)

The measurement data is presented on three pages (Mapping 0) and on four pages (Mapping 1). Multipage-capable masters can read out all three or four pages.

As an example, the coding of the data record with ID 13 (connection type 3P4W, Mapping 1, i.e. version 32) is more accurately explained in the RSP\_UD2 response datagram (see also M-Bus specification):

| BYTE No.   | Coding               | Description                                      |
|------------|----------------------|--------------------------------------------------|
| Byte 1     | 0x86                 | DIF value format INT48 -> Integer 6 bytes length |
| Byte 2     | 0x20                 | DIFE tariff 2                                    |
| Byte 3     | 0x83                 | VIF active energy / unit Wh                      |
| Byte 4     | 0xBC                 | VIFE export                                      |
| Bytes 5-6  | 0xFC 0x02            | VIFE phase L2                                    |
| Bytes 7-12 | XX XX XX XX XX<br>XX | Integer value of measured variable               |

Measured variable ID 13: L2 active energy export tariff 2

All measurement data that can be read out via the M-Bus are listed in the following table.

| ID | Measured variable                                   | Length<br>(bits) | Format | Unit |
|----|-----------------------------------------------------|------------------|--------|------|
| 1  | Secondary total active energy import (MID register) | 48               | INT48  | Wh   |
| 2  | Total active energy import tariff 1                 | 48               | INT48  | Wh   |
| 3  | Total active energy import tariff 2                 | 48               | INT48  | Wh   |
| 4  | Total active energy export tariff 1                 | 48               | INT48  | Wh   |
| 5  | Total active energy export tariff 2                 | 48               | INT48  | Wh   |
| 6  | L1 active energy import tariff 1                    | 48               | INT48  | Wh   |
| 7  | L1 active energy import tariff 2                    | 48               | INT48  | Wh   |
| 8  | L1 active energy export tariff 1                    | 48               | INT48  | Wh 📐 |
| 9  | L1 active energy export tariff 2                    | 48               | INT48  | Wh   |
| 10 | L2 active energy import tariff 1                    | 48               | INT48  | Wh   |
| 11 | L2 active energy import tariff 2                    | 48               | INT48  | Wh   |
| 12 | L2 active energy export tariff 1                    | 48               | INT48  | Wh   |

2.5 Communication

| ID | Measured variable                     | Length | Format  | Unit          |
|----|---------------------------------------|--------|---------|---------------|
| 13 | 12 active energy export tariff 2      | 48     | INT48   | Wh            |
| 14 | 13 active energy import tariff 1      | 48     | INT48   | Wh            |
| 15 | 13 active energy import tariff 2      | 48     | INT48   | Wh            |
| 16 | 13 active energy export tariff 1      | 48     | INT48   | Wh            |
| 17 | 13 active energy export tariff 2      | 48     | INT48   | Wh            |
| 18 | Total active power                    | 32     | FLOAT32 | W             |
| 19 | Active power L1                       | 32     | FLOAT32 | W             |
| 20 | Active power L2                       | 32     | FLOAT32 | W             |
| 21 | Active power 13                       | 32     | FLOAT32 | W             |
| 22 | Voltage L1-N                          | 32     | FLOAT32 | V             |
| 23 | Voltage L2-N                          | 32     | FLOAT32 | V             |
| 24 | Voltage L3-N                          | 32     | FLOAT32 | V             |
| 25 | Voltage L1-L2                         | 32     | FLOAT32 | V             |
| 26 | Voltage L2-L3                         | 32     | FLOAT32 | V             |
| 27 | Voltage L3-L1                         | 32     | FLOAT32 | V             |
| 28 | Current L1                            | 32     | FLOAT32 | A             |
| 29 | Current L2                            | 32     | FLOAT32 | A             |
| 30 | Current L3                            | 32     | FLOAT32 | А             |
| 31 | Total reactive energy import tariff 1 | 48     | INT48   | kvar          |
| 32 | Total reactive energy import tariff 2 | 48     | INT48   | kvar          |
| 33 | Total reactive energy export tariff 1 | 48     | INT48   | kvar          |
| 34 | Total reactive energy export tariff 2 | 48     | INT48   | kvar          |
| 35 | L1 reactive energy import tariff 1    | 48     | INT48   | kvar          |
| 36 | L1 reactive energy import tariff 2    | 48     | INT48   | kvar          |
| 37 | L1 reactive energy export tariff 1    | 48     | INT48   | kvar          |
| 38 | L1 reactive energy export tariff 2    | 48     | INT48   | kvar          |
| 39 | L2 reactive energy import tariff 1    | 48     | INT48   | kvar          |
| 40 | L2 reactive energy import tariff 2    | 48     | INT48   | kvar          |
| 41 | L2 reactive energy export tariff 1    | 48     | INT48   | kvar          |
| 42 | L2 reactive energy export tariff 2    | 48     | INT48   | kvar          |
| 43 | L3 reactive energy import tariff 1    | 48     | INT48   | kvar          |
| 14 | L3 reactive energy import tariff 2    | 48     | INT48   | kvar          |
| 45 | L3 reactive energy export tariff 1    | 48 💉   | INT48   | kvar          |
| 46 | L3 reactive energy export tariff 2    | 48     | INT48   | kvar          |
| 47 | Total reactive power (VAR1)           | 32     | FLOAT32 | kvar          |
| 48 | Reactive power L1 (VAR1)              | 32     | FLOAT32 | kvar          |
| 19 | Reactive power L2 (VAR1)              | 32     | FLOAT32 | kvar          |
| 50 | Reactive power L3 (VAR1)              | 32     | FLOAT32 | kvar          |
| 51 | Total power factor                    | 32     | FLOAT32 |               |
| 52 | Power factor L1                       | 32     | FLOAT32 |               |
| 53 | Power factor L2                       | 32     | FLOAT32 |               |
| 54 | Power factor L3                       | 32     | FLOAT32 | _             |
| 55 | Frequency                             | 32     | FLOAT32 | Hz            |
| 56 | Tariff                                | 8      | INT8    |               |
| 57 | Total apparent energy tariff 1        | 18     |         | <i>μ</i> \/ΔI |

2.5 Communication

| ID | Measured variable              | Length<br>(bits) | Format  | Unit |
|----|--------------------------------|------------------|---------|------|
| 58 | Total apparent energy tariff 2 | 48               | INT48   | kVAh |
| 59 | L1 apparent energy tariff 1    | 48               | INT48   | kVAh |
| 60 | L1 apparent energy tariff 2    | 48               | INT48   | kVAh |
| 61 | L2 apparent energy tariff 1    | 48               | INT48   | kVAh |
| 62 | L2 apparent energy tariff 2    | 48               | INT48   | kVAh |
| 63 | L3 apparent energy tariff 1    | 48               | INT48   | kVAh |
| 64 | L3 apparent energy tariff 2    | 48               | INT48   | kVAh |
| 65 | Total apparent power           | 32               | FLOAT32 | kVA  |
| 66 | Apparent power L1              | 32               | FLOAT32 | kVA  |
| 67 | Apparent power L2              | 32               | FLOAT32 | kVA  |
| 68 | Apparent power L3              | 32               | FLOAT32 | kVA  |
| 69 | Date/time                      | 32               | time    |      |

| ID<br>S | Measured variable                                      | Page | Version 32<br>Mapping 1<br>DIF / DIFE<br>(default) | Version 32<br>Mapping 1<br>VIF / VIFE (default) |
|---------|--------------------------------------------------------|------|----------------------------------------------------|-------------------------------------------------|
| 1       | Secondary total active energy import<br>(MID register) | 1    | 0x06                                               | 0x03                                            |
| 2       | Total active energy import tariff 1                    | 1    | 0x86 0x10                                          | 0x03                                            |
| 3       | Total active energy import tariff 2                    | 1    | 0x86 0x20                                          | 0x03                                            |
| 4       | Total active energy export tariff 1                    | 1    | 0x86 0x10                                          | 0x83 0x3C                                       |
| 5       | Total active energy export tariff 2                    | 1    | 0x86 0x20                                          | 0x83 0x3C                                       |
| 6       | L1 active energy import tariff 1                       | 1    | 0x86 0x10                                          | 0x83 0xFC 0x01                                  |
| 7       | L1 active energy import tariff 2                       | 1    | 0x86 0x20                                          | 0x83 0xFC 0x01                                  |
| 8       | L1 active energy export tariff 1                       | 1    | 0x86 0x10                                          | 0x83 0xBC 0xFC 0x01                             |
| 9       | L1 active energy export tariff 2                       | 1    | 0x86 0x20                                          | 0x83 0xBC 0xFC 0x01                             |
| 10      | L2 active energy import tariff 1                       | 1    | 0x86 0x10                                          | 0x83 0xFC 0x02                                  |
| 11      | L2 active energy import tariff 2                       | 1    | 0x86 0x20                                          | 0x83 0xFC 0x02                                  |
| 12      | L2 active energy export tariff 1                       | 1    | 0x86 0x10                                          | 0x83 0xBC 0xFC 0x02                             |
| 13      | L2 active energy export tariff 2                       | 1    | 0x86 0x20                                          | 0x83 0xBC 0xFC 0x02                             |
| 14      | L3 active energy import tariff 1                       | 1    | 0x86 0x10                                          | 0x83 0xFC 0x03                                  |
| 15      | L3 active energy import tariff 2                       | 1    | 0x86 0x20                                          | 0x83 0xFC 0x03                                  |
| 16      | L3 active energy export tariff 1                       | 1    | 0x86 0x10                                          | 0x83 0xBC 0xFC 0x03                             |
| 17      | L3 active energy export tariff 2                       | 1    | 0x86 0x20                                          | 0x83 0xBC 0xFC 0x03                             |
| 18      | Total active power                                     | 1    | 0x05                                               | 0x2B                                            |
| 19      | Active power L1                                        | 1    | 0x05                                               | 0xAB 0xFC 0x01                                  |
| 20      | Active power L2                                        | 1    | 0x05                                               | 0xAB 0xFC 0x02                                  |
| 21      | Active power L3                                        | 1    | 0x05                                               | 0xAB 0xFC 0x03                                  |
| 22      | Voltage L1-N                                           | 2    | 0x05                                               | 0xFD 0xC9 0xFC 0x01                             |
| 23      | Voltage L2-N                                           | 2    | 0x05                                               | 0xFD 0xC9 0xFC 0x02                             |
| 24      | Voltage L3-N                                           | 2    | 0x05                                               | 0xFD 0xC9 0xFC 0x03                             |
| 25      | Voltage L1-L2                                          | 2    | 0x05                                               | 0xFD 0xC9 0xFC 0x05                             |
| 2021,   | L1V30415167B-04                                        |      |                                                    | 31                                              |

2.5 Communication

| ID | Measured variable                     | Page | Version 32<br>Mapping 1<br>DIF / DIFE | Version 32<br>Mapping 1<br>VIF / VIFE (default) |  |
|----|---------------------------------------|------|---------------------------------------|-------------------------------------------------|--|
| 26 | Voltago I 2-13                        | 2    |                                       |                                                 |  |
| 20 | Voltage L2-L3                         | 2    | 0x05                                  |                                                 |  |
| 27 | Current   1                           | 2    | 0x05                                  |                                                 |  |
| 20 | Current 12                            | 2    | 0x05                                  |                                                 |  |
| 30 | Current 13                            | 2    | 0x05                                  |                                                 |  |
| 31 | Total reactive energy import tariff 1 | 3    | 0x85<br>0x86 0x10                     |                                                 |  |
| 32 | Total reactive energy import tariff 2 | 3    | 0x86 0x20                             | 0xFB 0x02                                       |  |
| 33 | Total reactive energy export tariff 1 | 3    | 0x86 0x10                             | 0xFB 0x82 0x3C                                  |  |
| 34 | Total reactive energy export tariff 2 | 3    | 0x86 0x20                             | 0xFB 0x82 0x3C                                  |  |
| 35 | 11 reactive energy import tariff 1    | 3    | 0x86 0x10                             | 0xFB 0x82 0xFC 0x01                             |  |
| 36 | 11 reactive energy import tariff 2    | 3    | 0x86 0x20                             | 0xFB 0x82 0xFC 0x01                             |  |
| 37 | L1 reactive energy export tariff 1    | 3    | 0x86 0x10                             | 0xFB 0x82 0xBC 0xFC<br>0x01                     |  |
| 38 | L1 reactive energy export tariff 2    | 3    | 0x86 0x20                             | 0xFB 0x82 0xBC 0xFC<br>0x01                     |  |
| 39 | L2 reactive energy import tariff 1    | 3    | 0x86 0x10                             | 0xFB 0x82 0xFC 0x02                             |  |
| 40 | L2 reactive energy import tariff 2    | 3    | 0x86 0x20                             | 0xFB 0x82 0xFC 0x02                             |  |
| 41 | L2 reactive energy export tariff 1    | 3    | 0x86 0x10                             | 0xFB 0x82 0xBC 0xFC<br>0x02                     |  |
| 42 | L2 reactive energy export tariff 2    | 3    | 0x86 0x20                             | 0xFB 0x82 0xBC 0xFC<br>0x02                     |  |
| 43 | L3 reactive energy import tariff 1    | 3    | 0x86 0x10                             | 0xFB 0x82 0xFC 0x03                             |  |
| 44 | L3 reactive energy import tariff 2    | 3    | 0x86 0x20                             | 0xFB 0x82 0xFC 0x03                             |  |
| 45 | L3 reactive energy export tariff 1    | 3    | 0x86 0x10                             | 0xFB 0x82 0xBC 0xFC<br>0x03                     |  |
| 46 | L3 reactive energy export tariff 2    | 3    | 0x86 0x20                             | 0xFB 0x82 0xBC 0xFC<br>0x03                     |  |
| 47 | Total reactive power (VAR1)           | 3    | 0x05                                  | 0xFB 0x17                                       |  |
| 48 | Reactive power L1 (VAR1)              | 3    | 0x05                                  | 0xFB 0x97 0xFC 0x01                             |  |
| 49 | Reactive power L2 (VAR1)              | 3    | 0x05                                  | 0xFB 0x97 0xFC 0x02                             |  |
| 50 | Reactive power L3 (VAR1)              | 3    | 0x05                                  | 0xFB 0x97 0xFC 0x03                             |  |
| 51 | Total power factor                    | 4    | 0x05                                  | 0xFD 0x67                                       |  |
| 52 | Power factor L1                       | 4    | 0x05                                  | 0xFD 0xE7 0xFC 0x01                             |  |
| 53 | Power factor L2                       | 4    | 0x05                                  | 0xFD 0xE7 0xFC 0x02                             |  |
| 54 | Power factor L3                       | 4    | 0x05                                  | 0xFD 0xE7 0xFC 0x03                             |  |
| 55 | Frequency                             | 4    | 0x05                                  | 0xFB 0x2F                                       |  |
| 56 | Tariff                                | 4    | 0x01                                  | 0xFD 0x67                                       |  |
| 57 | Total apparent energy tariff 1        | 4    | 0x86 0x10                             | 0xFB 0x04 0x                                    |  |
| 58 | Total apparent energy tariff 2        | 4    | 0x86 0x20                             | 0xFB 0x04                                       |  |
| 59 | L1 apparent energy tariff 1           | 4    | 0x86 0x10                             | 0xFB 0x84 0xFC 0x01                             |  |
| 60 | L1 apparent energy tariff 2           | 4    | 0x86 0x20                             | 0xFB 0x84 0xFC 0x01                             |  |
| 61 | L2 apparent energy tariff 1           | 4    | 0x86 0x10                             | 0xFB 0x84 0xFC 0x02                             |  |
| 62 | L2 apparent energy tariff 2           | 4    | 0x86 0x20                             | 0xFB 0x84 0xFC 0x02                             |  |
| 63 | L3 apparent energy tariff 1           | 4    | 0x86 0x10                             | 0xFB 0x84 0xFC 0x03                             |  |

,0109<sup>13</sup>

2.5 Communication

| ID | Measured variable           | Page | Version 32<br>Mapping 1<br>DIF / DIFE<br>(default) | Version 32<br>Mapping 1<br>VIF / VIFE (default) |
|----|-----------------------------|------|----------------------------------------------------|-------------------------------------------------|
| 64 | L3 apparent energy tariff 2 | 4    | 0x86 0x20                                          | 0xFB 0x84 0xFC 0x03                             |
| 65 | Total apparent power        | 4    | 0x05                                               | 0xFB 0x57                                       |
| 66 | Apparent power L1           | 4    | 0x05                                               | 0xFB 0xD7 0xFC 0x01                             |
| 67 | Apparent power L2           | 4    | 0x05                                               | 0xFB 0xD7 0xFC 0x02                             |

DIF / VIF coding for version 32 (3P4W, Mapping 1)

| ID  | Measured variable                    | Page | Version 30<br>Mapping 0<br>DIF/DIFE | Version 30<br>Mapping 0<br>VIF/VIFE |
|-----|--------------------------------------|------|-------------------------------------|-------------------------------------|
| 1   | Secondary total active energy import | 1    | 0x06                                | 0x03                                |
|     | (MID register)                       |      |                                     | s                                   |
| 2 📐 | Total active energy import tariff 1  | 1    | 0x86 0x10                           | 0x03                                |
| 3   | Total active energy import tariff 2  | 1    | 0x86 0x20                           | 0x03                                |
| 4   | Total active energy export tariff 1  | 1    | 0x86 0x10                           | 0x03                                |
| 5   | Total active energy export tariff 2  | 1    | 0x86 0x20                           | 0x03                                |
| 6   | L1 active energy import tariff 1     | 1    | 0x86 0x10                           | 0x03                                |
| 7   | L1 active energy import tariff 2     | 1    | 0x86 0x20                           | 0x03                                |
| 8   | L1 active energy export tariff 1     | 1    | 0x86 0x10                           | 0x03                                |
| 9   | L1 active energy export tariff 2     | 1    | 0x86 0x20                           | 0x03                                |
| 10  | L2 active energy import tariff 1     | 1    | 0x86 0x10                           | 0x03                                |
| 11  | L2 active energy import tariff 2     | 1    | 0x86 0x20                           | 0x03                                |
| 12  | L2 active energy export tariff 1     | 1    | 0x86 0x10                           | 0x03                                |
| 13  | L2 active energy export tariff 2     | 1    | 0x86 0x20                           | 0x03                                |
| 14  | L3 active energy import tariff 1     | 1    | 0x86 0x10                           | 0x03                                |
| 15  | L3 active energy import tariff 2     | 1    | 0x86 0x20                           | 0x03                                |
| 16  | L3 active energy export tariff 1     | 1    | 0x86 0x10                           | 0x03                                |
| 17  | L3 active energy export tariff 2     | 1    | 0x86 0x20                           | 0x03                                |
| 18  | Total active power                   | 1    | 0x05                                | 0x2B                                |
| 19  | Active power L1                      | 1    | 0x05                                | 0x2B                                |
| 20  | Active power L2                      | 1    | 0x05                                | 0x2B                                |
| 21  | Active power L3                      | 1    | 0x05                                | 0x2B                                |
| 22  | Voltage L1-N                         | 1    | 0x05                                | 0xFD 0x49                           |
| 23  | Voltage L2-N                         | 1    | 0x05                                | 0xFD 0x49                           |
| 24  | Voltage L3-N                         | 1    | 0x05                                | 0xFD 0x49                           |
| 25  | Voltage L1-L2                        | 1    | 0x05                                | 0xFD 0x49                           |
| 26  | Voltage L2-L3                        | 1    | 0x05                                | 0xFD 0x49                           |
| 27  | Voltage L3-L1                        | 1    | 0x05                                | 0xFD 0x49                           |
| 28  | Current L1                           | 1    | 0x05                                | 0xFD 0x5C                           |
| 29  | Current L2                           | 1    | 0x05                                | 0xFD 0x5C                           |
| 30  | Current L3                           | 1    | 0x05                                | 0xFD 0x5C                           |

2.5 Communication

| ID | Measured variable                     | Page | Version 30 | Version 30 |
|----|---------------------------------------|------|------------|------------|
|    | ACO.                                  | _    | Mapping 0  | Mapping 0  |
|    | C State                               |      | DIF/DIFE   | VIF/VIFE   |
| 31 | Total reactive energy import tariff 1 | 2    | 0x86 0x10  | 0xFB 0x02  |
| 32 | Total reactive energy import tariff 2 | 2    | 0x86 0x20  | 0xFB 0x02  |
| 33 | Total reactive energy export tariff 1 | 2    | 0x86 0x10  | 0xFB 0x02  |
| 34 | Total reactive energy export tariff 2 | 2    | 0x86 0x20  | 0xFB 0x02  |
| 35 | L1 reactive energy import tariff 1    | 2    | 0x86 0x10  | 0xFB 0x02  |
| 36 | L1 reactive energy import tariff 2    | 2    | 0x86 0x20  | 0xFB 0x02  |
| 37 | L1 reactive energy export tariff 1    | 2    | 0x86 0x10  | 0xFB 0x02  |
| 38 | L1 reactive energy export tariff 2    | 2    | 0x86 0x20  | 0xFB 0x02  |
| 39 | L2 reactive energy import tariff 1    | 2    | 0x86 0x10  | 0xFB 0x02  |
| 40 | L2 reactive energy import tariff 2    | 2    | 0x86 0x20  | 0xFB 0x02  |
| 41 | L2 reactive energy export tariff 1    | 2    | 0x86 0x10  | 0xFB 0x02  |
| 42 | L2 reactive energy export tariff 2    | 2    | 0x86 0x20  | 0xFB 0x02  |
| 43 | L3 reactive energy import tariff 1    | 2    | 0x86 0x10  | 0xFB 0x02  |
| 44 | L3 reactive energy import tariff 2    | 2    | 0x86 0x20  | 0xFB 0x02  |
| 45 | L3 reactive energy export tariff 1    | 2    | 0x86 0x10  | 0xFB 0x02  |
| 46 | L3 reactive energy export tariff 2    | 2    | 0x86 0x20  | 0xFB 0x02  |
| 47 | Total reactive power (VAR1)           | 2    | 0x05       | 0xFB 0x17  |
| 48 | Reactive power L1 (VAR1)              | 2    | 0x05       | 0xFB 0x17  |
| 51 | Total power factor                    | 2    | 0x05       | 0xFD 0x67  |
| 52 | Power factor L1                       | 2    | 0x05       | 0xFD 0x67  |
| 53 | Power factor L2                       | 2    | 0x05       | 0xFD 0x67  |
| 54 | Power factor L3                       | 2    | 0x05       | 0xFD 0x67  |
| 55 | Frequency                             | 2    | 0x05       | 0xFB 0x2F  |
| 56 | Tariff                                | 2    | 0x01       | 0xFD 0x67  |
| 57 | Total apparent energy tariff 1        | 3    | 0x86 0x10  | 0xFB 0x04  |
| 58 | Total apparent energy tariff 2        | 3    | 0x86 0x20  | 0xFB 0x04  |
| 59 | L1 apparent energy tariff 1           | 3    | 0x86 0x10  | 0xFB 0x04  |
| 60 | L1 apparent energy tariff 2           | 3    | 0x86 0x20  | 0xFB 0x04  |
| 61 | L2 apparent energy tariff 1           | 3    | 0x86 0x10  | 0xFB 0x04  |
| 62 | L2 apparent energy tariff 2           | 3    | 0x86 0x20  | 0xFB 0x04  |
| 63 | L3 apparent energy tariff 1           | 3    | 0x86 0x10  | 0xFB 0x04  |
| 64 | L3 apparent energy tariff 2           | 3    | 0x86 0x20  | 0xFB 0x04  |
| 65 | Total apparent power                  | 3    | 0x05       | 0xFB 0x37  |
| 66 | Apparent power L1                     | 3    | 0x05       | 0xFB 0x37  |
| 67 | Apparent power L2                     | 3    | 0x05       | 0xFB 0x37  |
| 68 | Apparent power L3                     | 3    | 0x05       | 0xFB 0x37  |
| 69 | Date/time                             | 3    | 0x04       | 0x6D       |

DIF / VIF coding for version 30 (3P4W, Mapping 0)
## Description 2.5 Communication

# 2.5.3.2 1-phase connection (1P2W)

The measurement data is presented on one page.

All measurement data that can be read out via the M-BUS are listed in the following table.

| ID | Measured variable                     | Length<br>(bits) | Format  | Unit  |
|----|---------------------------------------|------------------|---------|-------|
| 1  | Total active energy import tariff 1   | 48               | INT48   | Wh    |
| 2  | Total active energy import tariff 2   | 48               | INT48   | Wh    |
| 3  | Total active energy export tariff 1   | 48               | INT48   | Wh    |
| 4  | Total active energy export tariff 2   | 48               | INT48   | Wh 📢  |
| 5  | Active power L1                       | 32               | FLOAT32 | W 💊   |
| 6  | Voltage L1-N                          | 32               | FLOAT32 | V     |
| 7  | Current L1                            | 32               | FLOAT32 | А     |
| 8  | Total reactive energy import tariff 1 | 48               | INT48   | kvarh |
| 9  | Total reactive energy import tariff 2 | 48               | INT48   | kvarh |
| 10 | Total reactive energy export tariff 1 | 48               | INT48   | kvarh |
| 11 | Total reactive energy export tariff 2 | 48               | INT48   | kvarh |
| 12 | Reactive power L1 (VAR1)              | 32               | FLOAT32 | kvar  |
| 13 | Power factor L1                       | 32               | FLOAT32 |       |
| 14 | Frequency                             | 32               | FLOAT32 | Hz    |
| 15 | Tariff                                | 8                | INT8    |       |
| 16 | Total apparent energy tariff 1        | 48               | INT48   | kVAh  |
| 17 | Total apparent energy tariff 2        | 48               | INT48   | kVAh  |
| 18 | Apparent power L1                     | 32               | FLOAT32 | kVA   |
| 19 | Date/time                             | 32               | time    |       |

As an example, the coding of the data record with ID 11 (connection type 1P2W, Mapping 1, i.e. version 33) is more accurately explained in the RSP\_UD2 response datagram:

Measured variable ID 11: Total reactive energy export tariff 2

| BYTE No.   | Coding            | Description                                             |
|------------|-------------------|---------------------------------------------------------|
| Byte 1     | 0x86              | DIF value format INT48 -> Inte-<br>ger 6 bytes length   |
| Byte 2     | 0x20              | DIFE tariff 2                                           |
| Byte 3     | OxFB              | VIF linear VIF extension -> actual<br>VIF in first VIFE |
| Byte 4     | 0x82              | VIFE reactive energy / unit kvarh                       |
| Bytes 5-6  | 0x3C              | VIFE export                                             |
| Bytes 7-12 | XX XX XX XX XX XX | Integer value of measured vari-<br>able                 |

# Description

2.5 Communication

| ID | Measured variable                                                                                               | Page | Version 33         | Version 33         |
|----|----------------------------------------------------------------------------------------------------|------|--------------------|--------------------|
|    | a della seconda della della della della della della della della della della della della della della della della |      | Mapping 1          | Mapping 1          |
|    |                                                                                                    |      | DIF/DIFE (default) | VIF/VIFE (default) |
| 1  | Total active energy import tariff 1                                                                             | 1    | 0x86 0x10          | 0x03               |
| 2  | Total active energy import tariff 2                                                                             | 1    | 0x86 0x20          | 0x03               |
| 3  | Total active energy export tariff 1                                                                             | 1    | 0x86 0x10          | 0x83 0x3C          |
| 4  | Total active energy export tariff 2                                                                             | 1    | 0x86 0x20          | 0x83 0x3C          |
| 5  | Active power L1                                                                                                 | 1    | 0x05               | 0x2B               |
| 6  | Voltage PH-N L1                                                                                                 | 1    | 0x05               | 0xFD 0x49          |
| 7  | Power L1                                                                                                    | 1    | 0x05               | 0xFD 0x5C          |
| 8  | Total reactive energy import tariff 1                                                                           | 1    | 0x86 0x10          | 0xFB 0x02          |
| 9  | Total reactive energy import tariff 2                                                                           | 1    | 0x86 0x20          | 0xFB 0x02          |
| 10 | Total reactive energy export tariff 1                                                                           | 1    | 0x86 0x10          | 0xFB 0x82 0x3C     |
| 11 | Total reactive energy export tariff 2                                                                           | 1    | 0x86 0x20          | 0xFB 0x82 0x3C     |
| 12 | Reactive energy L1 (Q1)                                                                                         | 1    | 0x05               | OxFB Ox17          |
| 13 | Reactive factor L1                                                                                              | 1    | 0x05               | 0xFD 0x67          |
| 14 | Frequency                                                                                                    | 1    | 0x05               | 0xFB 0x2F          |
| 15 | Actual tariff                                                                                                   | 1    | 0x01               | 0xFD 0x67          |
| 16 | Total apparent energy tariff 1                                                                                  | 1    | 0x86 0x10          | 0xFB 0x04          |
| 17 | Total apparent energy tariff 2                                                                                  | 1    | 0x86 0x20          | 0xFB 0x04          |
| 18 | Apparent power L1                                                                                               | 1    | 0x05               | 0xFB 0x57          |
| 19 | Date/time                                                                                                    | 1    | 0x04               | 0x6D               |

DIF / VIF coding for version 33 (1P2W, Mapping 1)

| ID | Measured variable                     | Page | Version 31            | Version 31            |
|----|---------------------------------------|------|-----------------------|-----------------------|
|    | chnolos.                              | ,    | Mapping 0<br>DIF/DIFE | Mapping 0<br>VIF/VIFE |
| 1  | Total active energy import tariff 1   | 1    | 0x86 0x10             | 0x03                  |
| 2  | Total active energy import tariff 2   | 1    | 0x86 0x20             | 0x03                  |
| 3  | Total active energy export tariff 1   | 1    | 0x86 0x10             | 0x03                  |
| 4  | Total active energy export tariff 2   | 1    | 0x86 0x20             | 0x03                  |
| 5  | Active power L1                       | 1    | 0x05                  | 0x2B                  |
| 6  | Voltage PH-N L1                       | 1    | 0x05                  | 0xFD 0x49             |
| 7  | Power L1                              | 1    | 0x05                  | 0xFD 0x5C             |
| 8  | Total reactive energy import tariff 1 | 1    | 0x86 0x10             | 0xFB 0x02             |
| 9  | Total reactive energy import tariff 2 | 1_0  | 0x86 0x20             | 0xFB 0x02             |
| 10 | Total reactive energy export tariff 1 | 1    | 0x86 0x10             | 0xFB 0x02             |
| 11 | Total reactive energy export tariff 2 | 1    | 0x86 0x20             | 0xFB 0x02             |
| 12 | Reactive energy L1 (Q1)               | 1    | 0x05                  | 0xFB 0x17 🔷           |
| 13 | Reactive factor L1                    | 1    | 0x05                  | 0xFD 0x67             |
| 14 | Frequency                             | 1    | 0x05                  | 0xFB 0x2F             |
| 15 | Actual tariff                         | 1    | 0x01                  | 0xFD 0x67             |

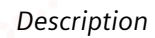

2.5 Communication

| ID | Measured variable              | Page | Version 31 | Version 31 |
|----|--------------------------------|------|------------|------------|
|    | 10°                            |      | Mapping 0  | Mapping 0  |
|    | . Ale                          |      | DIF/DIFE   | VIF/VIFE   |
| 16 | Total apparent energy tariff 1 | 1    | 0x86 0x10  | 0xFB 0x04  |
| 17 | Total apparent energy tariff 2 | 1    | 0x86 0x20  | 0xFB 0x04  |
| 18 | Apparent power L1              | 1    | 0x05       | 0xFB 0x37  |
| 19 | Date/time                      | 1    | 0x04       | 0x6D       |

DIF / VIF coding for version 31 (1P2W, Mapping 0)

60

| Description       |             |
|-------------------|-------------|
| 2.5 Communication | <b>ر</b> ه. |
|                   |             |
|                   |             |
|                   |             |

# Installation

# 3

# 3.1 Introduction

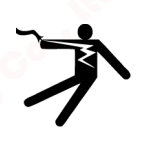

# WARNING

The use of damaged devices may result in death, serious injury, or property damage. Do not install or start up damaged devices.

#### Installation location

The PAC2200 device is mounted on a TH35 rail (complying with EN 60715) and is intended for installation in permanently installed systems, control cabinets or fuse boxes.

#### NOTICE

#### **Electrostatic sensitive devices**

Electronic modules contain components that can be damaged by electrostatic discharge. These modules can be easily damaged by improper handling.

- You must discharge your body electrostatically immediately before touching an electronic component. To do this, touch a conductive, grounded object, e.g., a bare metal part of a switch cabinet or the water pipe.
- Always hold the component by the plastic enclosure.
- Electronic modules should not be brought into contact with electrically insulating materials such as plastic film, plastic parts, insulating table supports or clothing made of synthetic fibers.
- Always place electrostatic sensitive devices on conductive bases.

#### Note

#### Avoid condensation

Sudden fluctuations in temperature can lead to condensation. Condensation can affect the function of the device. Store the device in the operating room for at least two hours before commencing installation.

# Installation

3.2 Installation steps

# 3.2 Installation steps

## Procedure

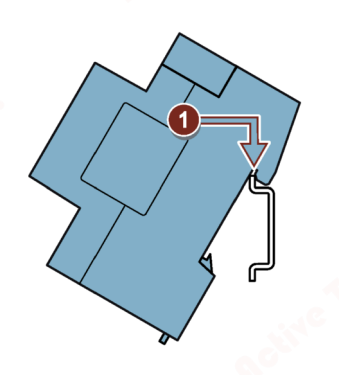

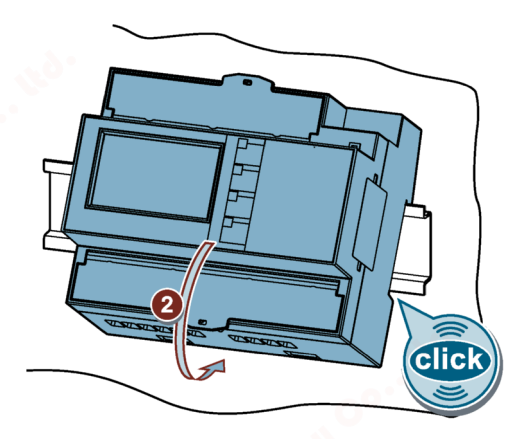

# 3.3 Removal

# Tools

You require the following tools to uninstall the device:

• Slotted screwdriver

# Procedure

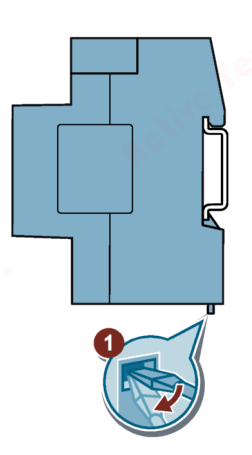

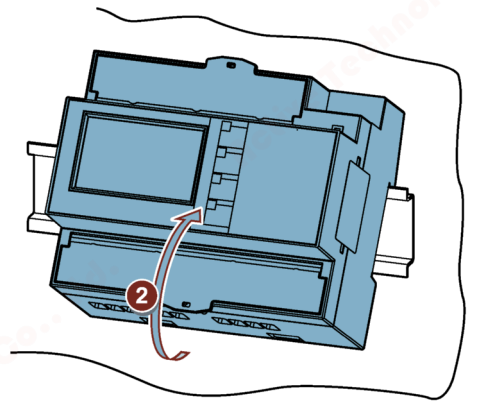

# Connection

# 4.1 Safety notes

Notes

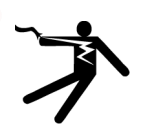

# DANGER

Hazardous voltage

Will cause death, serious personal injury, or equipment damage.

Turn off and lock out all power supplying this equipment before working on this device.

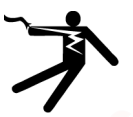

# DANGER

Open transformer circuits will result in electric shock and arc flash hazards

Will cause death, serious personal injury, or equipment damage.

For the 5 A device it is only possible to measure the current via external current transformers. The current transformer circuit is not protected by a fuse. Do not open the secondary circuit of the current transformers under load. Short circuit the secondary current terminals of the current transformer before removing this device. The safety information for the current transformers used must be followed.

# WARNING

## Hazardous voltage

May cause death, serious personal injury, or equipment damage.

- Always open or disconnect circuit from power-distribution system of building before installing or servicing current transformers.
- The current transformers may not be installed in equipment where they exceed 75 percent of the wiring space of any cross-sectional area within the equipment.
- Restrict installation of current transformers in an area where it would block ventilation openings.
- Restrict installation of current transformers in an area of circuit breaker arc venting.
- Not suitable for Class 2 wiring methods and not intended for connection to Class 2 equipment.
- Secure current transformers and route conductors so that they do not directly contact live terminals or bus.

# 

#### Voltage input conductors may be damaged.

The fuses in the voltage measuring inputs are only used for cable protection. Selection of the fuse depends on the supply line dimensioning. All commercially available fuses and automatic circuit breakers up to 16 A (C) or 20 A (B) can be used. The relevant applicable regulations must be complied with when selecting the fuse.

Voltage input conductors must be protected.

# NOTICE

## Short-circuit hazard

Take the maximum possible ambient temperature into account when selecting the connecting cables.

The cables must be suitable for operation at a temperature that is 20 °C higher than the maximum ambient temperature.

#### Note

#### Only qualified personnel are allowed to install, commission or service this device.

- Wear the prescribed protective clothing. Observe the general equipment regulations and safety regulations for working with high-voltage installations (e.g. DIN VDE, NFPA 70E, as well as national or international regulations).
- The limits given in the technical data must not be exceeded even during commissioning or testing of the device.
- The secondary connections of intermediate current transformers must be short-circuited at the transformers before the current feeder cables to the device are interrupted.
- Check the polarity and the phase assignment of the instrument transformers.
- Before connecting the device, make sure that the line voltage matches the specifications on the rating plate.
- Before you start commissioning the device, check that all connections are correct.
- Before power is applied to the device for the first time, it must have been located in the operating area for at least two hours in order to reach temperature balance and avoid humidity and condensation.
- Condensation on the device is not permissible during operation.

#### Note

## Prevent capacitive and inductive interference.

Make sure that all data and signal lines are routed separately from control and power supply lines. In order to avoid the risk of capacitive or inductive interference, these cables must never be routed in parallel.

See also

Applying the measuring voltage (Page 64) Measuring inputs (Page 17)

# 4.2 Connections

All terminals are fitted with sealable terminal covers

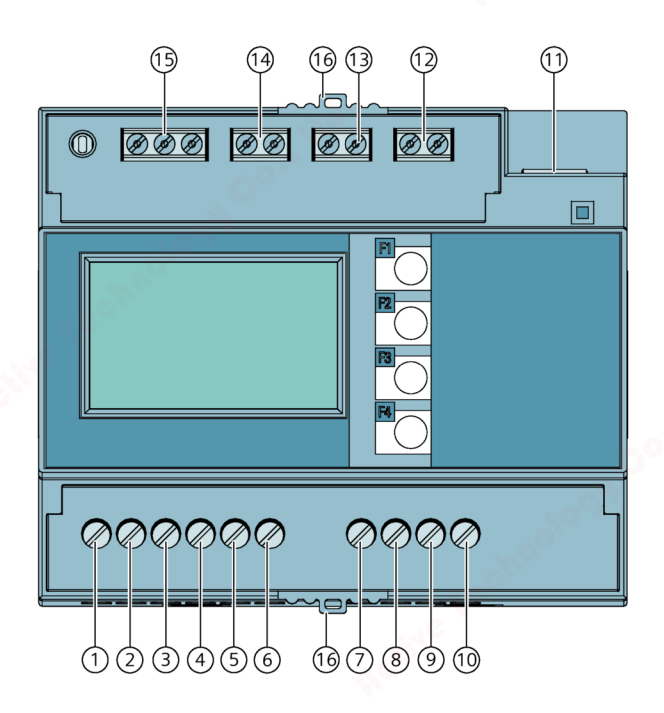

#### Figure 4-1 PAC2200 (5A) pin assignment

| No.   | Connection | 6 Function                               |      |
|-------|------------|------------------------------------------|------|
| (1)   | IL1 ↑k     | Current I∟1, input                       |      |
| (2)   | IL1 ↓I     | Current IL1, output                      |      |
| (3)   | IL2 ↑k     | Current IL2, input                       |      |
| (4)   | IL2 ↓I     | Current IL2, output                      | all' |
| (5)   | IL3 ↑k     | Current IB, input                        |      |
| (6) 🔥 | IL3 ↓I     | Current IB, output                       |      |
| (7)   | <b>V</b> 1 | Voltage VL1-N                            |      |
| (8)   | V2         | Voltage VL2-N                            |      |
| (9)   | V3         | Voltage VL3-N                            |      |
| (10)  | VN         | Neutral conductor                        |      |
| (11)  | LAN        | Ethernet (optional)                      |      |
| (12)  | DI         | Digital input                            |      |
| (13)  | DO         | Digital output                           |      |
| (14)  | M-BUS      | M-BUS interface (optional)               |      |
| (15)  | RS485      | RS 485 interface (optional)              |      |
| (16)  | -          | Sealing eyelets for sealing the terminal | - 0° |

# Connection

4.2 Connections

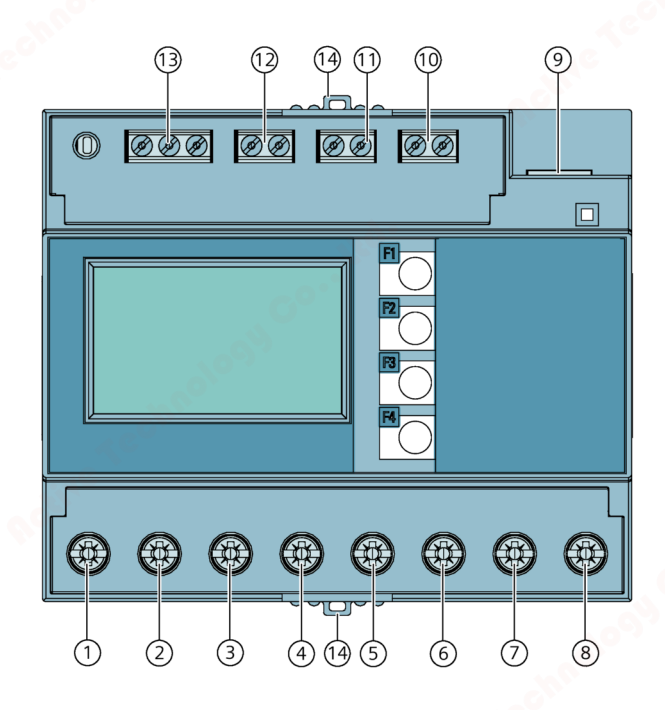

| Figure 4-2 | PAC2200 (65A | A) pin assignment |
|------------|--------------|-------------------|
|------------|--------------|-------------------|

| No.    | Connection | Function                                 |                 |
|--------|------------|------------------------------------------|-----------------|
| (1)    | IL1 ↑k     | Current I∟1, input                       |                 |
| (2)    | IL1 ↓I     | Current I∟1, output                      |                 |
| (3)    | IL2 ↑k     | Current IL2, input                       |                 |
| (4)    | IL2 ↓I     | Current IL2, output                      | ~0              |
| (5)    | IL3 ↑k     | Current IL3, input                       |                 |
| (6)    | IL3 ↓      | Current IL3, output                      | 10 <sup>0</sup> |
| (7)    | Ν↑         | Current N, input                         |                 |
| (8)    | N↓         | Current N, output                        | ACON            |
| (9)    | LAN        | Ethernet (optional)                      | 2               |
| (10) 🚿 | DI         | Digital input                            |                 |
| (11)   | DO         | Digital output                           |                 |
| (12)   | M-BUS      | M-BUS interface (optional)               |                 |
| (13)   | RS485      | RS 485 interface (optional)              |                 |
| (14)   | -          | Sealing eyelets for sealing the terminal |                 |
|        |            |                                          |                 |

44

## Connection 4.3 Connection examples

# 4.3 Connection examples

Some connection examples for the following types of connection are listed below:

- 3P4W 3 phases, 4 conductors
- 1P2W 1 phase, 2 conductors

The selection of the connection types in the device can differ according to the device version.

For the 5 A device, it is only possible to measure the current with current transformers.

For the 65 A device, no current transformers may be connected.

All input or output terminals not required for measuring remain free.

Parameterization of the devices is described in section Parameterizing the device (Page 64).

## NOTICE

## Grounding of current transformers optional

The connection of the transformers and thus also the grounding of the transformers on the secondary side must always be carried out according to the applicable regulations. Grounding of the current transformers on the secondary side is not necessary for use in low-voltage switchboards for performing measuring tasks.

# Connection examples for the 5 A device

# 

## Protection of the voltage measuring inputs

On the 5 A device, the fuses in the voltage measuring inputs are only used for cable protection. Selection of the fuse depends on the supply line dimensioning. All commercially available fuses and automatic circuit breakers up to 16 A (C) or 20 A (B) can be used. The relevant applicable regulations must be complied with when selecting the fuse.

#### Connection

4.3 Connection examples

(1) Three-phase measuring, four conductors, unbalanced load, with three current transformers

Connection type 3P4W

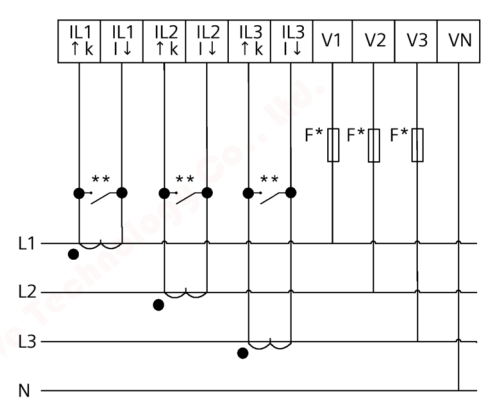

- \* The fuses are only used for cable protection. All commercially available miniature circuit breakers up to 20 A (B) can be used.
- \*\* Install a short-circuit device. Protection against overvoltage when the secondary transformer circuit is open.

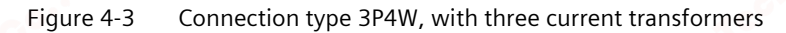

#### (2) Single-phase measuring, with one current transformer

Connection type 1P2W

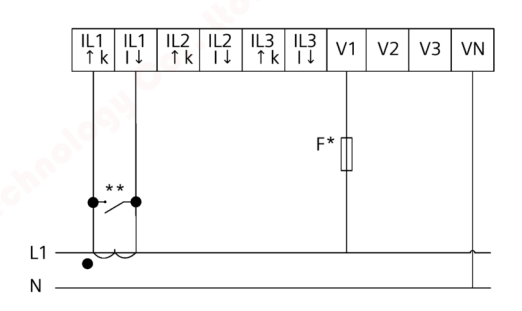

- \* The fuses are only used for cable protection. All commercially available miniature circuit breakers up to 20 A (B) can be used.
- \*\* Install a short-circuit device. Protection against overvoltage when the secondary transformer circuit is open.
- Figure 4-4 Connection type 1P2W, with one current transformer

# Connection example for the 65 A device

(1) Three-phase measurement, four conductors, direct connection to the low-voltage network

# 

# Measuring input protection

On the 65A device, the fuses in the voltage measuring inputs are only used for cable protection. Selection of the fuse depends on the supply line dimensioning. All commercially available fuses and automatic circuit breakers up to 63 A can be used. The relevant applicable regulations must be complied with when selecting the fuse.

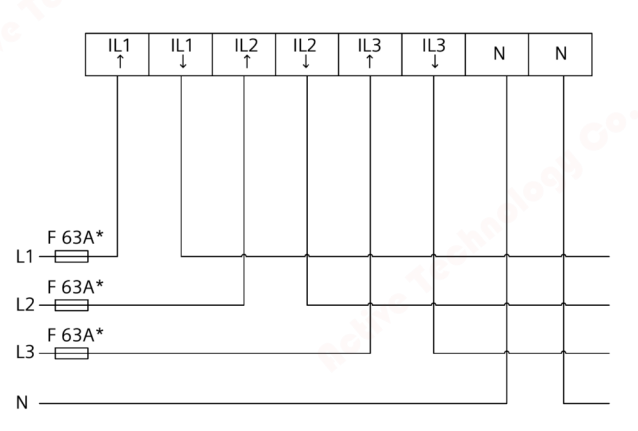

\* The fuses up to 63A are only used for cable protection.

Figure 4-5 Direct connection to the low-voltage network.

#### Connection

4.4

4.4 Connecting the communication cable

# Connecting the communication cable

Depending on the device version, the following communication interfaces are available:

- Ethernet
- RS485
- M-BUS

# 4.4.1 Ethernet communication cable

This interface is available as an option.

Always use a shielded cable for the Ethernet data cable.

1. Plug the RJ45 cable connector into the RJ45 device socket until the connector engages in the socket.

2. Provide sufficient mechanical strain relief for the Ethernet cable.

3. Ground the shield of the cable (see chapter Grounding of the Ethernet/RS485 cable (Page 50)).

# 4.4.2 RS485 communication cable

This interface is available as an option.

Always use a shielded cable for the RS485 data cable. The data is transmitted differentially via two wires -/A and +/B. The third wire "COM" serves as the common ground potential.

1. Connect the cables Com, +/B and -/A to the appropriate screw terminals on the terminal block.

2. Provide sufficient mechanical strain relief for the RS485 cable.

3. Ground the shield of the cable (see chapter Grounding of the Ethernet/RS485 cable (Page 50)).

4. On the first and last communication nodes, switch a bus terminating resistor between -/A and +/B.

4.4 Connecting the communication cable

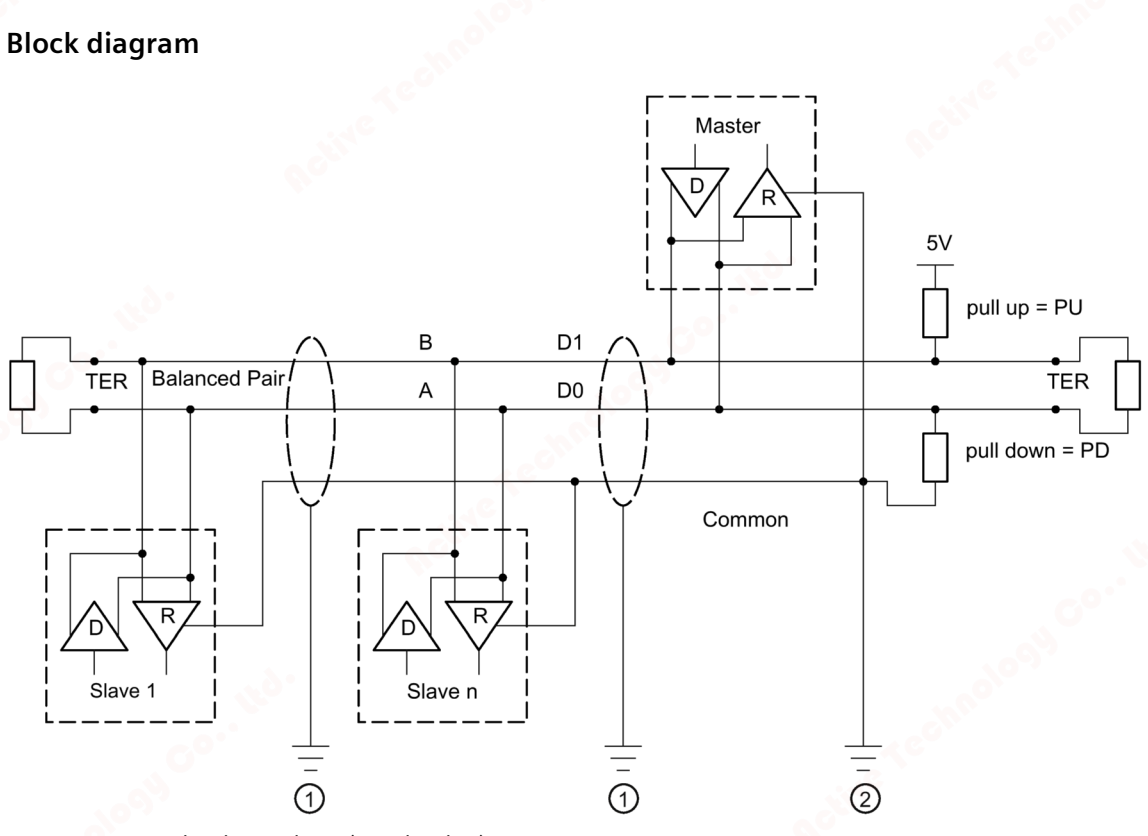

- TER Bus termination resistor (termination)
- PU Pull-up resistor
- PD Pull-down resistor
- ① Grounding of the cable shield
- ② Grounding of the common line, preferably only at one point for the whole bus

Figure 4-6 Block diagram: General RS485 topology

#### Grounding of the COM line

Many masters do not have a common terminal. If this is the case, then RS485 common should reference the same functional ground as the master (at a single point). If the master has a common terminal, then the common is connected to it, and it is not connected to functional ground.

#### Connection

4.4 Connecting the communication cable

#### **Bus terminator**

The first and last node in the bus segment must terminate the bus with a terminating resistor.

The PAC3120 does not support bus termination. The bus can be terminated using an external resistor  $\ge 120 \Omega$ . Connect the resistor to terminals –/A and +/B of the RS485.

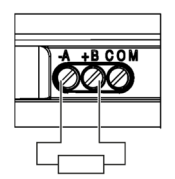

Figure 4-7

e 4-7 Bus termination using external resistor

#### References

You can find more information in the following specification and the guidelines on the website of the Modbus Organization.

# 4.4.3 M-Bus communication cable

This interface is available as an option.

An unshielded two-wire line can be used for an M-Bus data cable.

- 1. Connect the + and cables to the appropriate screw terminals on the terminal block.
- 2. Provide sufficient mechanical strain relief for the M-Bus cable.

## 4.4.4 Grounding of the Ethernet/RS485 cable

#### NOTICE

#### The upper limit values will be violated if the cable is not grounded

Compliance with the technical limit values for noise radiation and noise immunity is only guaranteed if the cable is correctly grounded. The operator of the system is responsible for ensuring compliance with the statutory limit values (CE mark).

Make a shield connection as described here.

#### Implementation

Ground the Ethernet or RS485 cable near to the PAC2200 measuring device. To do this, expose the foil shield of the cable. Connect the exposed shield to a suitable grounding point on the control cabinet, preferably a shielding bus.

4.4 Connecting the communication cable

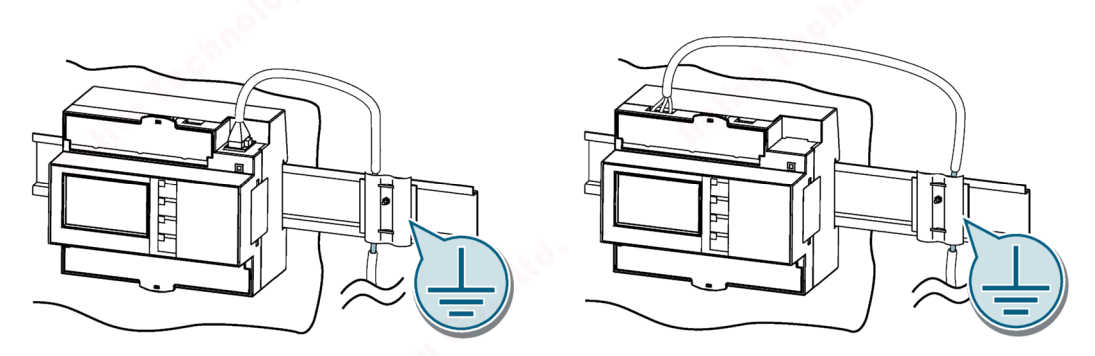

• Be careful not to damage the foil shield of the cable when removing the cable jacket.

Fasten the exposed shield with a metal cable clamp or alternatively with a hose tie. The clamp must clasp around a large portion of the shield and provide good contact.

• To allow good contact, a tin-plated or galvanically stabilized surface is ideal. With a galvanized surface, the contact should be achieved using suitable screws. A painted surface at the contact point is not suitable.

# NOTICE

#### Loss of contact if the shield connection is incorrectly used for strain relief

If the shield connection is used for strain relief, the grounding contact can deteriorate or be completely lost.

Do not use the contact point on the cable shield for strain relief.

#### Connection

4.5 Gateway (slave)

# 4.5 Gateway (slave)

The PAC device family has an extensive portfolio. Different devices can combine with or complement each other with regard to functionality.

One very practical application is the use of a PAC4200 device in combination with an RS485 expansion module as a gateway.

This allows devices (slaves) that are connected to the RS485 expansion module of the PAC4200 to be connected to a device over Ethernet (master).

Further information and a configuration description can be found in PAC4200 Manual (https://support.industry.siemens.com/cs/ww/en/view/34261595) (chapter 3.12).

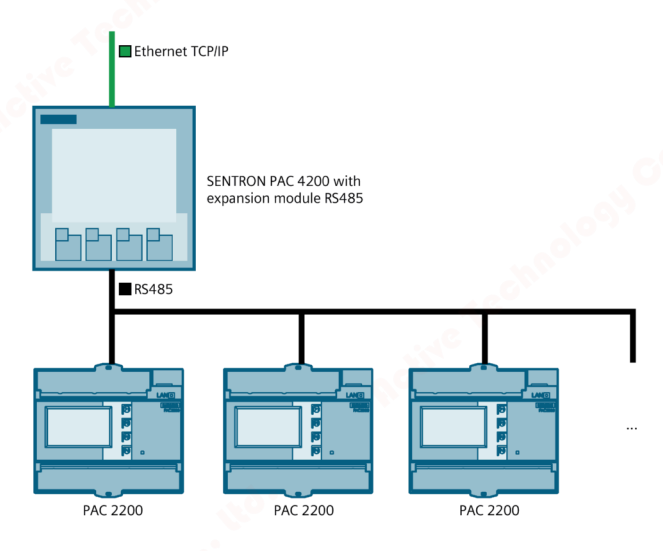

Figure 4-8 Connection of several PAC2200s to the gateway

#### Note

#### **RS485** termination is recommended

In order to avoid reflection on the bus cable, we recommend fitting a 120 Ohm terminating resistor at the beginning and end of the bus cable.

To establish MODBUS RTU communication, the communication parameters must be known. These include baud rate and format. Furthermore, the slave address must be entered in the PAC2200 device.

See also

PAC4200 Manual (https://support.industry.siemens.com/cs/ww/en/view/34261595)

# 5

# Operation

# 5.1 Device interface

# 5.1.1 Displays and operator controls

Depending on the version, the front of the PAC2200 contains the following displays and operator controls:

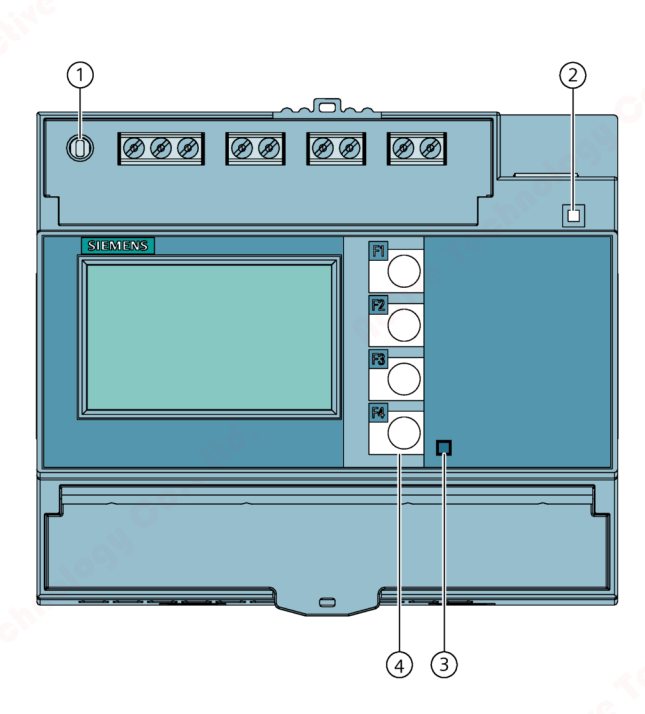

- ① SW button
- 2 LED for Ethernet (only for devices with Ethernet connection) Link / Activity
  - LED is illuminated: Data connection available
  - LED flashes: Data is being transferred
  - LED is off: No data connection available
- ③ Active energy pulse indicator
- ④ Control keys
- Figure 5-1 Device interface

#### Operation

5.1 Device interface

# 5.1.2 SW button

Devices connected to a network are to be protected against unauthorized remote access and possible manipulation.

The physical access of the user to the device is confirmed with the SW button.

In the following cases, the user is prompted to press the button:

- when activating/deactivating the passwords via SENTRON powerconfig
- when activating / deactivating the hardware write protection

# 5.1.3 Control keys

The device can be operated by means of four keys. The keys are assigned different functions that depend on the menu level used.

| Keys    | Possible assignment | Meaning                                 |
|---------|---------------------|-----------------------------------------|
| P1      |                     | No function                             |
| - 1 - C |                     | Scroll between extended measured values |
|         | r                   | Cancel the last action carried out      |
| F2      |                     | Scroll up                               |
|         | + 🔬                 | Increment selection                     |
| F3      |                     | Scroll down                             |
|         |                     | Select the editing location             |
| A CON   | -                   | Decrement selection                     |
| F4      | Ξ                   | Main menu level                         |
| 100     | C                   | ON/OFF                                  |
|         |                     | Edit selection                          |
|         | •                   | Confirm selection                       |

54

# Operation 5.2 Menu-based navigation

# 5.2 Menu-based navigation

The menu-based navigation is intuitive and self-explanatory. Only the basic structure of the menu-based navigation will be explained for this reason. To simplify the overview, menu screenshots are not included in the manual. The description and function of the individual parameters can be found in chapter Device parameterization (Page 64).

The device menu can be subdivided into four menu levels:

- Measured value level
- Main menu level
- Setting level
- Editing level

| Measurement                                             | 4 5 | Main menu level<br>"SETTINGS"                                                             |   | Setting level                                                               | <u> </u> | Edit level                                                 |
|---------------------------------------------------------|-----|-------------------------------------------------------------------------------------------|---|-----------------------------------------------------------------------------|----------|------------------------------------------------------------|
| AMPS INST 3.0<br>L1 51.80 A<br>L2 51.80 A<br>L3 51.80 A | ₽₽  | MAIN MENU 30.0 K<br>ACTIVE ENERGY KWH<br>REACT. ENERGY KVARH<br>SETTINGS<br>VOLTAGE Vph-n | ₽ | SETTINGS 32.0 N<br>DEVICE INFO<br>LANGUAGE<br>BASIC PARAMETERS<br>DATE/TIME | ₽₽       | LANGUAGE 032.0 K<br>LANGUAGE ENGLISH<br>PHASE LABELS L1,L2 |

Depending on the device version and firmware status, the availability of the measured values may vary in the measured value and main menu levels. The parameter selection options at the setting and editing levels also depend on the device version and firmware status.

# 5.2.1 Measured value level

By default, the device is at the measured value level.

At the measured value level, the available measured values can be read off. (All possible measured values are listed in table 2-2 on pages 15-16. The selection of measured values depends on the device version and connection type)

Using the keys And You can scroll through the measured values.

When measured values are selected, additional information can be called up with the key.

The 🔚 key returns the device to the "Main menu level".

# 5.2.2 Main menu level

In this menu level, all available measured variables are listed without measured values. Additionally, the main menu level has a

"SETTINGS"

menu option for configuration of the device.

The Key returns the device to the measured value menu level.

#### Operation

5.2 Menu-based navigation

Using the keys And You can scroll through the measured variables.

The  $\checkmark$  key confirms the required selection and takes the device to the measured value level.

In the "SETTINGS" menu option, the device is set to the "Setting level" by actuating the key.

# 5.2.3 Setting level

At the setting level, the device can be configured. All settable parameters are listed at this menu level.

The Key returns the device to the main menu level.

Using the keys and you can scroll through the setting parameters.

The key confirms the required selection and takes the device to the editing level.

# 5.2.4 Editing level

At the editing level it is possible to modify the device parameters.

The Key returns the device to the setting level.

The required value can be adjusted using the 🖉 key.

The required value is entered using the And Keys.

The input is confirmed with the **d** key.

Each input must be confirmed with the key, otherwise the change that has been made is not accepted by the device.

# 5.3 Supporting software

# 5.3.1 Introduction

The power monitoring system from the SENTRON portfolio allows you to introduce energy management according to the ISO 50001 and ISO 50003 standards and permanently reduce energy costs. In addition to cost savings through optimized consumption, you ensure increased resilience with the monitoring of power supply systems and network quality in infrastructure and industrial plants.

You can find more information on the internet.

Website

#### 5.3.2 powermanager

Using the powermanager energy management software, energy data of the PAC2200 measuring device can be acquired, monitored, evaluated, displayed and archived.

powermanager provides the following functions:

- Tree view of the customer's system (project tree)
- · Measured value display with pre-defined user views
- Alarm management
- Demand curve
- Reporting, different report types (e.g. cost center report)
- Load monitoring of reaction plans
- Power peak analysis (available as of powermanager V3.0 SP1)
- Support of distributed plants (systems)
- Archiving system
- User administration

# 5.3.3 SENTRON powerconfig

The SENTRON powerconfig software is the combined commissioning and service tool for communication-capable metering devices and circuit breakers from the SENTRON family.

The PC-based tool facilitates parameterization of the devices, resulting in substantial time savings, particularly when several devices have to be set up. Power monitoring devices from the 7KM PAC series can be parameterized and operated via various communication interfaces using SENTRON powerconfig and measured values can be documented and monitored.

#### Operation

5.3 Supporting software

SENTRON powerconfig provides the following functions:

- · Parameterization, documentation, operation and monitoring in one software
- User-friendly documentation of measured values and settings
- Clear presentation of the available parameters including validity testing of the inputs
- · Display of the available device statuses and measured values in standardized views
- Project-oriented storage of device data
- Consistent operation and usability
- Support of the various communication interfaces (Modbus RTU, Modbus TCP, PROFIBUS, PROFINET)
- Updating of device firmware and loading of language packs (device-dependent)

#### Note

You launch the Online Help in SENTRON powerconfig by pressing the \*F1\* key.

## 5.3.4 Web server

The device can be read out with a PC/notebook via a website using the web server integrated in the device. Communication is performed via the Modbus TCP protocol.

The web server provides the following functions:

- Device information such as serial number, firmware status etc.
- View and evaluation of the measured values

Start web server:

- 1. Connect the device to the PC or network via the Ethernet interface.
- 2. Make sure that the PAC2200 and the configuration computer are in the same subnet.
- 3. Enter the IP address of the device in the browser.

HTTP-Port: 80 (default setting)

#### Note

The web server can be deactivated with the HTTP Port: 0 setting.

5.4 Protection against manipulation

# 5.4 Protection against manipulation

## 5.4.1 Introduction

The PAC2200 is equipped with a range of mechanisms to protect against deliberate and inadvertent device manipulation.

- Password protection
- Hardware write protection
- IP filter
- Configurable Modbus TCP port
- Housing seal and sealing

The closed padlock symbol in the display title indicates whether "password protection" or "hardware write protection" is activated.

**The device is protected against write access.** 

The device is not protected against write access.

## 5.4.2 Password protection

Password protection prevents write access via the device interface and the communication interfaces, in particular:

- Changing of device settings, including password.
- Changing and deletion of values/parameters.
- Deletion of data and memory content.
- Resetting to factory settings.

Reading out of measured values and memory content is still possible when password protection is active.

As soon as the password has been entered in the device once, it is not requested again as long as the "SETTINGS" menu level remains active.

Password policy is a four-digit number from 0000 to 9999. (Default password: 0000)

5.4 Protection against manipulation

If no user-specific password has been assigned, the default password must be entered when password protection is switched on. The currently valid password becomes visible on the display when password protection is switched off. The password remains saved and becomes effective again the next time password protection is switched on.

#### Note

Before switching on password protection, make sure that you and the group of authorized users are all in possession of the password.

If password protection is switched on, you need the password for all changes to the device settings. You also require the password to call the "PASSWORD" dialog box again in order to switch off access protection or to change the password.

#### Note

If you have forgotten the password, please contact Technical Support. You will receive a new password from them.

## 5.4.3 Hardware write protection

The hardware write protection prevents write access to the device, both via the communication interface and on the display.

In order to gain write access, the hardware write protection must be deactivated directly on the device.

The hardware write protection cannot be deactivated via a communication interface.

To activate or deactivate the hardware write protection, the user is prompted to press the SW button on the device. The request to do so appears on the display for 15 minutes.

If the SW button has not been pressed once 15 minutes have expired, the change is not applied and the request message on the device display disappears.

## 5.4.4 IP filter (subnet firewall protection)

The IP filter, also called subnet firewall protection, is a configurable protection on the device. If the protection is activated, write requests are only accepted if the user is in the same subnet.

# 5.4.5 Modbus TCP port, configurable

Ports are communication channels which make it possible to access a Modbus-capable device via a network.

Standard IP ports like port 502 are often tested by port scanners. If an open port is discovered by an attacker, the device can be attacked via this port.

The PAC2200 allows the Modbus TCP ports to be configured manually. Switching from standard port 502 to a user-defined port makes it more difficult to scan for open ports.

# 5.4.6 Housing seal and sealing

#### Seal label:

The seal label protects the device from unauthorized access and possible manipulation inside the device.

The device has two seal labels. The seal is multilayered. After removing or damaging the sticker, the word "Void" remains on the device housing.

#### Note

#### Expiration of the warranty claim due to damage or removal of the seal label

If the seal label is damaged or removed, the warranty becomes invalid.

The device is not certified for billing purposes.

#### Seal:

The device has two sealing eyelets for sealing the terminals.

The sealing of the connections prevents the manipulation of connections and thus also possible energy theft.

5.4 Protection against manipulation

# Commissioning

# 6

# 6.1 Overview

# Prerequisites

- The device has been installed.
- The device has been connected in accordance with the possible connection methods.

# Steps for starting up the device

- 1. Apply the measuring voltage
- 2. Parameterize the device
- 3. Check measured values

## NOTICE

## Check the connections

Incorrect connection can result in malfunctions and failure of the device.

Before starting up the PAC2200, check that all connections are correct.

## NOTICE

## Disconnect device prior to insulation test

When performing an insulation test of the entire installation with AC or DC, the device should be disconnected before starting the test.

#### Commissioning

6.2 Applying the measuring voltage

# 6.2 Applying the measuring voltage

The device is supplied with power via the measuring voltage.

Please consult the technical data or the type plate for the type and level of the possible supply voltage.

Note chapter Connections (Page 43)

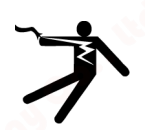

# WARNING

Do not apply voltage in excess of the rated voltage limit Can cause death, serious personal injury, or equipment damage.

The maximum voltage listed in the technical data and on the rating plate must not be exceeded.

# 6.3 Parameterizing the device

# 6.3.1 Parameterizing with SENTRON powerconfig

You can download the SENTRON powerconfig configuration software from the Industry Online Support Website

(https://support.industry.siemens.com/cs/document/63452759/update-version-powerconfigv3-7?dti=0&lc=en-WW).

Information and notes on how to use SENTRON powerconfig can be found in the Online Help of the configuration software or by contacting Technical Support.

You launch the Online Help in SENTRON powerconfig by pressing the "F1" key.

In order to be able to configure the PAC2200 measuring device, measuring voltage must be connected and communication to the device established.

#### Establishing connection to the device

To establish a connection to the PAC2200, proceed as follows:

- 1. Connect the PAC2200 device to the PC or network.
- 2. When you have connected the device via Ethernet, make sure that the PAC2200 and the configuration computer are in the same subnet.
- 3. Open the powerconfig configuration software.
- 4. On the toolbar, click on the "Search for accessible devices" key or alternatively press the "F11" key. The "Search for accessible devices" window is displayed.

6.3 Parameterizing the device

5. In the "Search for accessible devices" window, click on the "Ethernet" tab if you want to access the device via Ethernet or "Serial" if

you want to access the device via the RS485 interface:

#### The "Ethernet" view appears when "Ethernet" is selected:

- Select the Ethernet interface from the selection list.
- Click on the "Start search" button.
- Select the desired device.
- If necessary, adapt the communication settings.
- To do this, switch the edit mode to "Unlocked". Carry out the required settings in the menu options "IP address", "Network mask", "Gateway" etc. Click on the button "Load changes to configuration parameters into device(s)".

#### The "Serial" view appears when "Serial" is selected:

- Select PAC2200 in the "Search for device" option.
- Enter the communication settings (COM, Port; Address; Baud rate; Format and Protocol).
- Click on the "Start Search" button.
- 6. All devices found are shown in the "Result" window.
- 7. Select the desired device and click on the "Create devices" button.

The selected device is added.

8. In menu item "Views", select the sub-menu "Parameters".

The "Parameter" window is displayed.

9. In the "Properties" window, click on the "Load to PC" button.

The configuration is loaded from the device to the PC.

#### Parameterizing the device

The parameters are entered and changed in offline mode.

To switch between online and offline mode, click "Activate online view" in the "Options" menu or press the "F12" key.

Set the required basic parameters.

Note the description of the parameters in chapter Parameterizing via the device menu (Page 68).

Make use of the Online Help in SENTRON powerconfig.

#### Commissioning

6.3 Parameterizing the device

In order to load the parameters to the device, proceed as follows:

- 1. Integrate the device in SENTRON powerconfig.
- 2. In menu item "Views", select the sub-menu "Parameters" or alternatively press the "Ctrl" and "Pos1" buttons simultaneously.

The "Parameter" window is displayed.

3. In the "Parameters" window, click on the "Load to PC" button.

The set parameters are loaded to the device.

4. Check the device parameters and adjust them if necessary. The parameters can only be changed in offline mode.

More detailed information on parameterization can be found in the powerconfig Online Help or in chapter Parameterizing via the device menu (Page 68).

5. In the "Parameters" window, click on the "Load to device" button.

The set parameters are loaded to the device.

# "Security" parameter

Activate security with SENTRON powerconfig:

1. In menu item "Views", select the sub-menu "Security".

The "Security" window is displayed.

2. In the menu item "Options", select "Activate online view".

The "Security" window is refreshed. The following degrees of protection can be activated/deactivated

- Password protection
- Hardware write-protection
- Subnet firewall protection (IP filter)

#### "Password protection" parameter

When using password information, write access is possible by means of the SENTRON powerconfig software.

The password is only required when the "Password protection" parameter is activated.

As soon as the password has been entered once for the device, it is not requested again. The set password can be deleted from the memory in menu item "Password management".

Two different password types are available:

- Device password: Valid for one device only
- Global password: Valid for multiple devices

(A global password simultaneously unlocks multiple devices in which the "Global password" has been defined).

ON: Write access is password protected by means of communication.

OFF: Password protection deactivated

(default setting: OFF)

Password policy: Four-digit number between 0000-9999

(default setting 0000)

Activation or deactivation of the password protection must be confirmed on the device. The request message "PRESS SW" appears on the display for 15 minutes. By pressing the SW button on the device during this phase, the protection function is activated or deactivated. If the button has not been pressed once 15 minutes have expired, the changes are not applied and the request message on the device disappears.

If the button has not been pressed once 15 minutes have expired, the changes are not applied and the request message on the device disappears.

If the password protection is entered incorrectly, this action can only be repeated after a short delay.

Every repeated incorrect password entry results in an extension of the delay period between entry possibilities.

#### Note

If you have forgotten the password, please contact Technical Support. You will receive a new password from them.

#### "Hardware write-protection" parameter

No write access is possible, even if password information is used. In order to gain write access, the hardware write protection must be deactivated.

ON: Hardware write protection is activated.

OFF: Hardware write protection is deactivated

Activation or deactivation of the password protection must be confirmed on the device. Request message "PRESS SW" appears on the display for 15 minutes. By pressing the SW button on the device during this phase, the protection function is activated or deactivated. If the button has not been pressed once 15 minutes have expired, the changes are not applied and the request message on the device disappears.

If the button has not been pressed once 15 minutes have expired, the changes are not applied and the request message on the device disappears.

#### "Access protection IP filter" parameter

The IP filter is a configurable access protection. If activated, Modbus TCP write commands are only accepted if the remote station is located in the same subnet.

#### Note

It is recommended to activate the hardware write protection on the device.

6.3 Parameterizing the device

# 6.3.2 Parameterization via the device menu

The PAC2200 device can be parameterized via the "Settings" menu option. See chapter Menubased navigation (Page 55).

# "Language" parameter

The language of menu-based navigation and of the measured value displays can be set in the "Language" menu item.

| raciory setting |
|-----------------|
| English         |
| L1, L2, L3      |
|                 |

## "Basic settings" parameter

Not available for 65 A devices.

# "Voltage Input" parameter

(Settings not available for MID devices)

| Selection       | Range                                                | Factory setting |
|-----------------|------------------------------------------------------|-----------------|
| CONNECTION TYPE | <ul> <li>3P4W: 3 phases,<br/>4 conductors</li> </ul> | 3P4W            |
|                 | • 1P2W: 1 phase, 2 conductors                        |                 |

The "Connection type" parameter limits the total number of measured variables. The input circuit of the device must correspond to the parameterized connection type.

Inform the device of the connection type used by entering the connection type code in the device settings.

# "Current input" parameter

The "Current input" parameter specifies the values for the current input.

When measuring using current transformers, the device must know the current conversion ratio.

For this purpose, the primary and secondary current must be specified in the fields "PRIMARY CURRENT" and "SECONDARY CURRENT".

| Selection         | Range                                    | Factory setting |
|-------------------|------------------------------------------|-----------------|
| PRIMARY CURRENT   | Freely adjustable.<br>Range: 1 A 99999 A | 50 A            |
| SECONDARY CURRENT | Range: 1 A, 5 A                          | 5 A 🔬           |

6.3 Parameterizing the device

| Selection                                                        | Range                                                                                                    | Factory setting |
|------------------------------------------------------------------|----------------------------------------------------------------------------------------------------|-----------------|
| DISPLAY RANGE                                                    | Freely adjustable.<br>Range: 1 A 99999 A                                                                            | 1 A             |
| INVERT CURRENT<br>L1/L2/L3<br>(Not available for MID<br>devices) | The device interprets the current flow direction opposite to the wiring. Separate setting direction for each phase. | No              |
|                                                                  | • The device interprets the current flow direction corresponding to the wiring.                                     |                 |
|                                                                  | Yes:                                                                                                    |                 |
|                                                                  | • The direction of current flow is inverted. The device interprets the current flow direction                       | Q.C             |

# "Write protection" parameter

The "Write protection" parameter is described later in this chapter.

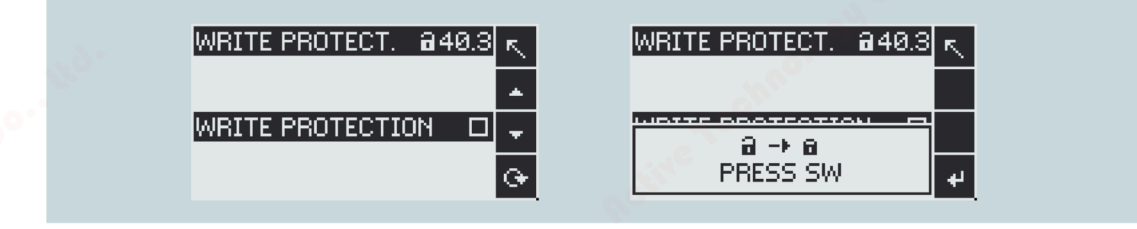

# "Date/Time" parameter

The date and time can be set by using the "Date/time" option in the "Settings" menu.

| Selection | Range                                                 | Factory setting |
|-----------|-------------------------------------------------------|-----------------|
| DATE      | Current date                                          | -               |
|           | The date format is defined in the FORMAT field.       |                 |
| FORMAT    | DD.MM.YYYY (day – month – year)                       | DD.MM.YYYY      |
|           | MM/DD/YY (month – day – year)                         |                 |
|           | YYYY-MM-DD (year – month – day)                       |                 |
| TIME      | HH:MM:SS                                              |                 |
| TIME ZONE | Time zone, refers to coordinated universal time (UTC) | 00:00           |
|           | -12:00 +14:00, in 30-minute intervals                 |                 |
|           | Examples:                                             |                 |
|           | No: "-06:00" corresponds to UTC-6                     |                 |
|           | • Yes: "+01:00" corresponds to UTC+1                  |                 |

# Commissioning

6.3 Parameterizing the device

| Selection                                   | Range                                                                                                    | Factory setting |         |
|---------------------------------------------|----------------------------------------------------------------------------------------------------|-----------------|---------|
| DAYL.SAVING                                 | <ul> <li>Automatic change of time from standard time to day-light saving time and from daylight saving time to standard time.</li> <li>OFF:<br/>Time change is switched off</li> <li>Auto EU:<br/>Time change within the European Union, changeover to daylight saving time: The internal clock is put forward from 1 a.m. UTC to 2 a.m. UTC on the last Sunday in March. Changeover to standard time:<br/>The internal clock is put back from 2 a.m. UTC to 1 a.m. UTC on the last Sunday in October.</li> <li>Auto US:<br/>Time change within the USA, changeover to daylight saving time: The internal clock is put forward from 2 a.m. local time to 3 a.m. on the second Sunday in March. Changeover to standard time: The internal clock is put forward from 2 a.m. local time to 3 a.m. on the second Sunday in March. Changeover to standard time: The internal clock is put back from 2 a.m. local time to 1 a.m. on the first Sunday in November.</li> <li>Table:<br/>Time change can be individually parameterized. The parameters can be set in the software.</li> </ul> | OFF             | Retific |
| SNTP<br>(with Ethernet inter-<br>face only) | <ul> <li>Protocol is used for transmitting and synchronizing the time.</li> <li>OFF:<br/>The device interprets the current flow direction corresponding to the wiring.</li> <li>ACTIVE:<br/>The device automatically requests the time from the NTP server.</li> <li>BCST client:<br/>The device receives time frames which are sent from an NTP server.</li> </ul>                                                                                                    | OFF             |         |
| IP<br>(only when SNTP is<br>activated)      | If an SNTP IP address is configured, only data from this<br>IP address is accepted.                                                                                                    | 0.0.0.0         |         |

010919
## "Integrated I/O" parameter

#### "Digital input" parameter

The following functions can be assigned to the "Digital input" parameter:

- Tariff switching for two-tariff, active energy, and reactive energy counters.
- Synchronization of the measuring period by means of the synchronization pulse of a system control center or other device.
- Control of display backlighting

| Selection           | Range                                                                                                    | Factory setting |
|---------------------|----------------------------------------------------------------------------------------------------|-----------------|
| ACTION              | • NONE:<br>Input is deactivated.                                                                                                    | NONE            |
| <                   | PULSE INPUT:     Counting of input pulses                                                                                                    | 120°.           |
|                     | HT/LT SWITCHING:     Switching between tariffs. Low tariff if input active.                                                                                                    |                 |
| . 40.               | DEMAND SYNC:     Synchronization of power demand.                                                                                                    |                 |
|                     | Display backlighting:                                                                                                    |                 |
|                     | Backlighting is activated with the rising edge. Deactivation takes place after the delay time has elapsed. Delay time is specified in the "DISPLAY" menu by selecting "DIM AFTER". |                 |
| UNIT                | The "UNIT" property is only visible if "PULSE INPUT" is set for the "ACTION".                                                                                                    | _               |
|                     | Countable unit with pulse counting:                                                                                                    |                 |
|                     | • Active Energy (kWh)                                                                                                    | 0°.'            |
|                     | Reactive Energy (kvarh)                                                                                                    | 10 A            |
| PULSES PER UNIT     | The "PULSES PER UNIT" property is only visible if "PULSE INPUT" is set for the "ACTION".                                                                                           | 1               |
|                     | Range: 1 to 4000                                                                                                    |                 |
| PRO<br>(input pulse | The "PULSES PER UNIT" property is only visible if "PULSE INPUT" is set for the "ACTION".                                                                                           | 1               |
| aivider)^           | Range: 1; 10; 100; 1000                                                                                                    |                 |

#### )\* Formula:

Pulses per unit = Pulse value

Pulse divider x unit

Example: Pulses per unit: 50 Pulse divider: 100 Unit: kWh

 $\frac{50}{100 \text{ kWh}} = 0.5 \text{ pulses per kWh} = 500 \text{ pulses per MWh}$ 

6.3 Parameterizing the device

### "Digital output" parameter

The following functions can be assigned to the "Digital output" parameter:

- Energy pulse output; can be programmed for active or reactive energy pulses
- Indication of the direction of rotation
- Operating state display of the device
- Switching output for remote control via the interface

| Selection                     | Range                                                                                                    | Factory setting                          |  |
|-------------------------------|----------------------------------------------------------------------------------------------------|------------------------------------------|--|
| ACTION                        | <ul> <li>OFF:<br/>Output is deactivated.</li> <li>DEVICE ON:<br/>Output signals that the device is switched on.</li> <li>REMOTE CONTROL:<br/>Output is controlled by remote access.</li> <li>DIRECTION OF ROTATION:<br/>Output is switched on by an electric counter-<br/>clockwise rotating field and remains active for as<br/>long as the field is rotating in this direction.</li> </ul> | OFF                                      |  |
|                               | • <b>PULSE:</b><br>Digital output signals the number of pulses set for<br>each energy unit (e.g. kWh). The energy counter<br>specified in the "COUNTER SOURCE" field is evalua-<br>ted here.                                                                                                    |                                          |  |
| PULSES PER UNIT               | The "PULSES PER UNIT" property is only visible if "PULSE<br>INPUT" is set for the "ACTION".                                                                                                    | 1                                        |  |
|                               | Range: 1 to 4000                                                                                                    | C <sup>0</sup>                           |  |
| PRO<br>(Output pulse divider) | The "PULSES PER UNIT" property is only visible if "PULSE<br>INPUT" is set for the "ACTION".<br>Range: 1: 10: 100: 1000                                                                                                    |                                          |  |
| UNIT                          | Selects the type of cumulative power and the import<br>value that triggers the pulse when that value is<br>reached.                                                                                                    | Counter Import<br>Active Energy<br>(kWh) |  |
|                               | Counter Import Active Energy (kWh)                                                                                                    |                                          |  |
|                               | Counter Export Active Energy (kWh)                                                                                                    |                                          |  |
|                               | Counter Import Reactive Energy (kvarh)                                                                                                    |                                          |  |
|                               | Counter Export Reactive Energy (kvarh)                                                                                                    |                                          |  |
| PULSE LENGTH                  | The "Output pulse divider" property is only visible if<br>"Energy pulse" is set for the "USAGE TYPE".                                                                                                    | 100 ms                                   |  |
|                               | Length of energy pulses.                                                                                                    |                                          |  |
|                               | Range: 30 ms to 500 ms                                                                                                    |                                          |  |

## "Communication" parameter

The number of available communication interfaces can vary depending on the version of the device.

## "MODBUS TCP" parameter (optional)

The "MODBUS TCP" parameter is only available for devices with an Ethernet interface.

| Selection                 | Range                                                                                                    | Factory setting |
|---------------------------|----------------------------------------------------------------------------------------------------|-----------------|
| MAC                       | MAC address. Read only.                                                                                                    | _               |
| DHCP                      | (Dynamic Host Configuration Protocol)                                                                                                    | ON              |
|                           | • OFF                                                                                                    | \$ <sup>6</sup> |
|                           | • ON                                                                                                    |                 |
| Rotin                     | If the DHCP is activated, network configurations are<br>automatically assigned. This enables automatic in-<br>tegration of devices into an existing network. If the<br>DHCP is activated, network configurations cannot be<br>adjusted manually. |                 |
| IP                        | IP address: 000.000.000                                                                                                    | -               |
| 100                       | Manual setting of the IP address is only possible when DHCP is deactivated.                                                                                                    |                 |
| SN                        | Subnet address: 000.000.000.000                                                                                                    | -               |
| (subnet mask)             | Manual setting of the subnet is only possible when DHCP is deactivated                                                                                                    |                 |
| LIMIT                     | Gateway address: 000.000.000.000                                                                                                    | -               |
| (gateway)                 | If data exchange with an IP address which is not in the<br>home subnet is required, the data can be transmitted<br>via a gateway. Gateway interconnects different net-<br>works.                                                                 |                 |
|                           | Manual setting of the gateway is only possible when DHCP is deactivated.                                                                                                    |                 |
| PORT                      | Modbus port: 0 to 65534                                                                                                    | 502             |
| IP FILTER                 | OFF: IP filter deactivated                                                                                                    | OFF             |
| recht                     | • ON: Write access is rejected if the remote station is in another subnet.                                                                                                    | shnolo          |
| Restine                   | The IP filter, also called subnet firewall protection, is a configurable protection on the device. If the protection is activated, write requests are only accepted if the user is in the same subnet.                                           |                 |
| HTTP PORT<br>(web server) | Manual setting of the HTTP port (web server): 0 to 65534                                                                                                    | 80              |
| (                         | With the HTTP port 0 setting, the web server is deactivated.                                                                                                    |                 |

6.3 Parameterizing the device

#### "MODBUS RTU" parameter (optional)

The "MODBUS RTU" parameter is only available for devices with an RS485 interface.

| Selection     | Range                                               | Factory setting |
|---------------|-----------------------------------------------------|-----------------|
| ADDRESS       | Range: 1 to 247                                     | 126             |
| BAUD RATE     | Range: 4800 / 9600 / 19200 / 38400 / 57600 / 115200 | 19200           |
| FORMAT        | 8N1 / 8N2 / 8E1 / 8O1                               | 8N2             |
| RESPONSE TIME | Range: 0 to 255 ms                                  | 0 ms            |

#### "M-BUS" parameter (optional)

The "M-BUS" parameter is only available for devices with an M-BUS interface.

| Selection         | Range                                                                                  | Factory setting |
|-------------------|----------------------------------------------------------------------------------------|-----------------|
| PRIMARY ADDRESS   | Range: 0 to 250                                                                        | 0               |
| SECONDARY ADDRESS | The secondary address is generated automatically from the serial number of the device. |                 |
| BAUD RATE         | 1200 / 2400 / 4800 / 9600                                                              | 9600            |

## "Display" parameter

| Selection      | Range                                                                                                    | Factory setting |
|----------------|----------------------------------------------------------------------------------------------------|-----------------|
| CONTRAST       | The display contrast can be adjusted in steps.                                                            | 5               |
|                | Range: 1 - 10                                                                                             |                 |
| BRIGHTNESS     | The intensity of the backlighting can be adjusted in steps.                                               | 3               |
|                | Range: 0 - 3                                                                                              |                 |
| BACKL.DIMMED   | The dimming setting of the display can be adjusted in steps.                                              | 3               |
|                | Range: 0 - 3                                                                                              |                 |
| DIM AFTER      | On expiry of the set period, the backlighting is dimmed to the set intensity.                             | 3               |
|                | Range: 0 - 99                                                                                             | C. N.           |
| TEST INDICATOR | Display test indicator. For testing the functional capabi-<br>lity of the display.                        | ~               |
| DEFAULT MENU   | Menu display number for the default menu. The device always starts up with the menu display defined here. | 1               |
|                | Range: 1 - 12                                                                                             |                 |
| TIMEOUT        | When the specified time has elapsed, the device auto-<br>matically returns to the defined default menu.   | 0               |
|                | Range: 0 s - 3600 s (0 = function deactivated)                                                            |                 |

6.3 Parameterizing the device

### "Extended" parameter

"Password" parameter

| Selection     | Range                                                                     | Factory setting     |
|---------------|---------------------------------------------------------------------------|---------------------|
| DISPLAY       | • No                                                                      | No                  |
|               | Password deactivated                                                      |                     |
|               | • Yes                                                                     |                     |
|               | Write access is p <mark>assword protected using</mark><br>keys on display |                     |
| COMMUNICATION | No     Password protection deactivated                                    | No                  |
| 9c            | Yes     Write access is password protected by means     of communication  | co. <sup>So</sup> . |
| PASSWORD      | Password policy four-digit number.                                        | 0000                |
|               | Value range: 0000 to 9999                                                 | 0                   |

The write access to the device settings can be protected by means of a password.

As soon as the password has been entered once for the device, it is not requested again for as long as the device is still in the "Settings" menu.

Password protection prevents the following actions:

- Changing of device settings, including password
- Changing and deletion of values
- Deletion of data and memory content
- Setting and resetting of counts
- Resetting to factory settings

Reading out of measured values and memory content is possible without restriction when password protection is active.

#### Commissioning

6.3 Parameterizing the device

#### "Reset" parameter

| Selection                   | Range                                                                                                    | Factory setting |
|-----------------------------|----------------------------------------------------------------------------------------------------|-----------------|
| FACTORY SETTINGS            | All device settings and measured values except the communication parameters and energy secondary values are reset to the as-delivered condition. | No              |
|                             | • No                                                                                                    |                 |
|                             | Not active                                                                                                    |                 |
|                             | • Yes                                                                                                    |                 |
|                             | Active                                                                                                    |                 |
| COMMUNICATION<br>PARAMETERS | All communication settings are reset to the as-<br>delivered condition.                                                                          | No              |
|                             | • No                                                                                                    |                 |
| 1                           | Not active                                                                                                    |                 |
| <u>8-</u>                   | • Yes                                                                                                    |                 |
|                             | Active                                                                                                    |                 |
| EXECUTE                     | Confirmation of the reset                                                                                                    | -               |

#### Note

The reset must be confirmed by selecting the "EXECUTE..." field. Otherwise the device reset is not executed.

#### "Write protection" parameter

| Selection        | Range                                                                                                    | Factory setting |
|------------------|----------------------------------------------------------------------------------------------------|-----------------|
| WRITE PROTECTION | • No                                                                                                    | No              |
| xe <sup>0</sup>  | Not active                                                                                                    | chno.           |
| . AC             | • Yes                                                                                                    | e               |
| S.C.S.           | Active                                                                                                    |                 |
| PRESS SW         | The physical access of the user to the device is confir-<br>med with the SW button.                                                                                                    | -               |
|                  | When activating or deactivating the write protection,<br>the request "PRESS SW" appears on the display. If the<br>SW button has not been pressed once 15 minutes have<br>expired, the changes are not applied and the request<br>message on the device display disappears. |                 |

The hardware write protection prevents write access to the device, both via the communication interface and on the display.

In order to gain write access, the hardware write protection must be deactivated directly on the device.

6.3 Parameterizing the device

The hardware write protection cannot be deactivated via a communication interface. The user must press the SW button directly on the device to activate or deactivate the hardware write protection function.

6.3 Parameterizing the device

## Service and maintenance

## Cleaning

7.1

Clean the device as required. Use a dry cloth for this.

#### NOTICE

Damage may result from use of detergents.

Detergents can damage the device. Do not use detergents.

## 7.2 Calibration

The device has been calibrated by the manufacturer before shipping. Recalibration is not required provided the environmental conditions are maintained.

## 7.3 Firmware updates

The PAC2200 supports firmware updates.

An operating system update can be carried out on MID-approved devices.

When updating, always use the latest version of the configuration software SENTRON powerconfig. For update instructions, please see the related documentation and the online help for the configuration software. The last devices settings made remain unchanged.

7.4 Troubleshooting guide

## Remedies for the resolution of faults

| Fault                                                                          | Remedies                                                                                                    |
|--------------------------------------------------------------------------------|----------------------------------------------------------------------------------------------------|
| Device is not working                                                          | <ul><li>Check power supply</li><li>Check fuse</li></ul>                                                                                                    |
| Voltage or current measured values are not displayed                           | <ul> <li>Check fuse</li> <li>Check configuration (see Parameterizing the device (Pa-<br/>ge 64))</li> </ul>                                                                                                    |
| Voltage values are not plausible                                               | • If a voltage transformer is available, check the settings and the connection of the voltage converter and correct if necessary                                                                                                 |
| Current values are not plausible                                               | <ul> <li>Check the settings and the wiring of the current trans-<br/>former (if present) and correct if necessary</li> </ul>                                                                                                    |
| No communication                                                               | <ul> <li>Check the communication settings (incorrect IP address, incorrect subnet, incorrect Modbus TCP port or gateway?)</li> <li>Check firewall, if present (possibly preventing communication to the Modbus ports)</li> </ul> |
| Power values are incorrect, although voltage and current are correctly applied | <ul> <li>Check voltages and currents of the phases (not properly connected to one another)</li> <li>Check the polarity of the current transformer, if present</li> </ul>                                                         |
| Fault indication in the display menu:<br>"MID VOID"                            | <ul><li>The device is defective and cannot be repaired.</li><li>The device may no longer be used for billing.</li></ul>                                                                                                    |

If the device fault cannot be remedied by the measures given above, the device is probably defective.

More help can be found on the Internet.

Technical Assistance (https://www.siemens.com/lowvoltage/support-request)

If the device is defective, please proceed as follows:

- See chapter Warranty (Page 81), if the device has become defective within the warranty period.
- If the device has become defective outside the warranty period, then the device must be disposed of in accordance with local disposal regulations.

See also

Technical Assistance (https://www.siemens.com/lowvoltage/support-request)

### 7.5 Warranty

## 7.5 Warranty

#### Procedure

#### Note Loss of warranty

Opening the device invalidates the Siemens warranty. Only the manufacturer is permitted to carry out repairs to the devices. Return faulty or damaged devices to Siemens for repair or replacement.

If the device is faulty or damaged, proceed as follows (only during the warranty period):

- 1. Uninstall the device; refer to section Removal (Page 40).
- 2. Pack the device in a suitable manner to prevent it from being damaged during transport.
- 3. Return the device to Siemens. You can obtain the address from:
  - Your Siemens sales partner
    - Technical Assistance

#### Note

The contents of this manual shall not become part of or modify any prior or existing agreement, commitment, or contractual relationship. All Siemens obligations derive from the respective sales contract, which also contains the complete and exclusive warranty agreement. These contractual warranty requirements are neither extended nor restricted by the implementation of this Operating Manual.

#### See also

Latest information (Page 8)

#### Disposal of waste electronic equipment

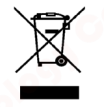

Waste electronic equipment must not be disposed of as unsorted municipal waste, e.g. household waste. When disposing of waste electronic equipment, the current local national/international regulations must be observed.

60

7.5 Warranty

## 8

## **Technical specifications**

## 8.1 Technical specifications

## **Device configuration**

- 1 optically isolated digital input
- 1 optically isolated digital output
- 1 Ethernet interface, for connecting and configuring to the PC or network (optional)
- 1 M-Bus connection for reading out the measured values (optional)
- 1 RS485 port for readout and configuration (optional)

#### Measurement

Only for connection to AC voltage systems

| Measuring method        | A MAC                                    |
|-------------------------|------------------------------------------|
| For voltage measurement | True root-mean-square measurement (TRMS) |
| For current measurement | True root-mean-square measurement (TRMS) |

| Measured value acquisition            | 4                                      |
|---------------------------------------|----------------------------------------|
| Energy                                | Contiguous (zero blind measuring)      |
| Current, voltage                      | Contiguous (zero blind measuring)      |
| Waveform                              | Sinusoidal or distorted                |
| Frequency of the relative fundamental | 50 / 60 Hz<br>(MID devices only 50 Hz) |
| Measured value acquisition mode       | Automatic line frequency detection     |

## Measuring inputs for voltage (5 A/65 A devices)

| Measuring inputs        | 2.4                                                                                      |   |
|-------------------------|------------------------------------------------------------------------------------------|---|
| Voltage Un (L-N / L-L)  | 100 V / 173 V AC, 50 / 60 Hz<br>230 V / 400 V AC, 50 / 60 Hz<br>(MID devices only 50 Hz) |   |
| Max. measurable voltage |                                                                                          |   |
| Voltage L-N             | 230 V 3AC (+20%)                                                                         |   |
| Voltage L-L             | 400 V 3AC (+20%)                                                                         |   |
| Min. measurable voltage |                                                                                          | 0 |
| Voltage L-N             | 100 V 3AC (-80%)                                                                         | S |
| Voltage L-L 🦴           | 173 V 3AC (-80%)                                                                         |   |

## 8.1 Technical specifications

| Measuring inputs             | 4.C <sup>0</sup>                  |
|------------------------------|-----------------------------------|
| Zero point suppression level | 200                               |
| Voltage L-N                  | 7 V 💦                             |
| Voltage L-L                  | 10 V                              |
| Impulse withstand voltage    | 6.5 kV (1.2 / 50 μs)              |
| Measuring category           | CAT III (acc. to IEC 61010-2-030) |
| Input resistance (L-N)       | 1 ΜΩ                              |

## Measuring inputs for current (5 A device)

Only for connection to AC systems via external current transformers (5 A device)

| Measuring inputs                    |                                                                                                    |                       |
|-------------------------------------|----------------------------------------------------------------------------------------------------|-----------------------|
| Rated current In Ie                 | 1 A / 5 A                                                                                                    |                       |
| Max. permissible continuous current | 10 A                                                                                                    |                       |
| Current impulse overload capability | 100 A for 1 s                                                                                                    | <b>G</b> <sup>o</sup> |
| Zero point suppression level        | < 1 mA                                                                                                    |                       |
| Measuring range                     | 1 120%                                                                                                    |                       |
| Apparent power consumption          | all the second second se |                       |
| Measuring range 1 A / per phase     | 4 mVA                                                                                                    |                       |
| Measuring range 5 A / per phase     | 115 mVA                                                                                                    |                       |
|                                     |                                                                                                    |                       |

## Measuring inputs for current (65 A device)

For direct connection to the AC system.

| Measuring inputs                            |                  |
|---------------------------------------------|------------------|
| Reference current lref (acc. to EN 50470-1) | 10 A             |
| Max. input current Imax                     | 65 A             |
| Current impulse overload capability         | 1990 A for 10 ms |
| Zero point suppression level                | < 20 mA          |
| Measuring range                             | 0.5 65 A         |

## Power supply (5 A and 65 A devices)

| Power supply               | 8.4                        |
|----------------------------|----------------------------|
| Design of the power supply | Wide range AC power supply |
| Work area                  | 100 V - 230 V +/- 20%      |
| Power consumption          | 5 VA                       |
| Overvoltage category       | OVC III                    |

#### Technical specifications

## 8.1 Technical specifications

## Measuring accuracy

#### Applied standards:

- IEC 61557-12
- IEC 62053-21
- IEC 62053-22
- IEC 62053-23
- EN 50470-3:

| Measured variable                           | Accuracy class acc. to IEC 61557-12 (K55) |  |
|---------------------------------------------|-------------------------------------------|--|
| Voltage                                     | Class 0.5                                 |  |
| Current                                     | Class 0.5                                 |  |
| Apparent power                              | Class 1                                   |  |
| Active power                                | Class 1                                   |  |
| Reactive power                              | Class 1                                   |  |
| Total apparent power over all phases        | Class 1                                   |  |
| Total active power over all phases          | Class 1                                   |  |
| Total reactive power VAR1 over all phases   | Class 2                                   |  |
| Cumulated active power                      | Class 1                                   |  |
| Cumulated reactive power                    | Class 2                                   |  |
| Total power factor                          | Class 0.5                                 |  |
| Line frequency                              | Class 0.05                                |  |
| Active energy                               | Class 1                                   |  |
| Reactive energy                             | Class 2                                   |  |
| Active energy according to IEC62053-21      | Class 1                                   |  |
| Reactive energy according to IEC62053-23    | Class 2                                   |  |
| Measurement accuracy according to EN50470-3 | Class B                                   |  |

#### Note:

For transducer-measuring devices, the accuracy of the measurement depends on the quality of the current transformers used.

## **Digital input**

| Digital input |                       |           |  |
|---------------|-----------------------|-----------|--|
| Number        |                       | 1         |  |
| Туре          |                       | Passive   |  |
| Input voltage |                       | 6         |  |
|               | Rated value           | 24 V DC   |  |
|               | Maximum input voltage | 30 V DC   |  |
| Input current |                       |           |  |
|               | "1" signal detection  | 2.5 10 mA |  |
|               | "0" signal detection  | ≤0.5 mA   |  |

## Technical specifications

8.1 Technical specifications

## Digital output

| 1<br>Passive<br>Switching output or pulse output<br>0 30 V DC, typical DC 24 V (SELV or PELV supp-<br>ly) |  |
|----------------------------------------------------------------------------------------------------|--|
| Passive<br>Switching output or pulse output<br>0 30 V DC, typical DC 24 V (SELV or PELV supp-<br>ly)      |  |
| Switching output or pulse output<br>0 30 V DC, typical DC 24 V (SELV or PELV supp-<br>ly)                 |  |
| 0 30 V DC, typical DC 24 V (SELV or PELV supply)                                                          |  |
|                                                                                                    |  |
|                                                                                                    |  |
| Depends on the load and the external power supply                                                         |  |
| ≤50 mA (thermal overload protection)                                                                      |  |
| ≤130 mA for 100 ms                                                                                        |  |
| ≤0.2 mA                                                                                                   |  |
| 30 Ω                                                                                                    |  |
| CATI                                                                                                    |  |
| O.                                                                                                    |  |
| Signal characteristics in accordance with IEC 62053-31                                                    |  |
| 30 500 ms                                                                                                 |  |
| 10 ms                                                                                                    |  |
| 17 Hz                                                                                                    |  |
| Yes 💕                                                                                                    |  |
|                                                                                                    |  |

## Communication

| Ethernet interface (optional) |                                           |
|-------------------------------|-------------------------------------------|
| Protocols                     | Modbus TCP; web server (HTTP); SNTP; DHCP |
| Ethernet connection           | RJ-45                                     |
| Data rate                     | 10 / 100 Mbps                             |

| M-BUS interface (optional) | a stire                   |
|----------------------------|---------------------------|
| Protocol                   | M-BUS                     |
| Connection                 | 2-pole                    |
| Baud rate:                 | 1200 / 2400 / 4800 / 9600 |

| RS485 interface (optional) |                                              |
|----------------------------|----------------------------------------------|
| Protocol                   | MODBUS RTU                                   |
| Connection                 | 3-pole                                       |
| Baud rate                  | 4800 / 9600 / 19200 / 38400 / 57600 / 115200 |
| Format                     | 8N1 / 8N2 / 8E1 / 8O1                        |

## **Connection elements**

The specified conductor cross-sections describe the capacity of the connection terminals. When selecting the conductor cross-sections, always pay attention to the possible current load and ensure adequate cable protection.

| Current, power supply                                                                          | 5 A device 65 A device                 |                                     |
|------------------------------------------------------------------------------------------------|----------------------------------------|-------------------------------------|
| Conductor cross-section for copper cable (Cu)                                                  | •                                      |                                     |
| Rigid                                                                                          | 0.2 6.0 mm <sup>2</sup><br>[AWG 2410]  | 1.5 35mm²<br>[AWG 16 2]             |
| Flexible                                                                                       | 0.2 4.0 mm <sup>2</sup><br>[AWG 2412]  | 1.535 mm <sup>2</sup><br>[AWG 16 2] |
| Flexible with end sleeve, without plastic sleeve                                               | 0.2 4.0 mm²<br>[AWG 2412]              | 1.5 25 mm²<br>[AWG 16 4]            |
| 8 A                                                                                            |                                        |                                     |
| Flexible with end sleeve and plastic sleeve                                                    | 0.25 4.0 mm²<br>[AWG 2412]             | 1.5 25 mm²<br>[AWG 16 4]            |
| 2-wire, same cross-section                                                                     | - A.                                   |                                     |
| Rigid                                                                                          | 0.2 1.5 mm²<br>[AWG 24 16]             | -                                   |
| A <u>+</u> A                                                                                   |                                        |                                     |
| Flexible                                                                                       | 0.2 1.5 mm²<br>[AWG 24 16]             | -                                   |
| Flexible with end sleeve, without plastic sleeve                                               | 0.25 0.75 mm²<br>[AWG 24 19]           | rechnology                          |
| Flexible with TWIN end sleeve and plastic sleeve                                               | 0.5 2.5 mm <sup>2</sup><br>[AWG 20 14] | -                                   |
|                                                                                                |                                        |                                     |
| Fightening torque                                                                              | 0.5 0.6 Nm<br>[4.4 5.3 lb-in]          | 3 Nm<br>[26.6 lb-in]                |
| Conductor cross-section for copper cable (Cu) for June 10, 10, 10, 10, 10, 10, 10, 10, 10, 10, | AWG 10<br>Solid or stranded            | ) 4<br>I with ferrules              |
| Conductor cross-section for copper cable (Cu) for CSA market                                   | AWG 8                                  | 4                                   |

8.1 Technical specifications

| Comm   | nunication ports                                 |                                         |              |
|--------|--------------------------------------------------|-----------------------------------------|--------------|
| Condu  | ctor cross-section for copper cable (Cu)         | ~                                       | <u>8</u> .   |
|        | Rigid                                            | 0.14 1.5 mm <sup>2</sup>                |              |
|        |                                                  | [AWG 26 16]                             |              |
|        |                                                  |                                         |              |
|        | Flexible                                         | 0.14 1.5 mm <sup>2</sup>                |              |
|        |                                                  | [AWG 26 16]                             |              |
|        |                                                  |                                         |              |
|        | Flexible with end sleeve, without plastic        | $0.25 \dots 1.0 \text{ mm}^2$           |              |
|        | sieeve                                           | [AWG 24 16]                             |              |
|        |                                                  |                                         |              |
|        | Elevible with and sleave and plactic slea        | $0.25 \pm 1.5 \text{ mm}^2$             |              |
|        | ve                                               | [AWG 24 16]                             |              |
|        |                                                  |                                         |              |
|        |                                                  |                                         |              |
| 2-wire | , same cross-section                             |                                         |              |
|        | Rigid                                            | 0.14 0.75 mm <sup>2</sup>               |              |
|        | A                                                | [AWG 26 19]                             |              |
|        |                                                  |                                         |              |
|        | Flexible                                         | $0.14 \dots 0.75 \text{ mm}^2$          |              |
|        | A TA                                             | [AWG 20 19]                             |              |
|        |                                                  |                                         |              |
|        | Flexible with end sleeve, without plastic sleeve | 0.25 0.5 mm <sup>2</sup><br>[AWG 24 20] |              |
|        | 0°'                                              | [/                                      |              |
|        | ₩ <u></u> A                                      |                                         |              |
|        | Flexible with TWIN end sleeve and plastic        | 0.5 1.0 mm <sup>2</sup>                 |              |
|        | sleeve                                           | [AWG 20 18]                             |              |
|        |                                                  |                                         |              |
|        |                                                  |                                         | and a second |
| Tighte | ning torque                                      | 0.5 0.6 Nm                              | No.          |
|        |                                                  | [4.4 5.3 lb-in]                         |              |

## Dimensions and weights

| Dimensions and weights       | 0°'                                                  |
|------------------------------|------------------------------------------------------|
| Type of fixing               | Standard rail mounting TH35 to EN 60715              |
| Construction type            | 6TE                                                  |
| Housing dimensions W x H x D | 108 mm x 97 mm x 71 mm<br>[4.2 in x 3.8 in x 2.8 in] |
| Weight                       |                                                      |
| 5 A device without packaging | 310 g                                                |

## Technical specifications

8.1 Technical specifications

| Dimensions and weights        | 4.C <sup>C</sup> |  |
|-------------------------------|------------------|--|
| 5 A device with packaging     | 375 g            |  |
| 65 A device without packaging | 415 g            |  |
| 65 A device with packaging    | 480 g            |  |

## Degree of protection and protection class

| Degree of protection and protection class                                                                                   |                                                                                                    |
|----------------------------------------------------------------------------------------------------|----------------------------------------------------------------------------------------------------|
| Protection class                                                                                                    | Safety class II                                                                                                    |
| Degree of protection according to IEC 60529                                                                                 |                                                                                                    |
| Front area                                                                                                    | IP40                                                                                                    |
| Termination area                                                                                                    | IP20                                                                                                    |
| If higher degree of protection requirem<br>customer must take suitable measures.<br>with degree of protection IP51 and high | ents are placed on the application engineering, the<br>This includes installation in a protective enclosure<br>ner |

#### **Environmental conditions**

Operation is only permissible in a control cabinet or fuse box inside an enclosed dry room.

| Environmental condition     | s                                                   |                                                  |
|-----------------------------|-----------------------------------------------------|--------------------------------------------------|
| Temperature range           | <i>b</i> -                                          |                                                  |
|                             | Ambient temperature during<br>operating phase       | -25 °C +55 °C (K55)                              |
|                             | Ambient temperature during<br>transport and storage | -25 °C +70 °C                                    |
| Relative humidity (annual   | average value)                                      | < 75 % RH                                        |
| Installation altitude above | sea level                                           | max. 2000 m 🛛 🗖 🗖                                |
| Degree of pollution         | 0                                                   | 2                                                |
| Environmental tests         |                                                     | according to<br>EN 60068-2-27<br>EN 60068-2-6    |
| FMC de la                   |                                                     | EN 60068-3-3                                     |
| EMC CRECKS                  | interference emission                               | EN 61326-1<br>(not MID devices)                  |
|                             | .6.                                                 | EN 50470-1<br>(MID devices)                      |
|                             | 0°.'                                                | EN 61000-3-2<br>(Harmonic currents)              |
|                             | a he of the                                         | EN 61000-3-3<br>(Voltage variations and flicker) |
|                             | Limit values complied with for emitted interference | Class B, used in the household sector            |

8.1 Technical specifications

| nvironmental condition | 15                       | ACC.                               |
|------------------------|--------------------------|------------------------------------|
| 10 <sup>0</sup>        | interference immunity    | EN61326-1                          |
|                        |                          | (not MID devices)                  |
| A 44                   |                          | (Use in an industrial environment) |
|                        |                          | EN 50470-1                         |
|                        |                          | (MID devices)                      |
|                        | Standards considered for | EN 61000-4-2                       |
|                        | immunity:                | (Electrostatic discharge)          |
|                        | C <sup>o</sup>           | EN 61000-4-3                       |
|                        |                          | (Electromagnetic HF fields)        |
|                        |                          | EN 61000-4-4                       |
|                        | Sple                     | (Rapid transients - burst)         |
|                        | 46-                      | EN 61000-4-5                       |
|                        |                          | (Surge voltages - surge)           |
| Ø.C.                   |                          | EN 61000-4-6                       |
|                        |                          | (Conducted FH fields)              |
|                        |                          | EN 61000-4-8                       |
|                        |                          | (Magnetic fielder)                 |
| de.                    |                          | EN 61000-4-1                       |
|                        |                          | (Voltage dips)                     |
|                        |                          | (                                  |

Electromagnetic environment in accordance with MID directive (2014/32/EU)

Class E2

Mechanical environment in accordance with MID directive (2014/32/EU)

Class M1

### Relative humidity in relation to ambient temperature

The maximum relative humidity is 80 % at temperatures up to 31 °C, decreasing linearly down to 50 % relative humidity at 40 °C.

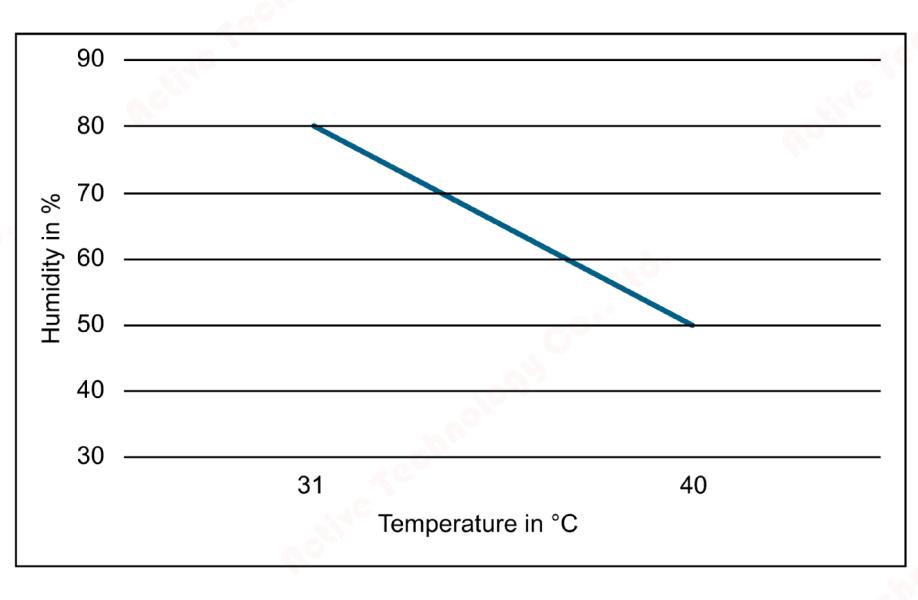

## Approvals

The PAC2200 complies with the requirements of the European Directives.

CE conformity

## CE

Applied directives and standards can be found in the EU Declaration of Conformity (https://support.industry.siemens.com/cs/products/7km2200-2ea30-1ca1/pmd-sentron-pac2200-din-rail?pid=760583&dtp=Certificate&mlfb=7KM2200-2EA30-1CA1&mfn=ps&lc=en-WW).

Approvals for Australia and New Zealand

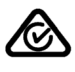

RCM (Regulatory Compliance Mark)

- Approval for the Eurasian Economic Union
- Approval for Great Britain

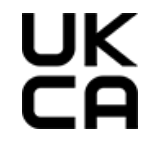

8.1 Technical specifications

• MID conformity (optional)

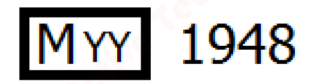

Only devices with the following MLFB numbers have MID approval:

7KM2200-2EA30-1GA1

7KM2200-2EA30-1HA1

7KM2200-2EA30-1JA1

7KM2200-2EA40-1GA1

7KM2200-2EA40-1HA1

7KM2200-2EA40-1JA1

As per the Measuring Instruments Directive (MID), Annex 1, Point 10, the following displays and the functions that cause them are within the MID application range and therefore formed part of the conformity assessment procedures according to MID, Annex II, Module B.

| Energy for the overall measured<br>values formed from all the exis-<br>ting measuring systems, OBIS<br>code | Short code<br>Energy | Phase angle range of the offset between current and voltage | Revision |
|----------------------------------------------------------------------------------------------------|----------------------|-------------------------------------------------------------|----------|
| Positive active, 1.8.0<br>T1 + T2 kWh<br>secondary side<br>(menu item kWh IMPORT 11.10)                     | +A                   | > 270° to < 90°                                             | 0        |
| Negative active, 2.8.0<br>T1 + T2 kWh<br>secondary side<br>(menu item kWh EXPORT 11.11)                     | -A                   | > 90° to < 270°                                             | 1<br>60° |

Not included in the application range are in particular:

- Outputs with the exception of the test LED
- Data interfaces (Ethernet) as well as digital inputs and outputs
- Apparent energy
- Reactive energy
- Instantaneous values (voltage, current, apparent power, active power, reactive power, power factors, frequency, totals)
- Switching between tariffs
- Password protection and hardware write protection
- Reset function
- Load profile values (daily, monthly, annual values)
- Calculation of average values for active and reactive power of the last completed demand period for import and export

8.1 Technical specifications

 Applied directives and standards can be found in the EU Declaration of Conformity (https://support.industry.siemens.com/cs/products/7km2200-2ea30-1ga1/pmd-sentronpac2200-din-rail?pid=760586&dtp=Certificate&mlfb=7KM2200-2EA30-1GA1&mfn=ps&lc=en-WW).

You can download the relevant certificates from the Siemens Support website (https://support.industry.siemens.com/cs/products?mfn=ps&lc=en-WW).

• Approvals for UL and CSA market

(only devices without MID)

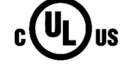

8.2 Labeling

## 8.2 Labeling

### Labels on the housing of the PAC2200

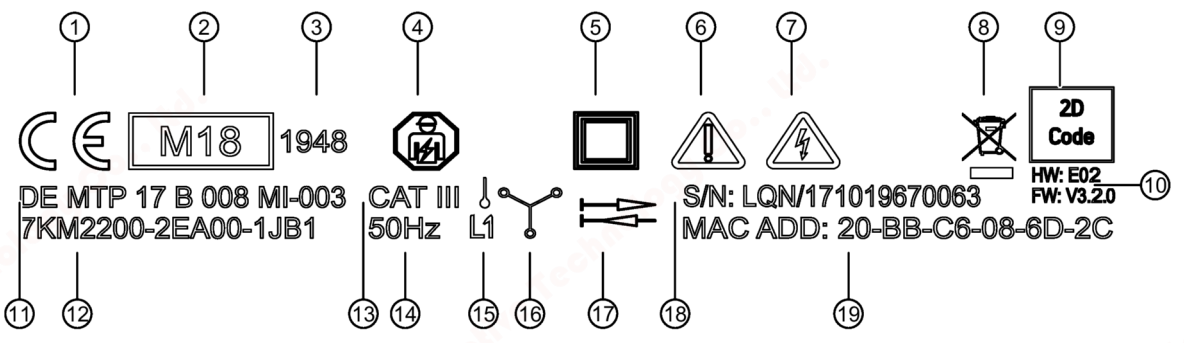

- ① CE mark
- ② MID mark with the year it was affixed
- ③ Number of the notified body
- ④ Electrical installation and maintenance by qualified personnel only
- 5 Protective insulation device of class II
- 6 General warning symbol
- ⑦ Risk of electric shock
- 8 The device must not be disposed of with general domestic waste.
- (9) 2D code (serial number of the device)
- 10 Hardware and firmware version
- (1) Registration number
- Article number
- ③ Overvoltage category CAT III for current and voltage inputs
- 14 Frequency
- (15) Network type (1P2W)
- (16 Network type (3P4W)
- 17 Bidirectional counter
- (18) Serial number of the device
- LQN/xxzzzzzzzzz xx= year of manufacture
- MAC address

## Dimensional drawings

## 9

## 9.1

## Dimensional drawings

Frame dimensions

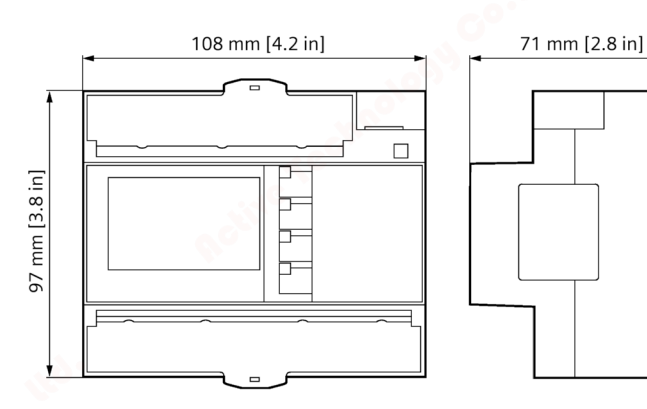

Figure 9-1 Frame dimensions

9.1 Dimensional drawings

# Α

## A.1

## Modbus

Detailed information about Modbus can be found at the Modbus Website (http://www.modbus.org)

## A.1.1 Function codes

Function codes control the data exchange. In doing so, a function code tells the slave which action it is to take.

If an error occurs, the most significant bit (MSB) is set in the FC byte of the response frame.

## Supported Modbus function codes

Table A-1 Supported Modbus function codes

| FC     | Function in accordance with Modbus specification |   |
|--------|--------------------------------------------------|---|
| 0 x 01 | Read Coils                                       |   |
| 0 x 02 | Read Discrete Inputs                             |   |
| 0 x 03 | Read Holding Registers                           |   |
| 0 x 04 | Read Input Registers                             |   |
| 0 x 05 | Write Single Coil                                | 0 |
| 0 x 06 | Write Single Register                            |   |
| 0 x 0F | Write Multiple Coils                             |   |
| 0 x 10 | Write Multiple Registers                         |   |
| 0 x 2B | Read Device Identification                       |   |
| 0 x 14 | Read File Record (for mean values)               |   |

A.1 Modbus

## A.1.2 Modbus exception codes

## Overview

| Exception codes | Name                     | Meaning                                                                                                    | Remedy                                                                                               |
|-----------------|--------------------------|----------------------------------------------------------------------------------------------------|----------------------------------------------------------------------------------------------------|
| 01              | Illegal Func-<br>tion    | <ul> <li>Illegal function:</li> <li>The function code in the request is not a permissible action for the slave.</li> </ul>                                                                                              | Check which function codes are supported.                                                            |
|                 | RelifeTeen               | • The slave is in a status in which<br>it cannot process a request of<br>this type. This is the case, for<br>example, if it has not yet been<br>configured and is requested to<br>return register values.               | 00·· <sup>Itd</sup>                                                                                  |
| 02              | Illegal Data<br>Address  | Illegal data address<br>This address is not permissible for<br>the slave. This is the case, for exa-<br>mple, if the combination of start<br>offset and transfer length is invalid.                                     | Check the offset and the number of registers.                                                        |
| 03              | Illegal Data<br>Value    | Illegal data value:<br>The request contains a data value<br>that is not permissible for the slave.<br>This indicates an error in the remai-<br>ning structure of a complex requ-<br>est, e.g. an incorrect data length. | Check that the specified<br>offset and the specified<br>data length in the com-<br>mand are correct. |
| 04              | Slave Device<br>Failure  | Error in processing the data:<br>An indefinite error occurred when<br>the slave attempted to execute the<br>requested action.                                                                                           | Check that the specified<br>offset and the specified<br>data length are correct.                     |
| FO              | Write Protec-<br>tion ON | The action has been rejected be-<br>cause the write protection is set.                                                                                                    | Deactivate write protec-<br>tion.                                                                    |

### Table A- 2Modbus exception codes

## A.1.3 Modbus measured variables with the function codes 0x03 and 0x04

#### Addressing the measured variables

You can use the Modbus function codes 0x03 and 0x04 on all the measured variables listed below.

#### Note

#### Error in the case of inconsistent access to measured values

Please ensure the start offset of the register is correct when making read accesses.

Please ensure the start offset and the number of registers are correct when making write accesses.

Example: If a value consists of two registers, a read command applied in the second register will generate an error code. The PAC2200 will also output an error code if a write operation ends in the middle of a multi-register value.

| Abbr. in the "Access" column | Abbreviation          |
|------------------------------|-----------------------|
| R                            | Read access           |
| ¥                            | Write access          |
| RW                           | Read and write access |

| Offset | Number<br>of regis-<br>ters | Name              | Format | Unit | Value range | Access |
|--------|-----------------------------|-------------------|--------|------|-------------|--------|
| 1      | 2                           | Voltage VL1-N     | Float  | V    |             | R      |
| 3      | 2                           | Voltage VL2-N     | Float  | V    | -           | R      |
| 5      | 2                           | Voltage VL3-N     | Float  | V    | -           | R      |
| 7      | 2                           | Voltage VL1-L2    | Float  | V    | -           | R      |
| 9      | 2                           | Voltage VL2-L3    | Float  | V    | -11         | R      |
| 11     | 2                           | Voltage VL3-L1    | Float  | V    | S           | R      |
| 13     | 2                           | Current L1        | Float  | А    | -           | R      |
| 15     | 2                           | Current L2        | Float  | А    | -           | R      |
| 17     | 2                           | Current L3        | Float  | А    | -           | R      |
| 19     | 2                           | Apparent power L1 | Float  | VA   | -           | R      |
| 21     | 2                           | Apparent power L2 | Float  | VA   | -           | R      |
| 23     | 2                           | Apparent power L3 | Float  | VA   | -           | R      |
| 25     | 2                           | Active power L1   | Float  | W    | -           | R      |
| 27     | 2                           | Active power L2   | Float  | W    | -           | R      |
| 29     | 2                           | Active power L3   | Float  | W    | -           | R      |
| 31     | 2                           | Reactive power L1 | Float  | var  | -           | R      |
| 33     | 2                           | Reactive power L2 | Float  | var  | -           | R      |

## A.1 Modbus

| Offset | Number<br>of regis-<br>ters | Name                                             | Format        | Unit          | Value range                                                         | Access |      |
|--------|-----------------------------|--------------------------------------------------|---------------|---------------|---------------------------------------------------------------------|--------|------|
| 35     | 2                           | Reactive power L3                                | Float         | var           | -                                                                   | R      | 1    |
| 37     | 2                           | Power factor L1                                  | Float         | -             | 01                                                                  | R      | 1    |
| 39     | 2                           | Power factor L2                                  | Float         | -             | 01                                                                  | R      |      |
| 41     | 2                           | Power factor L3                                  | Float         | -             | 01                                                                  | R      |      |
| 55     | 2                           | Frequency                                        | Float         | Hz            | 45 65                                                               | R      |      |
| 57     | 2                           | Average voltage VL-N                             | Float         | V             | -                                                                   | R      |      |
| 59     | 2                           | Average voltage VL-L                             | Float         | V             | -                                                                   | R      |      |
| 61     | 2                           | Average Current                                  | Float         | А             | -                                                                   | R      |      |
| 63     | 2                           | Total apparent power                             | Float         | VA            | -                                                                   | R      |      |
| 65     | 2                           | Total active power                               | Float         | W             | -                                                                   | R      | -    |
| 67     | 2                           | Total reactive power                             | Float         | var           | -                                                                   | R      | -    |
| 69     | 2                           | Total power factor                               | Float         | -             |                                                                     | R      |      |
| 71     | 2                           | Neutral Current                                  | Float         | А             | -                                                                   | R      | 1    |
| 205    | 2                           | Device diagnostics and device status             | Unsigned long | -             | Byte0 = global state<br>Byte1 = local state<br>Byte2 = global diag. | R      |      |
| 207    | 2                           | Status of the digital outputs                    | Unsigned long |               | Byte<br>Bit 0 = Output 0                                            | R      | -    |
| 209    | 2                           | Status of the digital inputs                     | Unsigned long | Nº C          | Byte 3<br>Bit 0 = Input 0                                           | R      |      |
| 211    | 2                           | Active tariff                                    | Unsigned long | -             | 0 = Tariff 1<br>1 = Tariff 2                                        | R      |      |
| 215    | 2                           | Universal counter                                | Unsigned long | -             | 0 999999999                                                         | RW     |      |
| 217    | 2                           | Relevant parameter changes counter               | Unsigned long | -             | -                                                                   | R      |      |
| 219    | 2                           | Counter all parameter changes                    | Unsigned long | -             | -                                                                   | R      | 1 CO |
| 231    | 2                           | Configurable energy counter                      | Float         | kWh,<br>kvarh | -                                                                   | R      | •    |
| 265    | 2                           | Daily profile counter                            | Unsigned long | -             | -                                                                   | R      |      |
| 267    | 2                           | Monthly profile counter                          | Unsigned long | -             | -                                                                   | R      |      |
| 269    | 2                           | Annual profile counter                           | Unsigned long | -             | -                                                                   | R      |      |
| 501    | 2                           | Cumulated average active power im-<br>port       | Float         | W             | - 40                                                                | R      |      |
| 503    | 2                           | Cumulated average reactive power import          | Float         | var           | - Nor                                                               | R      |      |
| 505    | 2                           | Cumulated average active power ex-<br>port       | Float         | W             | -                                                                   | R      |      |
| 507    | 2                           | Cumulated average reactive power export          | Float         | var           | -                                                                   | R      |      |
| 509    | 2                           | Maximum active power reading during the period   | Float         | W             | -                                                                   | R      |      |
| 511    | 2                           | Minimum active power reading during the period   | Float         | W             | -                                                                   | R      | 8.   |
| 513    | 2                           | Maximum reactive power reading during the period | Float         | var           | -                                                                   | R      |      |
| 515    | 2                           | Minimum reactive power reading during the period | Float         | var           | -                                                                   | R      |      |
| 517    | 2                           | Length of the current measuring period           | Unsigned long | S             | -                                                                   | R      |      |

ology

A.1 Modbus

| Of  | fset       | Number<br>of regis-<br>ters | Name                                                         | Format        | Unit | Value range      | Access |
|-----|------------|-----------------------------|--------------------------------------------------------------|---------------|------|------------------|--------|
| 519 |            | 2                           | Time Since Start of the active demand period                 | Unsigned long | s    | -                | R      |
| 54  | 545 2 Tirr |                             | Time stamp current period (UTC)                              | Unix_ts       | -    | -                | R      |
| 54  | 7          | 2                           | OID for the current period                                   | Unsigned long | -    | -                | R      |
| 54  | .9         | 2                           | Active energy - import current period                        | Float         | Wh   | -                | R      |
| 55  | 1          | 2                           | Reactive energy - import current period                      | Float         | varh | -                | R      |
| 55  | 3          | 2                           | Active energy - export current period                        | Float         | Wh   | -                | R      |
| 55  | 5          | 2                           | Reactive energy - export current period                      | Float         | varh | -                | R      |
| 55  | 7          | 2                           | Length of the load profile period                            | Unsigned long | ms   | -                | R      |
| 55  | 9          | 2                           | Inform. flag bytes current period                            | Unsigned long | -    | -                | R      |
| 56  | 1          | 4                           | Total active energy - import tariff 1,<br>current period     | Double        | Wh   | -                | R      |
| 56  | 5          | 4                           | Total active energy - import tariff 2, current period        | Double        | Wh   | -                | R      |
| 56  | 9          | 4                           | Total reactive energy - import tariff 1, current period      | Double        | varh | -                | R      |
| 57  | 3          | 4                           | Total reactive energy - import tariff 2, current period      | Double        | varh | <u>-</u>         | R      |
| 57  | 7          | 4                           | Total active energy - export tariff 1, current period        | Double        | Wh   | -                | R      |
| 58  | 1          | 4                           | Total active energy - export tariff 2, current period        | Double        | Wh   | -                | R      |
| 58  | 5          | 4                           | Total reactive energy - export tariff 1, current period      | Double        | varh | -                | R      |
| 58  | 9          | 4                           | Total reactive energy - export tariff 2,<br>current period   | Double        | varh | -                | R      |
| 59  | 3          | 4                           | Total active energy - import tariff 1 + 2,<br>current period | Double        | varh | -                | R      |
| 59  | 7          | 4                           | Total active energy - export tariff 1 + 2,<br>current period | Double        | Wh   | -                | R      |
| 79  | 9          | 2                           | Date/time                                                    | Unix_ts       | -    | -                | RW     |
| 80  | 1          | 4                           | Active energy import tariff 1                                | Double        | Wh   | Overflow 1.0e+12 | R      |
| 80  | 5          | 4                           | Active energy import tariff 2                                | Double        | Wh   | Overflow 1.0e+12 | R      |
| 80  | 9          | 4                           | Active energy export tariff 1                                | Double        | Wh   | Overflow 1.0e+12 | R      |
| 81  | 3          | 4                           | Active energy export tariff 2                                | Double        | Wh   | Overflow 1.0e+12 | R      |
| 81  | 7          | 4                           | Reactive energy import tariff 1                              | Double        | varh | Overflow 1.0e+12 | R      |
| 82  | 1          | 4                           | Reactive energy import tariff 2                              | Double        | varh | Overflow 1.0e+12 | R      |
| 82  | 5          | 4 🎺                         | Reactive energy export tariff 1                              | Double        | varh | Overflow 1.0e+12 | R      |
| 82  | 9          | 4                           | Reactive energy export tariff 2                              | Double 🛛 🌕    | varh | Overflow 1.0e+12 | R      |
| 83  | 3 🤇        | 4                           | Apparent energy tariff 1                                     | Double        | VAh  | Overflow 1.0e+12 | R      |
| 83  | 7          | 4                           | Apparent energy tariff 2                                     | Double        | VAh  | Overflow 1.0e+12 | R      |
| 84  | 1          | 4                           | L1 active energy import tariff 1                             | Double        | Wh   | Overflow 1.0e+12 | R      |
| 84  | -5         | 4                           | L1 active energy import tariff 2                             | Double        | Wh   | Overflow 1.0e+12 | R <    |
| 84  | .9         | 4                           | L1 active energy export tariff 1                             | Double        | Wh   | Overflow 1.0e+12 | R      |
| 85  | 3          | 4                           | L1 active energy export tariff 2                             | Double        | Wh   | Overflow 1.0e+12 | R      |
| 85  | 7          | 4                           | L1 reactive energy import tariff 1                           | Double        | varh | Overflow 1.0e+12 | R      |
| 86  | 1          | 4                           | L1 reactive energy import tariff 2                           | Double        | varh | Overflow 1.0e+12 | R      |

60

## A.1 Modbus

| Offset | Number<br>of regis-<br>ters | Name                                                          | Format    | Unit | Value range      | Access |
|--------|-----------------------------|---------------------------------------------------------------|-----------|------|------------------|--------|
| 865    | 4                           | L1 reactive energy export tariff 1                            | Double    | varh | Overflow 1.0e+12 | R      |
| 869    | 4                           | L1 reactive energy export tariff 2                            | Double    | varh | Overflow 1.0e+12 | R      |
| 873    | 4                           | L1 apparent energy tariff 1                                   | Double    | VAh  | Overflow 1.0e+12 | R      |
| 877    | 4                           | L1 apparent energy tariff 2                                   | Double    | VAh  | Overflow 1.0e+12 | R      |
| 881    | 4                           | L2 active energy import tariff 1                              | Double    | Wh   | Overflow 1.0e+12 | R      |
| 885    | 4                           | L2 active energy import tariff 2                              | Double    | Wh   | Overflow 1.0e+12 | R      |
| 889    | 4                           | L2 active energy export tariff 1                              | Double    | Wh   | Overflow 1.0e+12 | R      |
| 893    | 4                           | L2 active energy export tariff 2                              | Double    | Wh   | Overflow 1.0e+12 | R 💉    |
| 897    | 4                           | L2 reactive energy import tariff 1                            | Double    | varh | Overflow 1.0e+12 | R      |
| 901    | 4                           | L2 reactive energy import tariff 2                            | Double    | varh | Overflow 1.0e+12 | R      |
| 905    | 4                           | L2 reactive energy export tariff 1                            | Double    | varh | Overflow 1.0e+12 | R      |
| 909    | 4                           | L2 reactive energy export tariff 2                            | Double    | varh | Overflow 1.0e+12 | R      |
| 913    | 4                           | L2 apparent energy tariff 1                                   | Double    | VAh  | Overflow 1.0e+12 | R      |
| 917    | 4                           | L2 apparent energy tariff 2                                   | Double    | VAh  | Overflow 1.0e+12 | R      |
| 921    | 4                           | L3 active energy import tariff 1                              | Double    | Wh   | Overflow 1.0e+12 | R      |
| 925    | 4                           | L3 active energy import tariff 2                              | Double    | Wh   | Overflow 1.0e+12 | R      |
| 929    | 4                           | L3 active energy export tariff 1                              | Double    | Wh   | Overflow 1.0e+12 | R      |
| 933    | 4 0                         | L3 active energy export tariff 2                              | Double    | Wh 🔨 | Overflow 1.0e+12 | R      |
| 937    | 4                           | L3 reactive energy import tariff 1                            | Double    | varh | Overflow 1.0e+12 | R      |
| 941    | 4                           | L3 reactive energy import tariff 2                            | Double    | varh | Overflow 1.0e+12 | R      |
| 945    | 4                           | L3 reactive energy export tariff 1                            | Double    | varh | Overflow 1.0e+12 | R      |
| 949    | 4                           | L3 reactive energy export tariff 2                            | Double    | varh | Overflow 1.0e+12 | R      |
| 953    | 4                           | L3 apparent energy tariff 1                                   | Double    | VAh  | Overflow 1.0e+12 | R      |
| 957    | 4                           | L3 apparent energy tariff 2                                   | Double    | VAh  | Overflow 1.0e+12 | R      |
| 961    | 4                           | Secondary total of active energy - im-<br>port (MID register) | Double    | Wh   | -                | R      |
| 965    | 4                           | Secondary total of active energy - ex-<br>port (MID register) | Double    | Wh   | -                | R      |
| 2801   | 2                           | Total active energy - import tariff 1                         | float     | Wh   | overflow 1.0e+12 | R      |
| 2803   | 2                           | Total active energy - import tariff 2                         | float     | Wh   | overflow 1.0e+12 | R      |
| 2805   | 2                           | Total active energy - export tariff 1                         | float     | varh | overflow 1.0e+12 | R      |
| 2807   | 2                           | Total active energy - export tariff 2                         | float     | varh | overflow 1.0e+12 | R      |
| 2809   | 2                           | Total reactive energy - import tariff 1                       | float     | Wh   | overflow 1.0e+12 | R      |
| 2811   | 2                           | Total reactive energy - import tariff 2                       | float     | Wh   | overflow 1.0e+12 | R      |
| 2813   | 2                           | Total reactive energy - export tariff 1                       | float     | varh | overflow 1.0e+12 | R      |
| 2815   | 2                           | Total reactive energy - export tariff 2                       | float     | varh | overflow 1.0e+12 | R      |
| 2817   | 2                           | Total apparent energy - tariff 1                              | float     | VAh  | overflow 1.0e+12 | R      |
| 2819   | 2                           | Total apparent energy - tariff 2                              | float 👝 🔍 | VAh  | overflow 1.0e+12 | R      |
| 2821   | 2                           | L1 active energy - import tariff 1                            | float     | Wh   | overflow 1.0e+12 | R      |
| 2823   | 2                           | L1 active energy - import tariff 2                            | float     | Wh   | overflow 1.0e+12 | R      |
| 2825   | 2                           | L1 active energy - export tariff 1                            | float     | varh | overflow 1.0e+12 | R      |
| 2827   | 2                           | L1 active energy - export tariff 2                            | float     | varh | overflow 1.0e+12 | R-     |
| 2829   | 2                           | L1 reactive energy - import tariff 1                          | float     | Wh   | overflow 1.0e+12 | R      |
| 2831   | 2                           | L1 reactive energy - import tariff 2                          | float     | Wh   | overflow 1.0e+12 | R      |

010019

| Offset              | Number<br>of regis-<br>ters | Name                                                          | Format  | Unit   | Value range      | Acces |
|---------------------|-----------------------------|---------------------------------------------------------------|---------|--------|------------------|-------|
| 2833                | 2                           | L1 reactive energy - export tariff 1                          | float   | varh   | overflow 1.0e+12 | R     |
| 2835                | 2                           | L1 reactive energy - export tariff 2                          | float   | varh   | overflow 1.0e+12 | R     |
| 2837                | 2                           | L1 apparent energy - tariff 1                                 | float   | VAh    | overflow 1.0e+12 | R     |
| 2839                | 2                           | L1 apparent energy - tariff 2                                 | float   | VAh    | overflow 1.0e+12 | R     |
| 2841                | 2                           | L2 active energy - import tariff 1                            | float   | Wh     | overflow 1.0e+12 | R     |
| 2843                | 2                           | L2 active energy - import tariff 2                            | float   | Wh     | overflow 1.0e+12 | R     |
| 2845                | 2                           | L2 active energy - export tariff 1                            | float   | varh   | overflow 1.0e+12 | R     |
| 2 <mark>84</mark> 7 | 2                           | L2 active energy - export tariff 2                            | float   | varh   | overflow 1.0e+12 | R     |
| 2849                | 2                           | L2 reactive energy - import tariff 1                          | float   | Wh     | overflow 1.0e+12 | R     |
| 2851                | 2                           | L2 reactive energy - import tariff 2                          | float   | Wh     | overflow 1.0e+12 | R     |
| 2853                | 2                           | L2 reactive energy - export tariff 1                          | float   | varh   | overflow 1.0e+12 | R     |
| 2855                | 2                           | L2 reactive energy - export tariff 2                          | float   | varh   | overflow 1.0e+12 | R     |
| 2857                | 2                           | L2 apparent energy - tariff 1                                 | float   | VAh    | overflow 1.0e+12 | R     |
| 2859                | 2                           | L2 apparent energy - tariff 2                                 | float   | VAh    | overflow 1.0e+12 | R     |
| 2861                | 2                           | L3 active energy - import tariff 1                            | float   | Wh     | overflow 1.0e+12 | R     |
| 2863                | 2                           | L3 active energy - import tariff 2                            | float   | Wh     | overflow 1.0e+12 | R     |
| 2865                | 2                           | L3 active energy - export tariff 1                            | float   | varh 💦 | overflow 1.0e+12 | R     |
| 2867                | 2                           | L3 active energy - export tariff 2                            | float   | varh   | overflow 1.0e+12 | R     |
| 2869                | 2                           | L3 reactive energy - import tariff 1                          | float   | 💊 Wh   | overflow 1.0e+12 | R     |
| 2871                | 2                           | L3 reactive energy - import tariff 2                          | float 🌎 | Wh     | overflow 1.0e+12 | R     |
| 2873                | 2                           | L3 reactive energy - export tariff 1                          | float   | varh   | overflow 1.0e+12 | R     |
| 2875                | 2                           | L3 reactive energy - export tariff 2                          | float   | varh   | overflow 1.0e+12 | R     |
| 2877                | 2                           | L3 apparent energy - tariff 1                                 | float   | VAh    | overflow 1.0e+12 | R     |
| 2879                | 2                           | L3 apparent energy - tariff 2                                 | float   | VAh    | overflow 1.0e+12 | R     |
| 2881                | 2                           | Secondary total of active energy - im-<br>port (MID register) | float   | Wh     | overflow 1.0e+12 | R     |
| 2883                | 2                           | Secondary total of active energy - ex-<br>port (MID register) | float   | Wh     | overflow 1.0e+12 | R     |

A.1 Modbus

## A.1.4 Modbus-measured variables with function code "0x14"

#### Addressing the measured variables

The measured variables listed below can be read out via Modbus function code 0x14 "Read File Record" in two steps.

Step 1 (File Number 1), preset to 10 s

Step 2 (File Number 2), preset to 15 min

#### Note

#### Error in the case of inconsistent access to measured values

Please ensure the start offset of the register is correct when making **read accesses**.

Please ensure the start offset and the number of registers are correct when making **write** accesses.

Example: If a value consists of two registers, a read command applied in the second register will generate an error code. The PAC2200 will also output an error code if a write operation ends in the middle of a multi-register value.

| Abbr. in the "Access"<br>column | Abbreviations         |
|---------------------------------|-----------------------|
| R                               | Read access           |
| W                               | Write access          |
| RW                              | Read and write access |

| File<br>(FC0x14) | Off-<br>set<br>addr<br>ess | Address<br>FC0x03<br>FC0x04 | Num-<br>ber of<br>regis-<br>ters | Name              | Format   | Unit | Value range                                                                                                    | Ac-<br>cess |
|------------------|----------------------------|-----------------------------|----------------------------------|-------------------|----------|------|----------------------------------------------------------------------------------------------------|-------------|
| 1                | 1                          | 30001                       | 2                                | Time stamp        | unix_ts  | -    | all the second second sec | R           |
| 1                | 3                          | 30003                       | 2                                | Flags             | uint32_t | -    | 0= UNFLAGGED<br>1= FLAGGED<br>2= SAG<br>4= SWELL<br>8= POWER FAIL                                                                                                    | R           |
| 1                | 5                          | 30005                       | 2                                | Voltage L1 - N    | float    | V    |                                                                                                    | R           |
| 1                | 7                          | 30007                       | 2                                | Voltage L2 - N    | float 📣  | V    |                                                                                                    | R           |
| 1                | 9                          | 30009                       | 2                                | Voltage L3 - N    | float    | V    |                                                                                                    | R           |
| 1 🔥              | 11                         | 30011                       | 2                                | Voltage L1 - L2   | float    | V    |                                                                                                    | R           |
| 1                | 13                         | 30013                       | 2                                | Voltage L2 - L3   | o float  | V    |                                                                                                    | R           |
| 1                | 15                         | 30015                       | 2                                | Voltage L3 - L1   | float    | V    |                                                                                                    | R           |
| 1                | 17                         | 30017                       | 2                                | Current L1        | float    | А    |                                                                                                    | R           |
| 1                | 19                         | 30019                       | 2                                | Current L2        | float    | Α    |                                                                                                    | R           |
| 1                | 21                         | 30021                       | 2                                | Current L3        | float    | А    | <u></u>                                                                                                    | R           |
| 1                | 23                         | 30023                       | 2                                | Apparent power L1 | float    | VA   |                                                                                                    | R           |

| File<br>(FC0x14) | Off-<br>set<br>addr<br>ess | Address<br>FC0x03<br>FC0x04 | Num-<br>ber of<br>regis-<br>ters | Name                         | Format   | Unit | Value range                                                       | Ac-<br>ces |
|------------------|----------------------------|-----------------------------|----------------------------------|------------------------------|----------|------|-------------------------------------------------------------------|------------|
| 1                | 25                         | 30025                       | 2                                | Apparent power L2            | float    | VA   |                                                                   | R          |
| 1                | 27                         | 30027                       | 2                                | Apparent power L3            | float    | VA   |                                                                   | R          |
| 1                | 29                         | 30029                       | 2                                | Active power L1              | float    | W    |                                                                   | R          |
| 1                | 31                         | 30031                       | 2                                | Active power L2              | float    | W    |                                                                   | R          |
| 1                | 33                         | 30033                       | 2                                | Active power L3              | float    | W    |                                                                   | R          |
| 1                | 35                         | 30035                       | 2                                | Reactive power L1            | float    | var  |                                                                   | R          |
| 1                | 37                         | 30037                       | 2                                | Reactive power L2            | float    | var  |                                                                   | R          |
| 1                | 39                         | 30039                       | 2                                | Reactive power L3            | float    | var  |                                                                   | R          |
| 1                | 41                         | 30041                       | 2                                | Power factor L1              | float    | -    |                                                                   | R          |
| 1                | 43                         | 30043                       | 2                                | Power factor L2              | float    | -    |                                                                   | R          |
| 1                | 45                         | 30045                       | 2                                | Power factor L3              | float    | -    |                                                                   | R          |
| 1                | 47                         | 30047                       | 2                                | Frequency                    | float    | Hz   |                                                                   | R          |
| 1                | 49                         | 30049                       | 2                                | Average voltage L - N        | float    | V    |                                                                   | R          |
| 1                | 51                         | 30051                       | 2                                | Average voltage L - L        | float    | V    |                                                                   | R          |
| 1                | 53                         | 300 <mark>5</mark> 3        | 2                                | Average current              | float    | A    |                                                                   | R          |
| 1                | 55                         | 30055                       | 2                                | Total apparent power         | float    | VA   |                                                                   | R          |
| 1                | 57                         | 30057                       | 2                                | Total active power           | float    | W    |                                                                   | R          |
| 1                | 59                         | 30059                       | 2                                | Total reactive power         | float 💦  | var  |                                                                   | R          |
| 1                | 61                         | 30061                       | 2                                | Total power factor           | float    | -    |                                                                   | R          |
| 1                | 63                         | 30063                       | 2                                | Neutral Current I_N          | float    | -    |                                                                   | R          |
| 1                | 257                        | 30257                       | 2                                | Time stamp                   | unix_ts  | -    |                                                                   | R          |
| 1                | 259                        | 30259                       | 2                                | Flags                        | uint32_t | -    | 0= UNFLAGGED<br>1= FLAGGED<br>2= SAG<br>4= SWELL<br>8= POWER FAIL | R          |
| 1                | 261                        | 30261                       | 2                                | Maximum voltage L1 - N       | float    | V    |                                                                   | R          |
| 1                | 263                        | 30263                       | 2                                | Maximum voltage L2 - N       | float    | V    | - 10 C                                                            | R          |
| 1                | 265                        | 30265                       | 2                                | Maximum voltage L3 - N       | float    | V    | 40                                                                | R          |
| 1                | 267                        | 30267                       | 2                                | Maximum voltage L1 - L2      | float    | V    | R                                                                 | R          |
| 1                | 269                        | 30269                       | 2                                | Maximum voltage L2 - L3      | float    | V    | R                                                                 | R          |
| 1                | 271                        | 30271                       | 2                                | Maximum voltage L3 - L1      | float    | V    | R                                                                 | R          |
| 1                | 273                        | 30273                       | 2                                | Maximum current L1           | float    | А    | R                                                                 | R          |
| 1                | 275                        | 30275                       | 2                                | Maximum current L2           | float    | А    | R                                                                 | R          |
| 1                | 277                        | 30277                       | 2                                | Maximum current L3           | float 👌  | А    | R                                                                 | R          |
| 1                | 279                        | 30279                       | 2                                | Maximum apparent power L1    | float    | VA   | R                                                                 | R          |
| 1                | 281                        | 30281                       | 2                                | Maximum apparent             | float    | VA   | R                                                                 | R          |
| 1                | 283                        | 30283                       | 2                                | Maximum apparent<br>power L3 | float    | VA   | R                                                                 | R          |
| 1                | 285                        | 30285                       | 2                                | Maximum active power L1      | float    | W    | R                                                                 | R          |
| 1                | 287                        | 30287                       | 2                                | Maximum active power L2      | float    | W    | R                                                                 | R          |
| 4                | 289                        | 30289                       | 2                                | Maximum active power L3      | float    | W    | R                                                                 | R          |

60

## A.1 Modbus

| File<br>(FC0x14) | Off-<br>set<br>addr<br>ess | Address<br>FC0x03<br>FC0x04 | Num-<br>ber of<br>regis-<br>ters | Name                             | Format   | Unit         | Value range                                                       | Ac-<br>cess |             |
|------------------|----------------------------|-----------------------------|----------------------------------|----------------------------------|----------|--------------|-------------------------------------------------------------------|-------------|-------------|
| 1                | 291                        | 30291                       | 2                                | Maximum reactive power L1        | float    | var          | R                                                                 | R           |             |
| 1                | 293                        | 30293                       | 2                                | Maximum reactive power L2        | float    | var          | R                                                                 | R           |             |
| 1                | 295                        | 30295                       | 2                                | Maximum reactive power L3        | float    | var          | R                                                                 | R           |             |
| 1                | 297                        | 30297                       | 2                                | Maximum power factor L1          | float    | -            | R                                                                 | R           |             |
| 1                | 2 <mark>9</mark> 9         | 30299                       | 2                                | Maximum power factor L2          | float    | -            | R                                                                 | R           |             |
| 1                | 301                        | 30301                       | 2                                | Maximum power factor L3          | float    | -            | R                                                                 | R           |             |
| 1                | 303                        | 30303                       | 2                                | Maximum frequency                | float    | Hz           | R                                                                 | R           |             |
| 1                | 305                        | 30305                       | 2                                | Maximum average voltage L<br>- N | float    | V            | R                                                                 | R           | 20          |
| 1                | 307                        | 30307                       | 2                                | Maximum average voltage L<br>- L | float    | V            | R                                                                 | R           |             |
| 1                | 309                        | 30309                       | 2                                | Maximum average current          | float    | А            | R 🔍                                                               | R           |             |
| 1                | 311                        | 30311                       | 2                                | Maximum total apparent<br>power  | float    | VA           | R                                                                 | R           |             |
| 1                | 313                        | 30313                       | 2                                | Maximum total active power       | float    | W            | R                                                                 | R           |             |
| 1                | 315                        | 30315                       | 2                                | Maximum total reactive power     | float    | var          | R                                                                 | R           |             |
| 1                | 317                        | 30317                       | 2                                | Maximum total power factor       | float    | ( <u>e</u> - | R                                                                 | R           |             |
| 1                | 319                        | 30319                       | 2                                | max. neutral current I_N         | float    | -            | R                                                                 | R           |             |
| 1                | 513                        | 30513                       | 2                                | Time stamp                       | unix_ts  | -            |                                                                   | R           |             |
|                  | 515                        | 30515                       | 2                                | Flags                            | uint32_t | -            | 0= UNFLAGGED<br>1= FLAGGED<br>2= SAG<br>4= SWELL<br>8= POWER FAIL | R           | . 110 . No  |
| 1                | 517                        | 30517                       | 2                                | Minimum voltage L1 - N           | float    | V            | R                                                                 | R           | _           |
| 1                | 519                        | 30519                       | 2                                | Minimum voltage L2 - N           | float    | V            | R                                                                 | R           | _           |
| 1                | 521                        | 30521                       | 2                                | Minimum voltage L3 - N           | float    | V            | R                                                                 | R           |             |
| 1                | 523                        | 30523                       | 2                                | Minimum voltage L1 - L2          | float    | V            | R                                                                 | R           |             |
| 1                | 525                        | 30525                       | 2                                | Minimum voltage L2 - L3          | float    | V            | R 🚄 😋                                                             | R           |             |
| 1                | 527                        | 30527                       | 2                                | Minimum voltage L3 - L1          | float    | V            | R                                                                 | R           | -           |
| 1                | 529                        | 30529                       | 2                                | Minimum current L1               | float    | A            | R                                                                 | R           | -           |
| 1                | 531                        | 30531                       | 2                                | Minimum current L2               | float    | A            | R                                                                 | R           |             |
| 1                | 533                        | 30533                       | 2                                | Minimum current L3               | float    | A            | R                                                                 | R           |             |
| 1                | 535                        | 30535                       | 2                                | Minimum apparent power L1        | float    | VA           | R                                                                 | R           |             |
| 1                | 537                        | 30537                       | 2                                | Minimum apparent power L2        | float    | VA           | R                                                                 | R           |             |
| 1                | 539                        | 30539                       | 2                                | Minimum apparent power L3        | float    | VA           | R                                                                 | R           |             |
|                  | 541                        | 30541                       | 2                                | Minimum active power L1          | float    | W            | ĸ                                                                 | ĸ           | 4           |
| 1                | 543                        | 30534                       | 2                                | Minimum active power L2          | float    | W            | ĸ                                                                 | R           | -           |
|                  | 545                        | 30545                       | 2                                | Minimum active power L3          | float    | W            | К                                                                 | K           | <b>1</b> 0. |
| 1                | 547                        | 30547                       | 2                                | Minimum reactive power L1        | float    | var          | К                                                                 | К           | -           |
| 1                | 549                        | 30549                       | 2                                | Minimum reactive power L2        | float    | var          | ĸ                                                                 | R           | 4           |
| 1                | 551                        | 30551                       | 2                                | Minimum reactive power L3        | float    | var          | R                                                                 | R           | 4           |
| 1                | 553                        | 30553                       | 2                                | Minimum power factor L1          | float    | -            | R                                                                 | R           | ]           |

01091
A.1 Modbus

| File<br>(FC0x14) | Off-<br>set<br>addr<br>ess | Address<br>FC0x03<br>FC0x04 | Num-<br>ber of<br>regis-<br>ters | Name                             | Format | Unit | Value range | Ac-<br>cess |
|------------------|----------------------------|-----------------------------|----------------------------------|----------------------------------|--------|------|-------------|-------------|
| 1                | 555                        | 30555                       | 2                                | Minimum power factor L2          | float  | -    | R           | R           |
| 1                | 557                        | 30557                       | 2                                | Minimum power factor L3          | float  | -    | R           | R           |
| 1                | 559                        | 30559                       | 2                                | Minimum frequency                | float  | Hz   | R           | R           |
| 1                | 561                        | 30561                       | 2                                | Minimum average voltage L -<br>N | float  | V    | R           | R           |
| 1 60.            | 563                        | 30563                       | 2                                | Minimum average voltage L -<br>L | float  | V    | R           | R           |
| 1                | 565                        | 30565                       | 2                                | Minimum average current          | float  | А    | R           | R 🥵         |
| 1                | 567                        | 30567                       | 2                                | Minimum total apparent<br>power  | float  | VA   | R           | R           |
| 1                | 569                        | 30569                       | 2                                | Minimum total active power       | float  | W    | R           | R           |
| 1                | 571                        | 30571                       | 2                                | Minimum total reactive power     | float  | var  | R           | R           |
| 1                | 573                        | 30573                       | 2                                | Minimum total power factor       | float  | -    | R           | R           |
| 1                | 575                        | 30575                       | 2                                | min. neutral current I_N         | float  | -    | R           | R           |

| File<br>(FC0x14)  | Off-<br>set<br>addr<br>ess | Address<br>FC0x03<br>FC0x04 | Num-<br>ber of<br>regis-<br>ters | Name              | Format   | Unit | Value range                                                       | Ac-<br>cess |
|-------------------|----------------------------|-----------------------------|----------------------------------|-------------------|----------|------|-------------------------------------------------------------------|-------------|
| 2                 | 1                          | 31001                       | 2                                | Time stamp        | unix_ts  | -    |                                                                   | R           |
| 2                 | 3                          | 31003                       | 2                                | Flags             | uint32_t | -    | 0= UNFLAGGED<br>1= FLAGGED<br>2= SAG<br>4= SWELL<br>8= POWER FAIL | R           |
| 2                 | 5                          | 31005                       | 2                                | Voltage L1 - N    | float    | V    |                                                                   | R           |
| 2                 | 7                          | 31007                       | 2                                | Voltage L2 - N    | float    | V    |                                                                   | R           |
| 2                 | 9                          | 31009                       | 2                                | Voltage L3 - N    | float    | V    | . Contraction                                                     | R           |
| 2                 | 11                         | 31011                       | 2                                | Voltage L1 - L2   | float    | V    |                                                                   | R           |
| 2                 | 13                         | 31013                       | 2                                | Voltage L2 - L3   | float    | V    |                                                                   | R           |
| 2                 | 15                         | 31015                       | 2                                | Voltage L3 - L1   | float    | V    |                                                                   | R           |
| 2                 | 17                         | 31017                       | 2                                | Current L1        | float    | А    |                                                                   | R           |
| 2                 | 19                         | 31019                       | 2                                | Current L2        | float    | А    |                                                                   | R           |
| 2                 | 21                         | 31021                       | 2                                | Current L3        | float 🔊  | А    |                                                                   | R           |
| 2                 | 23                         | 31023                       | 2                                | Apparent power L1 | float    | VA   |                                                                   | R           |
| 2                 | 25                         | 31025                       | 2                                | Apparent power L2 | float    | VA   |                                                                   | R           |
| 2                 | 27                         | 31027                       | 2                                | Apparent power L3 | float    | VA   |                                                                   | R           |
| 2                 | 29                         | 31029                       | 2                                | Active power L1   | float    | W    |                                                                   | R 🔊         |
| 2                 | 31                         | 31031                       | 2                                | Active power L2   | float    | W    |                                                                   | R           |
| 2                 | 33                         | 31033                       | 2                                | Active power L3   | float    | W    |                                                                   | R           |
| 2                 | 35                         | 31035                       | 2                                | Reactive power L1 | float    | var  |                                                                   | R           |
| 2                 | 37                         | 31037                       | 2                                | Reactive power L2 | float    | var  |                                                                   | R           |
| 2<br>2<br>PAC2200 | 37                         | 31035                       | 2                                | Reactive power L2 | float    | var  | echnologia                                                        |             |

| File<br>(FC0x14) | Off-<br>set<br>addr<br>ess | Address<br>FC0x03<br>FC0x04 | Num-<br>ber of<br>regis-<br>ters | Name                         | Format    | Unit   | Value range                                                       | Ac-<br>cess |  |
|------------------|----------------------------|-----------------------------|----------------------------------|------------------------------|-----------|--------|-------------------------------------------------------------------|-------------|--|
| 2                | 39                         | 31039                       | 2                                | Reactive power L3            | float     | var    |                                                                   | R           |  |
| 2                | 41                         | 31041                       | 2                                | Power factor L1              | float     | -      |                                                                   | R           |  |
| 2                | 43                         | 31043                       | 2                                | Power factor L2              | float     | -      |                                                                   | R           |  |
| 2                | 45                         | 31045                       | 2                                | Power factor L3              | float     | -      |                                                                   | R           |  |
| 2                | 47                         | 31047                       | 2                                | Frequency                    | float     | Hz     |                                                                   | R           |  |
| 2                | 49                         | 31049                       | 2                                | Average voltage L - N        | float     | V      |                                                                   | R           |  |
| 2                | 51                         | 31051                       | 2                                | Average voltage L - L        | float     | V      |                                                                   | R           |  |
| 2                | 53                         | 31053                       | 2                                | Average current              | float     | А      |                                                                   | R           |  |
| 2                | 55                         | 31055                       | 2                                | Total apparent power         | float     | VA     |                                                                   | R           |  |
| 2                | 57                         | 31057                       | 2                                | Total active power           | float     | W      |                                                                   | R           |  |
| 2                | 59                         | 31059                       | 2                                | Total reactive power         | float     | var    |                                                                   | R           |  |
| 2                | 61                         | 31061                       | 2                                | Total power factor           | float     | -      |                                                                   | R           |  |
| 2                | 63                         | 31063                       | 2                                | Neutral Current I_N          | float     | -      | 60                                                                | R           |  |
| 2                | 257                        | 31257                       | 2                                | Time stamp                   | unix_ts   | -      | S                                                                 | R           |  |
| 2                | 259                        | 31259                       | 2                                | Flags                        | uint32_t  | echnol | 0= UNFLAGGED<br>1= FLAGGED<br>2= SAG<br>4= SWELL<br>8= POWER FAIL | R           |  |
| 2                | 261                        | 31261                       | 2                                | Maximum voltage L1 - N       | float     | V      |                                                                   | R           |  |
| 2                | 263                        | 31263                       | 2                                | Maximum voltage L2 - N       | float     | V      |                                                                   | R           |  |
| 2                | 265                        | 31265                       | 2                                | Maximum voltage L3 - N 🔊     | float     | V      |                                                                   | R           |  |
| 2                | 267                        | 31267                       | 2                                | Maximum voltage L1 - L2      | float     | V      | R                                                                 | R           |  |
| 2                | 269                        | 31269                       | 2                                | Maximum voltage L2 - L3      | float     | V      | R                                                                 | R           |  |
| 2                | 271                        | 31271                       | 2                                | Maximum voltage L3 - L1      | float     | V      | R                                                                 | R           |  |
| 2                | 273                        | 31273                       | 2                                | Maximum current L1           | float     | А      | R                                                                 | R           |  |
| 2                | 275                        | 31275                       | 2                                | Maximum current L2           | float     | А      | R                                                                 | R           |  |
| 2                | 277                        | 31277                       | 2                                | Maximum current L3           | float     | А      | R 🔨                                                               | R           |  |
| 2                | 279                        | 31279                       | 2                                | Maximum apparent<br>power L1 | float     | VA     | R                                                                 | R           |  |
| 2                | 281                        | 31281                       | 2                                | Maximum apparent power L2    | float     | VA     | R                                                                 | R           |  |
| 2                | 283                        | 31283                       | 2                                | Maximum apparent<br>power L3 | float     | VA     | R                                                                 | R           |  |
| 2                | 285                        | 31285                       | 2                                | Maximum active power L1      | float     | W      | R                                                                 | R           |  |
| 2                | 287                        | 31287                       | 2                                | Maximum active power L2      | float 📣 🔍 | W      | R                                                                 | R           |  |
| 2                | 289                        | 31289                       | 2                                | Maximum active power L3      | float     | W      | R                                                                 | R           |  |
| 2                | 291                        | 31291                       | 2                                | Maximum reactive power L1    | float     | var    | R                                                                 | R           |  |
| 2                | 293                        | 31293                       | 2                                | Maximum reactive power L2    | float     | var    | R                                                                 | R           |  |
| 2                | 295                        | 31295                       | 2                                | Maximum reactive power L3    | float     | var    | R                                                                 | R 🔬         |  |
| 2                | 297                        | 31297                       | 2                                | Maximum power factor L1      | float     | -      | R                                                                 | R           |  |
| 2                | 299                        | 31299                       | 2                                | Maximum power factor L2      | float     | -      | R                                                                 | R           |  |
| 2                | 301                        | 31301                       | 2                                | Maximum power factor L3      | float     | -      | R                                                                 | R           |  |
| 2                | 303                        | 31303                       | 2                                | Maximum frequency            | float     | Hz     | R                                                                 | R           |  |

| File<br>(FC0x14) | Off-<br>set<br>addr<br>ess | Address<br>FC0x03<br>FC0x04 | Num-<br>ber of<br>regis-<br>ters | Name                             | Format   | Unit        | Value range                                                       | Ac-<br>ces |
|------------------|----------------------------|-----------------------------|----------------------------------|----------------------------------|----------|-------------|-------------------------------------------------------------------|------------|
| 2                | 305                        | 31305                       | 2                                | Maximum average voltage L<br>- N | float    | V           | R                                                                 | R          |
| 2                | 307                        | 31307                       | 2                                | Maximum average voltage L<br>- L | float    | V           | R                                                                 | R          |
| 2                | 309                        | 31309                       | 2                                | Maximum average current          | float    | А           | R                                                                 | R          |
| 2                | 311                        | 31311                       | 2                                | Maximum total apparent power     | float    | VA          | R                                                                 | R          |
| 2                | 313                        | 31313                       | 2                                | Maximum total active power       | float    | W           | R                                                                 | R          |
| 2                | 315                        | 31315                       | 2                                | Maximum total reactive power     | float    | var         | R                                                                 | R          |
| 2                | 317                        | 31317                       | 2                                | Maximum total power factor       | float    | -           | R                                                                 | R          |
| 2                | 319                        | 31319                       | 2                                | max. neutral current I_N         | float    | -           | R                                                                 | R          |
| 2                | 513                        | 31513                       | 2                                | Time stamp                       | unix_ts  | -           |                                                                   | R          |
| 2                | 515                        | 31515                       | 2                                | Flags                            | uint32_t | -<br>500000 | 0= UNFLAGGED<br>1= FLAGGED<br>2= SAG<br>4= SWELL<br>8= POWER FAIL | R          |
| 2                | 517                        | 31517                       | 2                                | Minimum voltage L1 - N           | float    | V           | R                                                                 | R          |
| 2                | 519                        | 31519                       | 2                                | Minimum voltage L2 - N           | float    | V           | R                                                                 | R          |
| 2                | 521                        | 31521                       | 2                                | Minimum voltage L3 - N           | float    | V           | R                                                                 | R          |
| 2                | 523                        | 31523                       | 2                                | Minimum voltage L1 - L2          | float    | V           | R                                                                 | R          |
| 2                | 525                        | 31525                       | 2                                | Minimum voltage L2 - L3          | float    | V           | R                                                                 | R          |
| 2                | 527                        | 31527                       | 2                                | Minimum voltage L3 - L1          | float    | V           | R                                                                 | R          |
| 2                | 529                        | 31529                       | 2                                | Minimum current L1               | float    | A           | R                                                                 | R          |
| 2                | 531                        | 31531                       | 2                                | Minimum current L2               | float    | A           | R                                                                 | R          |
| 2                | 525                        | 21525                       | 2                                | Minimum current L3               | float    | A VA        | R                                                                 | R          |
| 2                | 537                        | 31537                       | 2                                | Minimum apparent power L1        | float    | VA          | R                                                                 | R          |
| 2                | 539                        | 31539                       | 2                                | Minimum apparent power L2        | float    | VA          | B                                                                 | R          |
| 2                | 541                        | 31541                       | 2                                | Minimum active power I 1         | float    | W           | R                                                                 | R          |
| 2                | 543                        | 31534                       | 2                                | Minimum active power L2          | float    | W           | R                                                                 | R          |
| 2                | 545                        | 31545                       | 2                                | Minimum active power L3          | float    | W           | R                                                                 | R          |
| 2                | 547                        | 31547                       | 2                                | Minimum reactive power L1        | float    | var         | R                                                                 | R          |
| 2                | 549                        | 31549                       | 2                                | Minimum reactive power L2        | float    | var         | R                                                                 | R          |
| 2                | 551                        | 31551                       | 2                                | Minimum reactive power L3        | float    | var         | R                                                                 | R          |
| 2                | 553                        | 31553                       | 2                                | Minimum power factor L1          | float    | -           | R                                                                 | R          |
| 2                | 555                        | 31555                       | 2                                | Minimum power factor L2 📀        | float    | -           | R                                                                 | R          |
| 2                | 557                        | 31557                       | 2                                | Minimum power factor L3          | float    | -           | R                                                                 | R          |
| 2                | 559                        | 31559                       | 2                                | Minimum frequency                | float    | Hz          | R                                                                 | R          |
| 2                | 561                        | 31561                       | 2                                | Minimum average voltage L -<br>N | float    | V           | R                                                                 | R          |
| 2                | 563                        | 31563                       | 2                                | Minimum average voltage L -<br>L | float    | V           | R                                                                 | R          |
| 2                | 565                        | 31565                       | 2                                | Minimum average current          | float    | А           | R 💦                                                               | R          |

## A.1 Modbus

| File<br>(FC0x14) | Off-<br>set<br>addr<br>ess | Address<br>FC0x03<br>FC0x04 | Num-<br>ber of<br>regis-<br>ters | Name                            | Format | Unit | Value range | Ac-<br>cess |
|------------------|----------------------------|-----------------------------|----------------------------------|---------------------------------|--------|------|-------------|-------------|
| 2                | 567                        | 31567                       | 2                                | Minimum total apparent<br>power | float  | VA   | R           | R           |
| 2                | 569                        | 31569                       | 2                                | Minimum total active power      | float  | W    | R           | R           |
| 2                | 571                        | 31571                       | 2                                | Minimum total reactive power    | float  | var  | R           | R           |
| 2                | 573                        | 31573                       | 2                                | Minimum total power factor      | float  | -    | R           | R           |
| 2                | 575                        | 31575                       | 2                                | min. neutral current I_N        | float  | -    | R           | R           |

#### A.1.5

## Active energy history with Modbus function code 0x14

The active energy counters listed below can be read out via Modbus function code 0x14 "Read File Record".

- The daily energy counter (file number 90) records the active energy for each day of the preceding two months.
- The monthly energy counter (file number 91) records the active energy for each month of the preceding two years.

| File<br>(FC0x1<br>4) | Offset<br>address | Addres<br>s<br>FC0x03<br>FC0x04 | Leng<br>th | Name                        | Format        | Ac-<br>cess |
|----------------------|-------------------|---------------------------------|------------|-----------------------------|---------------|-------------|
| 90                   | 1                 | 32001                           | 2          | Error state                 | Bool          | R           |
| 90                   | 3                 | 32003                           | 2          | TS actual period            | UNIX_TS (UTC) | R           |
| 90                   | 5                 | 32005                           | 2          | Work portion today Tariff 1 | Float         | R           |
| 90                   | 7                 | 32007                           | 2          | Work portion today Tariff 2 | Float         | R           |
| 90                   | 9                 | 32009                           | 2          | TS of day – 1               | UNIX_TS (UTC) | R           |
| 90                   | 11                | 32011                           | 2          | Work portion Tariff 1       | Float         | R           |
| 90                   | 13                | 32013                           | 2          | Work portion Tariff 2       | Float         | R           |
| 90                   | 15                | 32015                           | 2          | TS of day – 2               | UNIX_TS (UTC) | R           |
| 90                   | 17                | 32017                           | 2          | Work portion Tariff 1       | Float         | R           |
| 90                   | 19                | 32019                           | 2          | Work portion Tariff 2       | Float         | R           |
| 90                   | 21                | 32021                           | 2          | TS of day – 3               | UNIX_TS (UTC) | R           |
| 90                   | 23 🕔              | 32023                           | 2          | Work portion Tariff 1       | Float         | R           |
| 90                   | 25                | 32025                           | 2          | Work portion Tariff 2       | Float         | R           |
| 90                   | 27                | 32027                           | 2          | TS of day – 4               | UNIX_TS (UTC) | R           |
| 90                   | 29                | 32029                           | 2          | Work portion Tariff 1       | Float         | R           |
| 90                   | 31                | 32031                           | 2          | Work portion Tariff 2       | Float         | R           |
| 90                   | 33                | 32033                           | 2          | TS of day – 5               | UNIX_TS (UTC) | R 🔨         |
| 90                   | 35                | 32035                           | 2          | Work portion Tariff 1       | Float         | R           |
| 90                   | 37                | 32037                           | 2          | Work portion Tariff 2       | Float         | R           |
| 90                   | 39                | 32039                           | 2          | TS of day – 6               | UNIX_TS (UTC) | R           |
| 90                   | 41                | 32041                           | 2          | Work portion Tariff 1       | Float         | R           |

| File<br>(FC0x1<br>4) | Offset<br>address | Addres<br>s<br>FC0x03<br>FC0x04 | Leng<br>th | Name                  | Format        | Ac-<br>ces |
|----------------------|-------------------|---------------------------------|------------|-----------------------|---------------|------------|
| 90                   | 43                | 32043                           | 2          | Work portion Tariff 2 | Float         | R          |
| 90                   | 45                | 32045                           | 2          | TS of day – 7         | UNIX_TS (UTC) | R          |
| 90                   | 47                | 32047                           | 2          | Work portion Tariff 1 | Float         | R          |
| 90                   | 49                | 32049                           | 2          | Work portion Tariff 2 | Float         | R          |
| 90                   | 51                | 32051                           | 2          | TS of day – 8         | UNIX_TS (UTC) | R          |
| 90                   | 53                | 32053                           | 2          | Work portion Tariff 1 | Float         | R          |
| 90                   | 55                | 32055                           | 2          | Work portion Tariff 2 | Float         | R          |
| 90                   | 57                | 32057                           | 2          | TS of day – 9         | UNIX_TS (UTC) | R          |
| 90                   | 59                | 32059                           | 2          | Work portion Tariff 1 | Float         | R          |
| 90                   | 61                | 32061                           | 2          | Work portion Tariff 2 | Float         | R          |
| 90                   | 63                | 32063                           | 2          | TS of day – 10        | UNIX_TS (UTC) | R          |
| 90                   | 65                | 32065                           | 2          | Work portion Tariff 1 | Float         | R          |
| 90                   | 67                | 32067                           | 2          | Work portion Tariff 2 | Float         | R          |
| 90                   | 69                | 32069                           | 2          | TS of day – 11        | UNIX TS (UTC) | R          |
| 90                   | 71                | 32071                           | 2          | Work portion Tariff 1 | Float         | R          |
| 90                   | 73                | 32073                           | 2          | Work portion Tariff 2 | Float         | R          |
| 90                   | 75 👩              | 32075                           | 2          | TS of day – 12        | UNIX TS (UTC) | R          |
| 90                   | 77                | 32077                           | 2          | Work portion Tariff 1 | Float         | R          |
| 90                   | 79                | 32079                           | 2          | Work portion Tariff 2 | Float         | R          |
| 90                   | 81                | 32081                           | 2          | TS of day – 13        | UNIX TS (UTC) | R          |
| 90                   | 83                | 32083                           | 2          | Work portion Tariff 1 | Float         | R          |
| 90                   | 85                | 32085                           | 2          | Work portion Tariff 2 | Float         | R          |
| 90                   | 87                | 32087                           | 2          | TS of day – 14        | UNIX TS (UTC) | R          |
| 90                   | 89                | 32089                           | 2          | Work portion Tariff 1 | Float         | R          |
| 90                   | 91                | 32091                           | 2          | Work portion Tariff 2 | Float         | R          |
| 90                   | 93                | 32093                           | 2          | TS of day – 15        | UNIX TS (UTC) | R          |
| 90                   | 95                | 32095                           | 2          | Work portion Tariff 1 | Float         | R          |
| 90                   | 97                | 32097                           | 2          | Work portion Tariff 2 | Float         | R          |
| 90                   | 99                | 32099                           | 2          | TS of day – 16        | UNIX TS (UTC) | R          |
| 90                   | 101               | 32101                           | 2          | Work portion Tariff 1 | Float         | R          |
| 90                   | 103               | 32103                           | 2          | Work portion Tariff 2 | Float         | R          |
| 90                   | 105               | 32105                           | 2          | TS of day $-17$       | UNIX TS (UTC) | R          |
| 90                   | 107               | 32107                           | 2          | Work portion Tariff 1 | Float         | R          |
| 90                   | 109               | 32109                           | 2          | Work portion Tariff 2 | Float         | R          |
| 90                   | 111               | 32111                           | 2          | TS of day $-18$       | UNIX TS (UTC) | R          |
| 90                   | 113               | 32113                           | 2          | Work portion Tariff 1 | Float         | R          |
| 90                   | 115               | 32115                           | 2          | Work portion Tariff 2 | Float         | R          |
| 90                   | 117               | 32113                           | 2          | TS of day $= 19$      | UNIX TS (UTC) | R          |
| 90                   | 119               | 32119                           | 2          | Work portion Tariff 1 | Eloat         | R          |
| 90                   | 121               | 32173                           | 2          | Work portion Tariff 2 | Float         | R          |
| 90                   | 123               | 32123                           | 2          | TS of day – 20        |               | R          |
| 90                   | 125               | 32125                           | 2          | Work portion Tariff 1 | Float         | R          |
| 90                   | 127               | 32123                           | 2          | Work portion Tariff 2 | Float         | R          |
| 50                   | 121               | 52121                           | 14         |                       | riout         | 11         |

A.1 Modbus

| File<br>(FC0x1<br>4) | Offset<br>address | Addres<br>s<br>FC0x03 | Leng<br>th | Name                  | Format        | Ac-<br>cess |      |
|----------------------|-------------------|-----------------------|------------|-----------------------|---------------|-------------|------|
| 00                   | 120               | FC0x04                | 2          | TS of day 21          |               | D           |      |
| 90                   | 129               | 22129                 | 2          | 15 Of udy = 21        |               | r<br>D      | _    |
| 90                   | 131               | 32131                 | 2          | Work portion Tariff 2 | Float         | R<br>D      | -    |
| 90                   | 135               | 32135                 | 2          | TS of day $= 22$      |               | R           | -    |
| 90                   | 133               | 32133                 | 2          | Work portion Tariff 1 | Float         | R           | -    |
| 90                   | 139               | 32137                 | 2          | Work portion Tariff 2 | Float         | R           |      |
| 90                   | 141               | 32135                 | 2          | TS of day $= 23$      | UNIX TS (UTC) | R           |      |
| 90                   | 143               | 32143                 | 2          | Work portion Tariff 1 | Float         | R           |      |
| 90                   | 145               | 32145                 | 2          | Work portion Tariff 2 | Float         | R           | -    |
| 90                   | 147               | 32147                 | 2          | TS of day – 24        | UNIX TS (UTC) | R           | -    |
| 90                   | 149               | 32149                 | 2          | Work portion Tariff 1 | Float         | R           |      |
| 90                   | 151               | 32151                 | 2          | Work portion Tariff 2 | Float         | R           |      |
| 90                   | 153               | 32153                 | 2          | TS of day – 25        | UNIX TS (UTC) | R           |      |
| 90                   | 155               | 32155                 | 2          | Work portion Tariff 1 | Float         | R           |      |
| 90                   | 157               | 32157                 | 2          | Work portion Tariff 2 | Float         | R           |      |
| 90                   | 159               | 32159                 | 2          | TS of day – 26        | UNIX TS (UTC) | R           | 1    |
| 90                   | 161               | 32161                 | 2          | Work portion Tariff 1 | Float         | R           | 1    |
| 90                   | 163               | 32163                 | 2          | Work portion Tariff 2 | Float         | R           | 1    |
| 90                   | 165               | 32165                 | 2          | TS of day – 27        | UNIX_TS (UTC) | R           | 1    |
| 90                   | 167               | 32167                 | 2          | Work portion Tariff 1 | Float         | R           |      |
| 90                   | 169               | 32169                 | 2          | Work portion Tariff 2 | Float         | R           |      |
| 90                   | 171               | 32171                 | 2          | TS of day – 28        | UNIX_TS (UTC) | R           |      |
| 90                   | 173               | 32173                 | 2          | Work portion Tariff 1 | Float         | R           |      |
| 90                   | 175               | 32175                 | 2          | Work portion Tariff 2 | Float         | R           |      |
| 90                   | 177               | 32177                 | 2          | TS of day – 29        | UNIX_TS (UTC) | R           |      |
| 90                   | 179               | 32179                 | 2          | Work portion Tariff 1 | Float         | R           | ]    |
| 90                   | 181               | 32181                 | 2          | Work portion Tariff 2 | Float 💦       | R           |      |
| 90                   | 183               | 32183                 | 2          | TS of day – 30        | UNIX_TS (UTC) | R           |      |
| 90                   | 185               | 32185                 | 2          | Work portion Tariff 1 | Float         | R           |      |
| 90                   | 187               | 32187                 | 2          | Work portion Tariff 2 | Float         | R           |      |
| 90                   | 189               | 32189                 | 2          | TS of day – 31        | UNIX_TS (UTC) | R           |      |
| 90                   | 191               | 32191                 | 2          | Work portion Tariff 1 | Float         | R           |      |
| 90                   | 193               | 32193                 | 2          | Work portion Tariff 2 | Float         | R           |      |
| 90                   | 195 💊             | 32195                 | 2          | TS of day – 32        | UNIX_TS (UTC) | R           |      |
| 90                   | 197               | 32197                 | 2          | Work portion Tariff 1 | Float         | R           |      |
| 90                   | 199               | 32199                 | 2          | Work portion Tariff 2 | Float         | R           |      |
| 90                   | 201               | 32201                 | 2          | TS of day – 33        | UNIX_TS (UTC) | R           |      |
| 90                   | 203               | 32203                 | 2          | Work portion Tariff 1 | Float         | R           |      |
| 90                   | 205               | 32205                 | 2          | Work portion Tariff 2 | Float         | R           | 10°. |
| 90                   | 207               | 32207                 | 2          | TS of day – 34        | UNIX_TS (UTC) | R           |      |
| 90                   | 209               | 32209                 | 2          | Work portion Tariff 1 | Float         | R           | _    |
| 90                   | 211               | 32211                 | 2          | Work portion Tariff 2 | Float         | R           | _    |
| 90                   | 213               | 32213                 | 2          | TS of day – 35        | UNIX_TS (UTC) | R           |      |

| File<br>(FC0x1<br>4) | Offset<br>address | Addres<br>s<br>FC0x03<br>FC0x04 | Leng<br>th | Name                  | Format        | Ac-<br>ces |
|----------------------|-------------------|---------------------------------|------------|-----------------------|---------------|------------|
| 90                   | 215               | 32215                           | 2          | Work portion Tariff 1 | Float         | R          |
| 90                   | 217               | 32217                           | 2          | Work portion Tariff 2 | Float         | R          |
| 90                   | 219               | 32219                           | 2          | TS of day – 36        | UNIX_TS (UTC) | R          |
| 90                   | 221               | 32221                           | 2          | Work portion Tariff 1 | Float         | R          |
| 90                   | 223               | 32223                           | 2          | Work portion Tariff 2 | Float         | R          |
| 90 👝                 | 225               | 32225                           | 2          | TS of day – 37        | UNIX_TS (UTC) | R          |
| 90                   | 227               | 32227                           | 2          | Work portion Tariff 1 | Float         | R          |
| 90                   | 229               | 32229                           | 2          | Work portion Tariff 2 | Float         | R          |
| 90                   | 231               | 32231                           | 2          | TS of day – 38        | UNIX_TS (UTC) | R          |
| 90                   | 233               | 32233                           | 2          | Work portion Tariff 1 | Float         | R          |
| 90                   | 235               | 32235                           | 2          | Work portion Tariff 2 | Float         | R          |
| 90                   | 237               | 32237                           | 2          | TS of day – 39        | UNIX_TS (UTC) | R          |
| 90                   | 239               | 32239                           | 2          | Work portion Tariff 1 | Float         | R          |
| 90                   | 241               | 32241                           | 2          | Work portion Tariff 2 | Float         | R          |
| 90                   | 243               | 32243                           | 2          | TS of day – 40        | UNIX_TS (UTC) | R          |
| 90                   | 245               | 32245                           | 2          | Work portion Tariff 1 | Float         | R          |
| 90                   | 247 👩             | 32247                           | 2          | Work portion Tariff 2 | Float         | R          |
| 90                   | 249               | 32249                           | 2          | TS of day – 41        | UNIX_TS (UTC) | R          |
| 90                   | 251               | 32251                           | 2          | Work portion Tariff 1 | Float         | R          |
| 90                   | 253               | 32253                           | 2          | Work portion Tariff 2 | Float         | R          |
| 90                   | 255               | 32255                           | 2          | TS of day – 42        | UNIX_TS (UTC) | R          |
| 90                   | 257               | 32257                           | 2          | Work portion Tariff 1 | Float         | R          |
| 90                   | 259               | 32259                           | 2          | Work portion Tariff 2 | Float         | R          |
| 90                   | 261               | 32261                           | 2          | TS of day – 43        | UNIX TS (UTC) | R          |
| 90                   | 263               | 32263                           | 2          | Work portion Tariff 1 | Float         | R          |
| 90                   | 265               | 32265                           | 2          | Work portion Tariff 2 | Float 🔗       | R          |
| 90                   | 267               | 32267                           | 2          | TS of day – 44        | UNIX_TS (UTC) | R          |
| 90                   | 269               | 32269                           | 2          | Work portion Tariff 1 | Float         | R          |
| 90                   | 271               | 32271                           | 2          | Work portion Tariff 2 | Float         | R          |
| 90                   | 273               | 32273                           | 2          | TS of day – 45        | UNIX TS (UTC) | R          |
| 90                   | 275               | 32275                           | 2          | Work portion Tariff 1 | Float         | R          |
| 90                   | 277               | 32277                           | 2          | Work portion Tariff 2 | Float         | R          |
| 90                   | 279               | 32279                           | 2          | TS of day – 46        | UNIX_TS (UTC) | R          |
| 90                   | 281               | 32281                           | 2          | Work portion Tariff 1 | Float         | R          |
| 90                   | 283               | 32283                           | 2          | Work portion Tariff 2 | Float         | R          |
| 90 🚺                 | 285               | 32285                           | 2          | TS of day – 47        | UNIX_TS (UTC) | R          |
| 90                   | 287               | 32287                           | 2          | Work portion Tariff 1 | Float         | R          |
| 90                   | 289               | 32289                           | 2          | Work portion Tariff 2 | Float         | R          |
| 90                   | 291               | 32291                           | 2          | TS of day – 48        | UNIX_TS (UTC) | R          |
| 90                   | 293               | 32293                           | 2          | Work portion Tariff 1 | Float         | R          |
| 90                   | 295               | 32295                           | 2          | Work portion Tariff 2 | Float O       | R          |
| 90                   | 297               | 32297                           | 2          | TS of day – 49        | UNIX_TS (UTC) | R          |
| 90                   | 299               | 32299                           | 2          | Work portion Tariff 1 | Float         | R          |

A.1 Modbus

| File<br>(FC0x1<br>4) | Offset<br>address | Addres<br>s<br>FC0x03<br>FC0x04 | Leng<br>th | Name                  | Format        | Ac-<br>cess |
|----------------------|-------------------|---------------------------------|------------|-----------------------|---------------|-------------|
| 90                   | 301               | 32301                           | 2          | Work portion Tariff 2 | Float         | R           |
| 90                   | 303               | 32303                           | 2          | TS of day – 50        | UNIX_TS (UTC) | R           |
| 90                   | 305               | 32305                           | 2          | Work portion Tariff 1 | Float         | R           |
| 90                   | 307               | 32307                           | 2          | Work portion Tariff 2 | Float         | R           |
| 90                   | 309               | 32309                           | 2          | TS of day – 51        | UNIX_TS (UTC) | R           |
| 90                   | 311               | 32311                           | 2          | Work portion Tariff 1 | Float         | R           |
| 90 🔥                 | 313               | 32313                           | 2          | Work portion Tariff 2 | Float         | R           |
| 90                   | 315               | 32315                           | 2          | TS of day – 52        | UNIX_TS (UTC) | R           |
| 90                   | 317               | 32317                           | 2          | Work portion Tariff 1 | Float         | R           |
| 90                   | 319               | 32319                           | 2          | Work portion Tariff 2 | Float         | R           |
| 90                   | 321               | 32321                           | 2          | TS of day – 53        | UNIX_TS (UTC) | R           |
| 90                   | 323               | 32323                           | 2          | Work portion Tariff 1 | Float         | R           |
| 90                   | 325               | 32325                           | 2          | Work portion Tariff 2 | Float         | R           |
| 90                   | 327               | 32327                           | 2          | TS of day – 54        | UNIX_TS (UTC) | R           |
| 90                   | 329               | 32329                           | 2          | Work portion Tariff 1 | Float         | R           |
| 90                   | 331               | 32331                           | 2          | Work portion Tariff 2 | Float         | R           |
| 90                   | 333               | 32333                           | 2          | TS of day – 55        | UNIX_TS (UTC) | R           |
| 90                   | 335               | 32335                           | 2          | Work portion Tariff 1 | Float         | R           |
| 90                   | 337               | 32337                           | 2          | Work portion Tariff 2 | Float         | R           |
| 90 🌙                 | 339               | 32339                           | 2          | TS of day – 56        | UNIX_TS (UTC) | R           |
| 90                   | 341               | 32341                           | 2          | Work portion Tariff 1 | Float         | R           |
| 90                   | 343               | 32343                           | 2          | Work portion Tariff 2 | Float         | R           |
| 90                   | 345               | 32345                           | 2          | TS of day – 57        | UNIX_TS (UTC) | R           |
| 90                   | 347               | 32347                           | 2          | Work portion Tariff 1 | Float         | R           |
| 90                   | 349               | 32349                           | 2          | Work portion Tariff 2 | Float         | R           |
| 90                   | 351               | 32351                           | 2          | TS of day – 58        | UNIX_TS (UTC) | R           |
| 90                   | 353               | 32353                           | 2          | Work portion Tariff 1 | Float         | R           |
| 90                   | 355               | 32355                           | 2          | Work portion Tariff 2 | Float         | R           |
| 90                   | 357               | 32357                           | 2          | TS of day – 59        | UNIX_TS (UTC) | R           |
| 90                   | 359               | 32359                           | 2          | Work portion Tariff 1 | Float         | R           |
| 90                   | 361               | 32361                           | 2          | Work portion Tariff 2 | Float         | R           |
| 90                   | 363               | 32363                           | 2          | TS of day – 60        | UNIX_TS (UTC) | R           |
| 90                   | 365               | 32365                           | 2          | Work portion Tariff 1 | Float         | R           |
| 90                   | 367               | 32367                           | 2          | Work portion Tariff 2 | Float         | R           |
| 90                   | 369               | 32369                           | 2          | TS of day – 61        | UNIX_TS (UTC) | R           |
| 90                   | 371               | 32371                           | 2          | Work portion Tariff 1 | Float         | R           |
| 90                   | 373               | 32373                           | 2          | Work portion Tariff 2 | Float         | R           |
| 90                   | 375               | 32375                           | 2          | TS of day – 62        | UNIX_TS (UTC) | R           |
| 90                   | 377               | 32377                           | 2          | Work portion Tariff 1 | Float         | R           |
| 90                   | 379               | 32379                           | 2          | Work portion Tariff 2 | Float         | R           |
| 90                   | 381               | 32381                           | 2          | TS of day – 63        | UNIX_TS (UTC) | R           |
| 90                   | 383               | 32383                           | 2          | Work portion Tariff 1 | Float         | R           |
| 90                   | 385               | 32385                           | 2          | Work portion Tariff 2 | Float         | R           |

A.1 Modbus

|                      |                   |                                 |            |                       | and a set of the set of the set o |             |
|----------------------|-------------------|---------------------------------|------------|-----------------------|----------------------------------------------------------------------------------------------------|-------------|
| File<br>(FC0x1<br>4) | Offset<br>address | Addres<br>s<br>FC0x03<br>FC0x04 | Leng<br>th | Name                  | Format                                                                                                    | Ac-<br>cess |
| 90                   | 387               | 32387                           | 2          | TS of day – 64        | UNIX_TS (UTC)                                                                                                    | R           |
| 90                   | 389               | 32389                           | 2          | Work portion Tariff 1 | Float                                                                                                    | R           |
| 90                   | 391               | 32391                           | 2          | Work portion Tariff 2 | Float                                                                                                    | R           |

| (FC0x1<br>4) | address | s<br>FC0x03<br>FC0x04 | th | Name                             | Format        | ces: |
|--------------|---------|-----------------------|----|----------------------------------|---------------|------|
| 91           | 1       | 32401                 | 2  | Error state                      | Bool          | R    |
| 91           | 3       | 32403                 | 2  | TS actual period                 | UNIX_TS (UTC) | R    |
| 91           | 5       | 32405                 | 2  | Work portion this month Tariff 1 | Float         | R    |
| 91           | 7       | 32407                 | 2  | Work portion this month Tariff 2 | Float         | R    |
| 91           | 9       | 32409                 | 2  | TS of month – 1                  | UNIX_TS (UTC) | R    |
| 91           | 11      | 32 <mark>411</mark>   | 2  | Work portion Tariff 1            | Float         | R    |
| 91           | 13      | 3 <mark>2</mark> 413  | 2  | Work portion Tariff 2            | Float         | R    |
| 91           | 15      | 32415                 | 2  | TS of month – 2                  | UNIX_TS (UTC) | R    |
| 91           | 17      | 32417                 | 2  | Work portion Tariff 1            | Float         | R    |
| 91           | 19      | 32419                 | 2  | Work portion Tariff 2            | Float         | R    |
| 91           | 21      | 32421                 | 2  | TS of month – 3                  | UNIX_TS (UTC) | R    |
| 91           | 23      | 32423                 | 2  | Work portion Tariff 1            | Float         | R    |
| 91           | 25      | 32425                 | 2  | Work portion Tariff 2            | Float         | R    |
| 91           | 27      | 32427                 | 2  | TS of month – 4                  | UNIX_TS (UTC) | R    |
| 91           | 29      | 32429                 | 2  | Work portion Tariff 1            | Float         | R    |
| 91           | 31      | 32431                 | 2  | Work portion Tariff 2            | Float         | R    |
| 91           | 33      | 32433                 | 2  | TS of month – 5                  | UNIX_TS (UTC) | R    |
| 91           | 35      | 32435                 | 2  | Work portion Tariff 1            | Float         | R    |
| 91           | 37      | 32437                 | 2  | Work portion Tariff 2            | Float         | R    |
| 91           | 39      | 32439                 | 2  | TS of month – 6                  | UNIX_TS (UTC) | R    |
| 91           | 41      | 32441                 | 2  | Work portion Tariff 1            | Float         | R    |
| 91           | 43      | 32443                 | 2  | Work portion Tariff 2            | Float         | R    |
| 91           | 45      | 32445                 | 2  | TS of month – 7                  | UNIX_TS (UTC) | R    |
| 91           | 47      | 32447                 | 2  | Work portion Tariff 1            | Float         | R    |
| 91           | 49      | 32449                 | 2  | Work portion Tariff 2            | Float         | R    |
| 91           | 51      | 32451                 | 2  | TS of month – 8                  | UNIX_TS (UTC) | R    |
| 91           | 53      | 32453                 | 2  | Work portion Tariff 1            | Float         | R    |
| 91           | 55      | 32455                 | 2  | Work portion Tariff 2            | Float         | R    |
| 91           | 57      | 32457                 | 2  | TS of month – 9                  | UNIX_TS (UTC) | R    |
| 91           | 59      | 32459                 | 2  | Work portion Tariff 1            | Float         | R    |
| 91           | 61      | 32461                 | 2  | Work portion Tariff 2            | Float         | R    |
| 91           | 63      | 32463                 | 2  | TS of month – 10                 | UNIX_TS (UTC) | R    |
| 91           | 65      | 32465                 | 2  | Work portion Tariff 1            | Float 🔥       | R    |
| 91           | 67      | 32467                 | 2  | Work portion Tariff 2            | Float         | R    |

| File<br>(FC0x1<br>4) | Offset<br>address | Addres<br>s<br>FC0x03<br>FC0x04 | Leng<br>th | Name                  | Format        | Ac-<br>cess |
|----------------------|-------------------|---------------------------------|------------|-----------------------|---------------|-------------|
| 91                   | 69                | 32469                           | 2          | TS of month – 11      | UNIX_TS (UTC) | R           |
| 91                   | 71                | 32471                           | 2          | Work portion Tariff 1 | Float         | R           |
| 91                   | 73                | 32473                           | 2          | Work portion Tariff 2 | Float         | R           |
| 91                   | 75                | 32475                           | 2          | TS of month – 12      | UNIX_TS (UTC) | R           |
| 91                   | 77                | 32477                           | 2          | Work portion Tariff 1 | Float         | R           |
| 91                   | 79                | 32479                           | 2          | Work portion Tariff 2 | Float         | R           |
| 91                   | 81                | 32481                           | 2          | TS of month – 13      | UNIX_TS (UTC) | R           |
| 91                   | 83                | 32483                           | 2          | Work portion Tariff 1 | Float         | R           |
| 91                   | 85                | 32485                           | 2          | Work portion Tariff 2 | Float         | R           |
| 91                   | 87                | 32487                           | 2          | TS of month – 14      | UNIX_TS (UTC) | R           |
| 91                   | 89                | 32489                           | 2          | Work portion Tariff 1 | Float         | R           |
| 91                   | 91                | 32491                           | 2          | Work portion Tariff 2 | Float         | R           |
| 91                   | 93                | 32493                           | 2          | TS of month – 15      | UNIX TS (UTC) | R           |
| 91                   | 95                | 32495                           | 2          | Work portion Tariff 1 | Float         | R           |
| 91                   | 97                | 32497                           | 2          | Work portion Tariff 2 | Float         | R           |
| 91                   | 99                | 32499                           | 2          | TS of month – 16      | UNIX TS (UTC) | R           |
| 91                   | 101               | 32501                           | 2          | Work portion Tariff 1 | Float         | R           |
| 91                   | 103               | 32503                           | 2          | Work portion Tariff 2 | Float         | R           |
| 91                   | 105               | 32505                           | 2          | TS of month – 17      | UNIX_TS (UTC) | R           |
| 91                   | 107               | 32507                           | 2          | Work portion Tariff 1 | Float         | R           |
| 91                   | 109               | 32509                           | 2          | Work portion Tariff 2 | Float         | R           |
| 91                   | 111               | 32511                           | 2          | TS of month – 18      | UNIX TS (UTC) | R           |
| 91                   | 113               | 32513                           | 2          | Work portion Tariff 1 | <br>Float     | R           |
| 91                   | 115               | 32515                           | 2          | Work portion Tariff 2 | Float         | R           |
| 91                   | 117               | 32517                           | 2          | TS of month – 19      | UNIX TS (UTC) | R           |
| 91                   | 119               | 32519                           | 2          | Work portion Tariff 1 | Float         | R           |
| 91                   | 121               | 32521                           | 2          | Work portion Tariff 2 | Float 💦       | R           |
| 91                   | 123               | 32523                           | 2          | TS of month – 20      | UNIX TS (UTC) | R           |
| 91                   | 125               | 32525                           | 2          | Work portion Tariff 1 | Float         | R           |
| 91                   | 127               | 32527                           | 2          | Work portion Tariff 2 | Float         | R           |
| 91                   | 129               | 32529                           | 2          | TS of month – 21      | UNIX_TS (UTC) | R           |
| 91                   | 131               | 32531                           | 2          | Work portion Tariff 1 | Float         | R           |
| 91                   | 133               | 32533                           | 2          | Work portion Tariff 2 | Float         | R           |
| 91                   | 135               | 32535                           | 2          | TS of month – 22      | UNIX TS (UTC) | R           |
| 91                   | 137               | 32537                           | 2          | Work portion Tariff 1 | <br>Float     | R           |
| 91                   | 139               | 32539                           | 2          | Work portion Tariff 2 | Float         | R           |
| 91 🔥                 | 141               | 32541                           | 2          | TS of month – 23      | UNIX TS (UTC) | R           |
| 91                   | 143               | 32543                           | 2          | Work portion Tariff 1 | Float         | R           |
| 91                   | 145               | 32545                           | 2          | Work portion Tariff 2 | Float         | R           |
| 91                   | 147               | 32547                           | 2          | TS of month – 24      | UNIX TS (UTC) | R           |
| 91                   | 149               | 32549                           | 2          | Work portion Tariff 1 | Float         | R           |
| 91                   | 151               | 32551                           | 2          | Work portion Tariff 2 | Float 🔊       | R           |

## A.1.6 User-defined Modbus function code 0x64

Function code 0x64 was defined in order to make it possible to read historical data, such as the load profile or events stored in a logbook, out of a PAC device via Modbus.

#### Structure of request frame

| 7 bytes     | 1 byte                | 1 byte              | 1 byte          | 5 bytes                      |
|-------------|-----------------------|---------------------|-----------------|------------------------------|
| MBAP Header | Function code<br>0x64 | Data Log Identifier | Data Identifier | Advanced Data<br>Identifiers |

The "data log identifier" is defined system-wide for all PAC devices. The data memory which is to be read out of the PAC device can be selected using this identifier. The "data identifier" and the "advanced data identifier" determine which data from the selected data memory are sent in the response data records.

#### Definition "Data Log Identifier"

| Description            | Number |
|------------------------|--------|
| Daily profile memory   | 0x04   |
| Monthly profile memory | 0x05   |
| Annual profile memory  | 0x06   |
| Logbook (event memory) | 0x01   |

#### **Definition "Data Identifier"**

The "data identifier" determines which collection of measured values (or events) are sent in the data records of the response frame.

Measuring channel 1: Active energy or active power import

Measuring channel 2: Active energy or active power export

| Description                                                                                                    | Number               | Can be used on "<br>Data Log Identifier" |
|----------------------------------------------------------------------------------------------------|----------------------|------------------------------------------|
| Measuring channels 1 and 2 (energy quanti-<br>ty)                                                                                 | 0x69                 | 0x04, 0x05, 0x06                         |
| Measuring channel 1 (energy quantity)                                                                                             | 0x6A                 | 0x04, 0x05, 0x06                         |
| Measuring channel 2 (energy quantity)                                                                                             | 0x6B                 | 0x04, 0x05, 0x06                         |
| Measuring channels 1 and 2 (energy quanti-<br>ty), in addition 4 counter readings (import T1,<br>import T2, export T1, export T2) | 0x6C                 | 0x04, 0x05, 0x06                         |
| Measuring channels 1 and 2 (energy quanti-<br>ty), in addition 2 counter readings (total im-<br>port T1+T2, total export T1+T2)   | 0x6D                 | 0x04, 0x05, 0x06                         |
| 4 counter readings (import T1 and T2, export T1 and T2)                                                                           | 0 <sup>0*</sup> 0x70 | 0x04, 0x05, 0x06                         |
| 2 counter readings (import T1, export T1)                                                                                         | 0x71                 | 0x04, 0x05, 0x06                         |
| 2 counter readings (import T2, export T2)                                                                                         | 0x72                 | 0x04, 0x05, 0x06                         |

#### Definition "Advanced Data Identifier"

The "advanced data identifier" has a length of 5 bytes. It consists of an object ID (4 bytes, format "unsigned long" big endian) and the number (1 byte) of data records required in the response frame.

Every data record of a historical data memory in the PAC device can be addressed by this object ID (OID) which is unique in the device. A special entry (or a number of entries which are inserted in the frame one after the other) can be read.

The highest OID in existence is available for every data memory in associated Modbus registers (see table "Data memory and associated Modbus registers").

If OID 0x00000000 is requested, the PMD returns the oldest valid OID with the associated data record. If a non-existent OID (other than 0) is requested, the PAC device returns the Modbus exception code 0x04. A syntax error in the Modbus frame also results in a Modbus exception response.

| Description "Data Log<br>Identifier" | Modbus register of the<br>highest OID in exis-<br>tence | Data format   | Length      |
|--------------------------------------|---------------------------------------------------------|---------------|-------------|
| Daily profile memory                 | 0x010A                                                  | Unsigned long | 2 registers |
| Monthly profile memo-<br>ry          | 0x010C                                                  | Unsigned long | 2 registers |
| Annual profile memory                | 0x010E                                                  | Unsigned long | 2 registers |

#### Data memory und associated Modbus registers

# Reading out the profile data memory (load profile, daily profile, monthly profile, annual profile)

Each of the profile data memories contains 2 measuring channels:

- Measuring channel 1: Active energy or active power import
- Measuring channel 2: Active energy or active power export

A special feature of the load profile memory (demand period duration of 15 minutes) is that these channels are also available as

- Arithmetic average power demand values (W)
- Cumulated average power demand values (W) and/or as
- Energy portions (Wh)

Each of these values can be converted to any of the others using the demand period duration and the real measurement duration which is also available.

Any entry in the profile data memory can be marked as a data variable ("information flag bytes") by the device. This information helps the user to identify occurrences during the demand periods.

#### Description of the "information flag bytes":

FLAG\_TARIFF\_T1 FLAG\_TARIFF\_T2 FLAG\_TARIFF\_UNKNOWN 0x00xxxxxx 0x01xxxxxx 0xFFxxxxxx

Appendix A.1 Modbus

FLAG\_QUALITY\_UNSECURE FLAG\_QUALITY\_AUXPOWER\_FAIL FLAG\_QUALITY\_PERIOD\_TO\_SHORT FLAG\_QUALITY\_TIME\_UNSECURE FLAG\_MULTIPLE\_TIMECHANGE FLAG\_CURRENT\_TRANSFORMER FLAG\_LOGENTRY FLAG\_LOGBOOK\_FULL FLAG\_Q1 FLAG\_BAD\_QUALITY\_MARKER 0x00800000 0x00400000 0x00200000 0x00040000 0x00080000 0x00001000 0x00002000 0x0000040 0x0000001

#### Examples

A number of Modbus frames are provided here to indicate the readout of various data logs in the device using the function code 0x64.

#### Example of request frame

| 7 bytes                      | 1 byte             | 1 byte                                         | 1 byte                                   | 5 bytes                                                                           |
|------------------------------|--------------------|------------------------------------------------|------------------------------------------|-----------------------------------------------------------------------------------|
| MBAP Header                  | Function code 0x64 | Data log identifier (Tage-<br>sprofilspeicher) | Data identifier (all<br>channels energy) | Advanced data identi-<br>fiers (4 byte OID and 1<br>byte number of re-<br>cords.) |
| 0x0000 0x0000<br>0x0009 0x01 | 0x64               | 0x04                                           | 0x6D                                     | 0x00002CE2 0x02                                                                   |

#### Example of response frame

| Bytes in hex            | Description                                             |                       |              |  |  |
|-------------------------|---------------------------------------------------------|-----------------------|--------------|--|--|
| 00 00 00 00 00 64 01    | MBAP Header                                             |                       |              |  |  |
| 64                      | Modbus user defined function code                       |                       | - 0 *        |  |  |
| 61                      | payload length in bytes (starting with the following by | te to the end, exclud | ling CRC)    |  |  |
| 04                      | Data log identifier -> day profile memory               |                       | <b>1</b>     |  |  |
| 6D                      | Data identifier -> channels 1 + 2 (active energy) and R | eadings of energy co  | unters T1+T2 |  |  |
| 00 00 2C E2             | Set the read pointer to OID 0x00002CE2 to the of the    | day profile memory    |              |  |  |
| 02                      | Number of records inserted in this telegram (may be s   | maller than requeste  | d)           |  |  |
| 2D                      | Length of first record in bytes (including this byte)   |                       |              |  |  |
|                         | 0x2D data bytes of 1st record with OID 0x00002CE2       | 8                     |              |  |  |
| 5E 84 CF 98             | timestamp act.period                                    | unix time UTC         | 4 byte       |  |  |
| 00 00 0E 10             | Timezone offset in s                                    | signed long           | 4 byte       |  |  |
| 00 00 2C E2 🚫           | OID act. Period (unique period entry identification     | unsigned long         | 4 byte       |  |  |
| 41 90 D1 A4             | index)                                                  | float                 | 4 byte       |  |  |
| 00 00 00 00             | Active energy Import act. Period in Wh                  | float                 | 4 byte       |  |  |
| 41 41 B4 EB 44 67 2E 00 | Active energy Export act. Period in Wh                  | double                | 8 byte       |  |  |
| 00 00 00 00 00 00 00 00 | Active energy counter reading Import T1+T2 act.         | double                | 8 byte       |  |  |
| 00 00 07 7E             | Active encounter and line Funcert T1, T2 act            | unsigned long         | 4 byte 💎     |  |  |
| 00 01 00 40             | Period in Wh                                            | Bitfield              | 4 byte       |  |  |
|                         | Real load profile period length act. Period in ms       |                       |              |  |  |
|                         | Information flag bytes act. period                      |                       |              |  |  |

## A.1 Modbus

| Bytes in hex            | Description                                                                           | A 6 <sup>6</sup> |        |
|-------------------------|---------------------------------------------------------------------------------------|------------------|--------|
| 2D                      | Length of 2nd record in a row starting with OID 0x2CE3 in bytes (including this byte) | dire             |        |
|                         | 0x2D data bytes of record 0x02 with OID 0x2CE3                                        |                  |        |
| 5E 84 D3 1C             | timestamp act.period                                                                  | unix time UTC    | 4 byte |
| 00 00 0E 10             | Timezone offset in s                                                                  | signed long      | 4 byte |
| 00 00 2C E3             | OID act. Period (unique period entry identification                                   | unsigned long    | 4 byte |
| 41 90 D1 A5             | index)                                                                                | float            | 4 byte |
| 00 00 00 🚿              | Active energy Import act. Period in Wh                                                | float            | 4 byte |
| 41 41 B4 F4 51 81 7A 00 | Active energy Export act. Period in Wh                                                | double           | 8 byte |
| 00 00 00 00 00 00 00 00 | Active energy counter reading Import T1+T2 act.                                       | double           | 8 byte |
| 00 00 07 7E             | Period in Wh                                                                          | unsigned long    | 4 byte |
| 00 01 00 40             | Period in Wh                                                                          | Bitfield         | 4 byte |
|                         | Real load profile period length act. Period in millise-<br>conds                      |                  | .8.    |
|                         | Information flag bytes act. period                                                    |                  |        |

# A.1.7 Structure - Digital input status and digital output status with the function codes 0x03 and 0x04

The following are available via Modbus:

- "Status of the digital input"
- "Status of the digital output"

#### Input status and output status of the PAC2200

| Table A 1  | Ctructure status of th   | a digital inputs  | (Madhus offerst 200)  | and digital autout   | (Madhua affect 207)   |
|------------|--------------------------|-------------------|-----------------------|----------------------|-----------------------|
| Table A- 4 | Structure - status or tr | le digital inputs | (INIOUDUS OTISEL 209) | i and digital output | s (mounus offset 207) |

| Name                   | Length  | Status | Byte | Bit | Bit mask  | Access |
|------------------------|---------|--------|------|-----|-----------|--------|
| Status: Digital output | 32 bits | DO     | 3    | 0   | 0x0000001 | R      |
| Status: Digital input  | 32 bits | DI     | 3    | 0   | 0x0000001 | R      |

# A.1.8 Structure - Device diagnostics and device status with the function codes 0x03 and 0x04

#### Structure

| Byte   | Bit       | Device status                                     | Туре     | Bit mask   | Value range | Access |
|--------|-----------|---------------------------------------------------|----------|------------|-------------|--------|
| 0      | 0         | No synchronization pulse                          | Status   | 0x01000000 | 0 =         | R      |
| 0      | 1         | Device configuration menu is active               | Status   | 0x02000000 | not active  | R      |
| 0      | 2         | Voltage overload                                  | Status   | 0x04000000 | 1           | R 🔊    |
| 0      | 3         | Current overload                                  | Status   | 0x08000000 | active      | R      |
| 0      | 5         | Update status is active                           | Status   | 0x20000000 |             | R      |
| 0      | 6         | Hardware write protection is active               | Status   | 0x4000000  |             | R      |
| 0      | 7         | Modbus communication is write-protected           | Status   | 0x80000000 |             | R      |
| 1      | 1         | Maximum pulse rate exceeded                       | Status   | 0x00020000 | 60.         | R      |
| 1      | 6         | SNTP not synchronized                             | Status   | 0x00400000 | 3           |        |
| 1      | 7         | Wait for user interaction                         | Status   | 0x00800000 |             | R      |
| 2      | 0         | Relevant parameter changes <sup>1)</sup>          | saving   | 0x00000100 |             | R      |
| 2      | 2         | Maximum pulse rate exceeded <sup>1)</sup>         | saving   | 0x00000400 |             | R      |
| 2      | 3         | Restart of the device <sup>1)</sup>               | saving   | 0x0000800  |             | R      |
| 2      | 4         | Resetting of energy counter by user <sup>1)</sup> | saving 💦 | 0x00001000 | 7           | R      |
| 1) Onl | v these ( | device statuses are to be acknowledged            |          | •          | •           | •      |

#### Table A- 5 Modbus offset 205, register 2: Structure device status and device diagnostics

A.1 Modbus

## A.1.9 Modbus status parameters with the function code 0x02

#### Status parameters

You can use the Modbus function code 0x02 on all the status parameters listed below.

| Offset | Number of | Name                                    | Format | Value range | Access |
|--------|-----------|-----------------------------------------|--------|-------------|--------|
| 108    | 0         | Relevant parameter changes              | Bit    | 0 =         | R      |
| 110    | 0         | Maximum pulse rate exceeded             | Bit    | not active  | R      |
| 111    | 0         | Restart of the device                   | Bit    |             | R      |
| 112    | 0         | Resetting of energy counter by user     | Bit    | active      | R      |
| 117    | 0         | Maximum pulse rate exceeded             | Bit    |             | R      |
| 122    | 0         | SNTP not synchronized                   | Bit    |             | R      |
| 123    | 0         | Wait for user action                    | Bit    | <b>6</b> 0  | R      |
| 124    | 0         | No synchronization pulse                | Bit    |             | R      |
| 125    | 0         | Device configuration menu is active     | Bit    |             | R      |
| 126    | 0         | Voltage overload                        | Bit    |             | R      |
| 127    | 0 6       | Current overload                        | Bit    | 1°          | R      |
| 128    | 0         | Date/time inaccurate                    | Bit 💦  |             | R      |
| 129    | 0         | Device is updated                       | Bit 🔊  |             | R      |
| 129    | 0         | FW is updated                           | Bit    |             | R      |
| 130    | 0         | The device is hardware write-protected. | Bit    |             | R      |
| 131    | 0         | Modbus communication is write-protected | Bit    |             | R      |
| 200    | 0         | Digital input 0                         | Bit    |             | R      |
| 300    | 0         | Digital output 0                        | Bit    |             | R      |

#### Table A- 6Status parameters

## A.1.10 Modbus settings with the function codes 0x03, 0x04 and 0x10

#### Addressing the settings

You can use the Modbus function codes 0x03, 0x04 for read accesses and 0x10 for write accesses on all the settings parameters listed below.

#### Table A- 7 Settings parameters

| Offset | Number of registers | Name                        | Unit  | Format        | Value range | Access |
|--------|---------------------|-----------------------------|-------|---------------|-------------|--------|
| 49999  | 2                   | Rated current display range | A     | unsigned long | 1-10000     | RW     |
| 50001  | 2                   | Connection type             | 2 CON | unsigned long | 0 = 3P4W    | RW     |
|        |                     |                             |       |               | 4 = 1P2W    |        |

A.1 Modbus

| onset | Number of<br>registers | Name                                     | Unit  | Format        | Value range                                                                                                    | Access                              |
|-------|------------------------|------------------------------------------|-------|---------------|----------------------------------------------------------------------------------------------------|-------------------------------------|
| 50011 | 2                      | Primary current                          | A     | unsigned long | 1-99999A (5A device)<br>65A (65A device)                                                                                                    | 5A device<br>RW<br>65A devic<br>- R |
| 50013 | 2<br>8 <sup>0</sup>    | Secondary current                        | A     | unsigned long | 1A, 5A (5A device)<br>65A (65A device)                                                                                                    | 5A device<br>RW<br>65A devic<br>- R |
| 50021 | 2                      | Load profile demand period               | Min.  | unsigned long | 1;2;3;4;5;6;10;12;15;20;3<br>0;60                                                                                                    | R                                   |
| 50023 | 2                      | Synchronization                          |       | unsigned long | 0 = No synchronization<br>1 = Synchronization via<br>bus<br>2 = Synchronization via<br>digital input<br>3 = Synchronization via<br>internal clock                                             | R                                   |
| 50047 | 2                      | dialog language                          |       | unsigned long | 0 = German<br>1 = English                                                                                                    | RW                                  |
| 50049 | 2                      | Phase labels EU/US                       |       | unsigned long | 0 = IEC<br>1 = US                                                                                                    | RW                                  |
| 50051 | 2                      | Configurable counter source              |       | unsigned long | 0 = digital input                                                                                                    | RW                                  |
| 50055 | 2                      | Display contrast                         |       | unsigned long | 1-10                                                                                                    | RW                                  |
| 50057 | 2                      | Display backlight level<br>(normal mode) | %     | unsigned long | 0-3                                                                                                    | RW                                  |
| 50059 | 2                      | Display backlight level<br>(dimmed mode) | %     | unsigned long | 0-3                                                                                                    | RW                                  |
| 50061 | 2                      | Time until dimmed                        | min 💉 | unsigned long | 0-99                                                                                                    | RW                                  |
| 50147 | 2                      | DO - Timeout                             | 00.   | unsigned long | Digital output remote<br>timeout 118000 seconds<br>0 = disables timeout<br>(default)                                                                                                    | RW                                  |
| 50149 | 2                      | Default menu no.                         |       | unsigned long | 1 = MEAS_VLN<br>2 = MEAS_VLL<br>3 = MEAS_I<br>4 = MEAS_S<br>5 = MEAS_P<br>6 = MEAS_Q<br>7 = MEAS_SPQ<br>8 = MEAS_PF<br>9 = MEAS_F<br>10 = MEAS_WORK_P<br>11 = MEAS_WORK_Q<br>12 = MEAS_WORK_S | RW                                  |
| 50151 | 2                      | Timeout for return<br>to default menu    | s     | unsigned long | 0 = No timeout<br>10s-3600s<br>1s <= timeout < 10: time-<br>out is set to 10s                                                                                                    | RW                                  |
|       | 2                      | date format                              | shao  | unsigned long | 0 = dd.mm.yyyy<br>1 = mm/dd/yy                                                                                                    | RW                                  |

## A.1 Modbus

| Offset | Number of registers | Name                             | Unit    | Format        | Value range                                                       | Access |       |
|--------|---------------------|----------------------------------|---------|---------------|-------------------------------------------------------------------|--------|-------|
| 50233  | 2                   | Daylight saving                  |         | unsigned long | 0 = No<br>1 = Auto EU<br>2 = Auto US<br>3 = daylight saving table | RW     |       |
| 50235  | 2                   | Time zone                        | min     | long          | MODULO(30)==0                                                     | RW     |       |
| 50237  | 2                   | Output - Pulse divider           |         | unsigned long | 0 = 1kWh<br>1 = 10kWh<br>2 = 100kWh<br>3 = 1000kWh                | RW     |       |
| 50239  | 2                   | Input - pulse divider            | chnoloe | unsigned long | 0 = 1kWh<br>1 = 10kWh<br>2 = 100kWh<br>3 = 1000kWh                | RW     | lotit |
| 50241  | 2                   | Invert display                   |         | unsigned long | 0 = No<br>1 = Yes                                                 | RW     |       |
| 50243  | 2                   | Change current L1 direc-<br>tion |         | unsigned long | 0 = No<br>1 = Yes                                                 | RW     |       |
| 50245  | 2                   | Change current L2 direc-<br>tion |         | unsigned long | 0 = No<br>1 = Yes                                                 | RW     |       |
| 50247  | 2                   | Change current L3 direc-<br>tion |         | unsigned long | 0 = No<br>1 = Yes                                                 | RW     |       |
| 50249  | 2                   | I(N) on display                  |         | unsigned long | 0 = No<br>1 = Yes                                                 | RW     |       |

Table A- 8Settings parameter for the digital input

| Offset | Number of<br>registers | Name                      | Unit            | Format        | Value                                       | range                                                                                | Access |
|--------|------------------------|---------------------------|-----------------|---------------|---------------------------------------------|--------------------------------------------------------------------------------------|--------|
| 50025  | 2                      | DI - Usage type           | 6 <sup>35</sup> | unsigned long | 0 = nc $1 = pc$ $2 = sw$ $3 = sy$ $4 = dis$ | action<br>Ilse interface<br>vitching on/off peak<br>nchronization<br>splay backlight | RW     |
| 50029  | 2                      | DI - Index                |                 | unsigned long | 0 = kWh<br>1 = kvarh                        |                                                                                      | RW     |
| 50031  | 2                      | DI - Pulses per kWh/kvarh |                 | unsigned long | 1-400                                       | 0                                                                                    | RW     |
| 50239  | 2                      | Input pulse divider       | kWh             | unsigned long | 0 =                                         | 1 kWh                                                                                | RW     |
|        |                        |                           |                 |               | 1 =                                         | 10 kWh                                                                               |        |
|        | 8.                     |                           |                 |               | 2 =                                         | 100 kWh                                                                              |        |
|        |                        |                           |                 | 8             | 3 =                                         | 1000 kWh                                                                             |        |

| Offset | Number of<br>registers | Name                      | Unit     | Format        | Value                                                                                                    | range    | Access |
|--------|------------------------|---------------------------|----------|---------------|----------------------------------------------------------------------------------------------------|----------|--------|
| 50033  | 2                      | DI - Group Assignment     |          | unsigned long | 0-99                                                                                                    |          | RW     |
| 50035  | 2                      | DO - Usage type           |          | unsigned long | 0 = no action<br>1 = device active<br>2 = switching output<br>3 = direct.of rotation<br>5 = pulse output       |          | RW     |
| 50041  | 2                      | DO - Index                | noloosis | unsigned long | 0 = Import kWh<br>1 = Export kWh<br>2 = Import kvarh<br>3 = Export kvarh                                       |          | RW     |
| 50043  | 2                      | DO - Pulses per kWh/kvarh |          | unsigned long | 1-4000                                                                                                    |          | RW     |
| 50045  | 2                      | DO - Pulse length         |          | unsigned long | 30-50                                                                                                    | 0        | RW     |
| 50147  | 2                      | Digital output timeout    | S        | unsigned long | 0 = AUS<br>0.1 18000 = Output is<br>reset after expiry of the<br>time, provided there is no<br>operator input. |          | RW     |
| 50237  | 2                      | Output pulse divider      | kWh      | unsigned long | 0 =                                                                                                    | 1 kWh    | RW     |
|        |                        |                           |          |               | 1 =                                                                                                    | 10 kWh   |        |
|        | 6°.                    |                           |          |               | 2 =                                                                                                    | 100 kWh  |        |
|        |                        |                           |          |               | 3 =                                                                                                    | 1000 kWh |        |

#### Table A-9 Settings parameter for the digital output

# A.1.11 Modbus communication parameters with the function codes 0x03, 0x04 and 0x10

### Addressing the communication parameters

 Table A- 10
 Communication parameters

| Offset | Number of registers | Name                                  | Unit        | Format        | Applicable<br>Modbus func-<br>tion codes             | Value range                                                                                                    | Access |
|--------|---------------------|---------------------------------------|-------------|---------------|------------------------------------------------------|----------------------------------------------------------------------------------------------------|--------|
| 62983  | 2                   | Aggregation file 1<br>(period length) | -           | unsigned long | <ul> <li>0x03</li> <li>0x04</li> <li>0x10</li> </ul> | >3s<br>integer divider of a<br>minute, or an hour<br>or a day                                                            | RW     |
| 62985  | 2                   | Aggregation file 1<br>(method)        | -           | unsigned long | <ul> <li>0x03</li> <li>0x04</li> <li>0x10</li> </ul> | 0 = AUTO<br>1 = RMS<br>2 = ARITHMETIC                                                                                    | RW     |
| 62987  | 2                   | Aggregation file 2<br>(period length) | -<br>shered | unsigned long | <ul> <li>0x03</li> <li>0x04</li> <li>0x10</li> </ul> | preferred integer<br>multiplier of Stage<br>(-1) period length<br>integer divider of<br>a minute, or an<br>hour or a day | RW     |

| Offset | Number of registers | Name                                                  | Unit   | Format        | Applicable<br>Modbus func-<br>tion codes             | Value range                                                                         | Access |
|--------|---------------------|-------------------------------------------------------|--------|---------------|------------------------------------------------------|-------------------------------------------------------------------------------------|--------|
| 62989  | 2                   | Aggregation file 2<br>(method)                        | -      | unsigned long | <ul> <li>0x03</li> <li>0x04</li> <li>0x10</li> </ul> | 0: AUTO<br>1: RMS<br>2: ARITHMETIC                                                  | RW     |
| 62991  | 2                   | DHCP AN/AUS                                           | -      | unsigned long | <ul> <li>0x03</li> <li>0x04</li> <li>0x10</li> </ul> | 0 1                                                                                 | RW     |
| 62993  | 2                   | SNTP server IP<br>address                             | - teen | unsigned long | <ul> <li>0x03</li> <li>0x04</li> <li>0x10</li> </ul> | 0 FFFFFFFh                                                                          | RW     |
| 62995  | 2                   | SNTP client mode                                      | -      | unsigned long | <ul> <li>0x03</li> <li>0x04</li> <li>0x10</li> </ul> | 0 = SNTP client<br>OFF<br>1 = SNTP active<br>client<br>2 = SNTP<br>broadcast client | RW     |
| 62997  | 2                   | Subnet firewall<br>ON/OFF                             | -      | unsigned long | <ul> <li>0x03</li> <li>0x04</li> <li>0x10</li> </ul> | -                                                                                   | RW     |
| 63001  | 2                   | IP address                                            | -      | unsigned long | <ul> <li>0x03</li> <li>0x04</li> <li>0x10</li> </ul> | 0 FFFFFFF                                                                           | RW     |
| 63003  | 2                   | Subnet mask                                           | -      | unsigned long | <ul> <li>0x03</li> <li>0x04</li> <li>0x10</li> </ul> | 0 FFFFFFF                                                                           | RW     |
| 63005  | 2                   | Gateway                                               | -      | unsigned long | <ul> <li>0x03</li> <li>0x04</li> <li>0x10</li> </ul> | 0 FFFFFFF                                                                           | RW     |
| 63007  | 2                   | Bootloader version                                    | -      | unsigned long | <ul><li>0x03</li><li>0x04</li></ul>                  | char, uchar, uchar,<br>uchar                                                        | R      |
| 63009  | 2                   | Password protection<br>ON/OFF                         | -      | unsigned long | <ul><li>0x03</li><li>0x04</li></ul>                  | 0; 1                                                                                | R      |
| 63135  | 2                   | MODBUS RTU<br>address (if RS485<br>port is available) | -      | unsigned long | <ul> <li>0x03</li> <li>0x04</li> <li>0x10</li> </ul> | 1 - 247                                                                             | RW     |

| Offset | Number of registers | Name                                                                                | Unit  | Format        | Applicable<br>Modbus func-<br>tion codes             | Value ra                                                        | nge                                                             | Acces |
|--------|---------------------|-------------------------------------------------------------------------------------|-------|---------------|------------------------------------------------------|-----------------------------------------------------------------|-----------------------------------------------------------------|-------|
| 63137  | 2                   | MODBUS RTU baud<br>rate (if RS485 port is<br>available)                             | -     | unsigned long | <ul> <li>0x03</li> <li>0x04</li> <li>0x10</li> </ul> | 0 = 4800 $1 = 9600$ $2 = 1920$ $3 = 3840$ $4 = 5760$ $5 = 1152$ | baud<br>baud<br>0 baud<br>0 baud<br>0 baud<br>0 baud<br>00 baud | RW    |
| 63139  | 2                   | MODBUS RTU data<br>bits/ parity/ stop bits<br>(if RS485 port is<br>available)       | -     | unsigned long | <ul> <li>0x03</li> <li>0x04</li> <li>0x10</li> </ul> | 0 = 8N2<br>1 = 8E1<br>2 = 8O1<br>3 = 8N1                        |                                                                 | RW    |
| 63141  | 2                   | MODBUS RTU<br>response time (if<br>RS485 port is<br>available)                      | ms    | unsigned long | <ul> <li>0x03</li> <li>0x04</li> <li>0x10</li> </ul> | 0 - 255                                                         |                                                                 | RW    |
| 63143  | 2                   | HTTP Server port<br>number                                                          | -     | unsigned long | <ul> <li>0x03</li> <li>0x04</li> <li>0x10</li> </ul> | 0 = OFF                                                         |                                                                 | RW    |
| 64001  | 27                  | IM0 data                                                                            | -     | IMOSTRUCT     | <ul><li>0x03</li><li>0x04</li></ul>                  | -                                                               |                                                                 | R     |
| 64028  | 89                  | IM1 – IM4 data                                                                      | -     | IM14STRUCT    | <ul> <li>0x03</li> <li>0x04</li> <li>0x10</li> </ul> | -                                                               |                                                                 | RW    |
| 65290  | 2                   | Hardware write<br>protection ON/OFF<br>(requires pressing of<br>"SW" key on device) | -<br> | unsigned long | • 0x10                                               | 0 =<br>1 =                                                      | ON<br>OFF                                                       | RW    |

A.1 Modbus

## A.1.12 Modbus device information with the function codes 0x03, 0x04 and 0x10

#### Addressing the device information parameters

You access the following device information parameters block-by-block only, e.g. read from Offset 64001 27 Register.

#### Note

#### Error in the case of inconsistent access to I&M data.

Please ensure the start offset and the number of registers are correct when making **read accesses** and **write accesses**. Always read or write the entire block.

Please ensure the start offset and the number of registers are correct when making write accesses.

If a value consists of several registers, a read command applied in the second register, for example, will generate an error code. The PAC2200 will also output an error code if, for example, a write operation ends in the middle of a multi-register value.

| Offset                | Total regis-<br>ters | Number of<br>registers per<br>parameter | Name                    | Format                  | Value range              | Access |
|-----------------------|----------------------|-----------------------------------------|-------------------------|-------------------------|--------------------------|--------|
| Start offset<br>64001 | 27                   | [1]                                     | Manufacturer's ID       | unsigned short          | 42*)                     | R      |
| [64002]               |                      | [10]                                    | Order No.               | Char 20                 | ASCII                    | R      |
| [64012]               |                      | [8]                                     | Serial number           | Char 16                 | ASCII                    | R      |
| [64020]               |                      | [1]                                     | Hardware version        | unsigned short          | 0 65535                  | R      |
| [64021]               |                      | [2]                                     | Firmware version        | 1 char, 3 unsigned char | V 0.0.0<br>V 255.255.255 | R      |
| [64023]               |                      | [1]                                     | Counter for changes     | unsigned short          | 1 65535                  | R      |
| [64024]               | -                    | [1]                                     | Profile ID              | unsigned short          | 3A00 <mark>F</mark> 6FF  | R      |
| [64025]               | -                    | [1]                                     | Specific Profile ID     | unsigned short          |                          | R      |
| [64026]               |                      | [1]                                     | Version of the I&M data | 2 unsigned char         | 0.0 255.255              | R      |
| [64027]               | -                    | [1]                                     | Supported I&M data      | unsigned short          | 00 FF                    | R      |
| *) 42 stands fo       | r Siemens AG         |                                         |                         |                         |                          |        |

Table A- 11I&M 0 parameters with the function codes 0x03 and 0x04

Offset Total regis-Number of Format Value range Access Name ters registers per parameter Start offset 89 Plant identifier ASCII RW [16] Char 32 64028 [64044] [11] Location identifier Char 22 ASCII RW Installation date [64055] [8] Char 16 ASCII RW [27] Char 54 RW [64063] Comment ASCII [64090] [27] Char 54 RW Signature

Table A- 12I&M 1-4 parameters with the function codes 0x03, 0x04 and 0x10

### A.1.13 Modbus command parameters

#### Addressing the command parameters

You can apply the Modbus function code 0x06 to the command parameters.

| Offset    | Number<br>of regis-<br>ters | Name                                                                                                    | Unit         | Format         | Value rai                               | ıge                                                                               | Access |
|-----------|-----------------------------|----------------------------------------------------------------------------------------------------|--------------|----------------|-----------------------------------------|-----------------------------------------------------------------------------------|--------|
| 60000     | 1                           | Reset the device to factory settings                                                                                | -            | unsigned short | -                                       |                                                                                   | W      |
| 60001     | 1                           | Device reset (without chan-<br>ging the Modbus address)                                                             | - 40         | unsigned short | -                                       |                                                                                   | W      |
| 60005     | 1                           | Load profile synchronization                                                                                        | Min.         | unsigned short | 1;2;3;4;5<br>30;60                      | 1;2;3;4;5;6;10;12;15;20;<br>30;60                                                 |        |
| 60006     | 1                           | Switching tariff                                                                                                    | -            | unsigned short | 0 =                                     | Main tariff                                                                       | W      |
|           |                             | cohne                                                                                                    |              |                | 1 =                                     | Secondary<br>tariff                                                               |        |
| 60007     | 1                           | Acknowledge the diagnostics<br>bits <sup>3)</sup> (cf. stored bits in unsig-<br>ned long beginning off-<br>set 205) | -            | unsigned short | 0 ffffh                                 |                                                                                   | W      |
| 60008     | 1                           | Switching outputs (if parame-                                                                                       | -            | unsigned short | 0ffh 1f                                 | fh                                                                                | W      |
|           | . 8 .                       | terized)                                                                                                    |              |                | Byte 0<br>= 0                           | Digital output<br>0.0                                                             |        |
| - 0       |                             |                                                                                                    |              | 12 ° ° ° °     | Byte 1<br>= 0                           | OFF                                                                               |        |
|           |                             |                                                                                                    |              | <b>`</b> 0°    | Byte 1<br>= 1                           | ON                                                                                |        |
| 60009     | 1                           | Switching command for vector group                                                                                  | -<br>chnolo  | unsigned short | High 0<br>High byte<br>ment<br>Low byte | High 0 99, Low 0 1<br>High byte group assign-<br>ment<br>Low byte 1 = ON. 0 = OFF |        |
| 60010     | 1                           | Reset des daily / monthly energy counter memory                                                                     | -            | unsigned long  | -                                       | , est                                                                             | W      |
| 3) The Mo | dbus Maste                  | r must acknowledge these diagno                                                                                     | ostics bits. |                |                                         |                                                                                   |        |

Table A-13 Command parameters

| Appendix   |    |         |
|------------|----|---------|
| A.1 Modbus | 0° | <u></u> |

## A.1.14 Modbus standard device identification with the function code 0x2B

## Addressing the Modbus standard device identification

You can use Modbus function code 0x2B on these device identification parameters.

Table A- 14 Parameter for Modbus standard device identification

| Object ID | Name                                  | Format | Access |
|-----------|---------------------------------------|--------|--------|
| OID 0 👩 O | Manufacturer                          | String | R      |
| OID 1     | Manufacturer device name              | String | R      |
| OID 2     | Firmware version / bootloader version | String | R      |

## Index

### Α

Approvals, 91 Average power demand values, 13

#### В

Bit mask, 120, 121

## С

CE conformity, 91, 91 Classroom Training, 11 Cleaning, 79 Command parameters, 129 Communication, 86 Communication parameters, 125 Components of the product, 7 Connection elements, 87 Connection elements, 87 Connection examples, 45 Connection type Dependency of the measured variables, 18 Connection types, 17 Counters, 13

### D

Degree of protection, 89 Device diagnostics, 121 Device identification parameters, 130 Device status, 121 Display Measured variables depending on the connection type, 18 Display and operator control Performance features, 14

E Environmental conditions, 89 Error code, 99, 128 Exception code, 98

## **F** Firmware updates, 79 Function code, 97, 130

**G** General safety notes, 8

I Installation location, 39 Interface Performance features, 14

### Μ

Measured value acquisition, 83 Measured variables Display, 18 Measuring method, 83 Memory Features, 14 Modbus Digital input, status, 120 Digital output, status, 120 Exception codes, 98 Modbus function code, 99, 122, 122, 125, 129, 130

#### Index

Modbus measured variables, 99 Modbus RTU, 86 Mounting Procedure, 40

### 0

Object ID, 130 Offset, 98, 99, 121, 122, 122, 124, 125, 125, 129 Open Source Software, 10 Use, 10

## Ρ

Parameter Command, 129 Communication, 125 Device information, 130 Status, 122 Prerequisites Startup, 63 Procedure Mounting, 40 Protection class, 89

#### R

Register, 98, 99, 122, 122, 124, 125, 125, 129 Removal, 40 Repairs, 81 Loss of warranty, 81 RS 485 interface, 86

#### S

Screw terminal, 87 Security Performance features, 14 Security functions, 9 Startup, 63 Prerequisites, 63 Status parameters, 122

#### Т

Technical specifications, 83 Approvals, 91 Communication, 86 Connection elements, 87 Degree of protection, 89 Digital input, 85 Digital output, 86 Environmental conditions, 89 Measuring accuracy, 85 Measuring inputs, 83, (5 A device), (65 A device) Power supply, (65 A device), (5 A device) Protection class, 89 RS 485 interface, 86 Screw terminal, 87 Training, 11, 11 Learning paths, 11 WBT, 11

#### U

Updating the firmware, 79

## W

WBT Training, 11 WBT – web-based training, 11

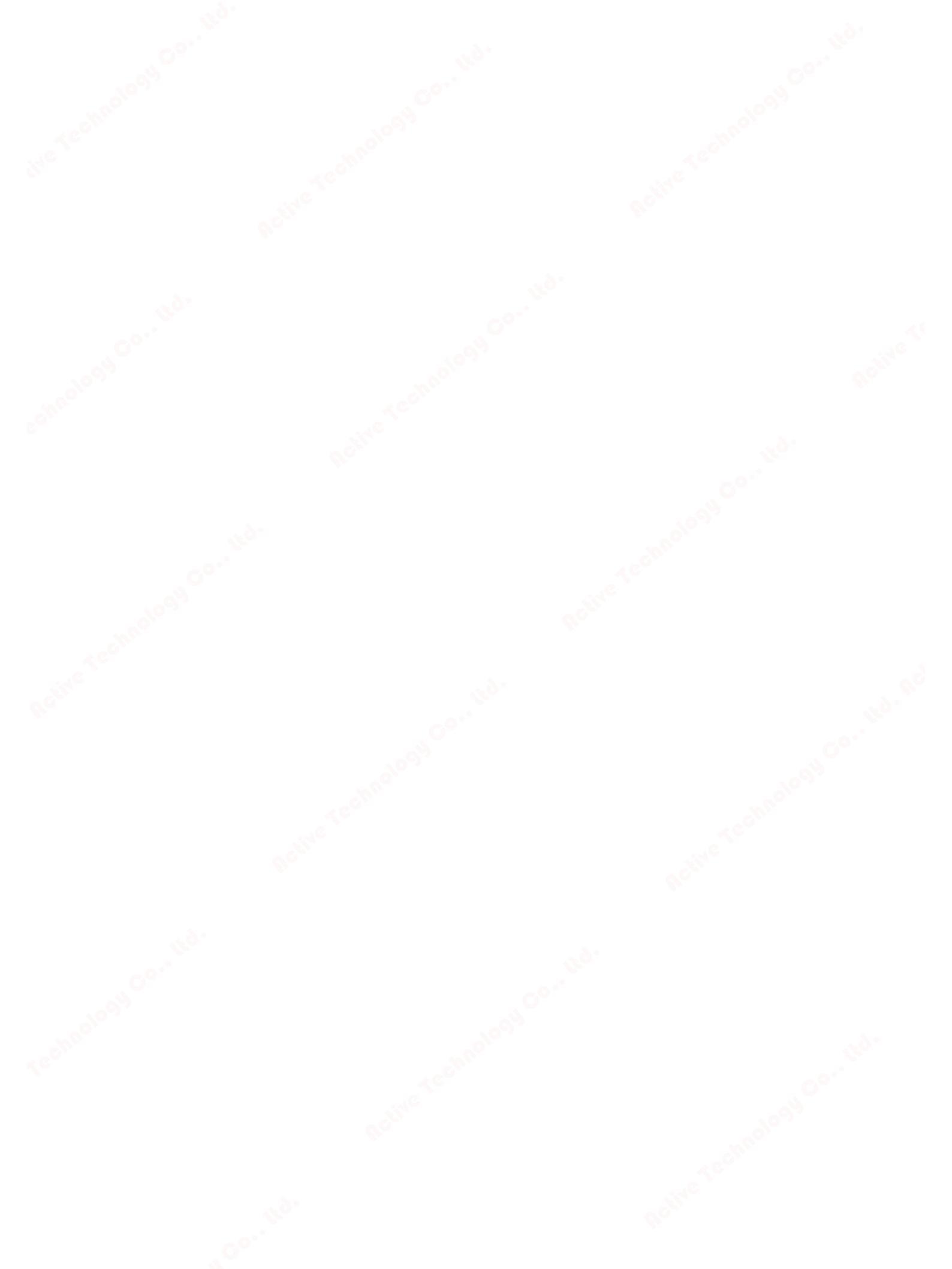

## **Further Information**

Always at your disposal: our extensive support **www.siemens.com/online-support** 

Published by Siemens AG

Smart Infrastructure Electrical Products Postfach 10 09 53 93009 REGENSBURG, Germany

For the U.S. published by Siemens Industry Inc.

100 Technology Drive Alpharetta, GA 30005 United States

Subject to change.

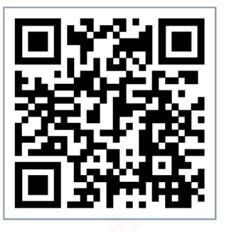

SI EP Online